# Linux forelesningsnotater

Hårek Haugerud TKD OsloMet

# Contents

| 1 | Fore                                                                                | elesning $15/1-24(2 \text{ timer})$ . Linux-shell, Linux-filsystem                                                                                                    | <b>2</b>                                                                                                    |
|---|-------------------------------------------------------------------------------------|----------------------------------------------------------------------------------------------------|----------------------------------------------------------------------------------------------------|
|   | 1.1                                                                                 | Forelesningsvideoer                                                                                                    | 2                                                                                                    |
|   | 1.2                                                                                 | Hva er Linux?                                                                                                    | 2                                                                                                    |
|   | 1.3                                                                                 | Linux                                                                                                    | 3                                                                                                    |
|   | 1.4                                                                                 | Linux-fordeler                                                                                                    | 3                                                                                                    |
|   | 1.5                                                                                 | Hvor brukes Linux?                                                                                                    | 3                                                                                                    |
|   | 1.6                                                                                 | Hva er et shell?                                                                                                    | 3                                                                                                    |
|   | 1.7                                                                                 | Hvorfor shell/kommandolinje?                                                                                                    | 4                                                                                                    |
|   | 1.8                                                                                 | Innlogging                                                                                                    | 4                                                                                                    |
|   | 1.9                                                                                 | Linux filsystem                                                                                                    | 5                                                                                                    |
|   | 1.10                                                                                | Hvordan man flytter seg i et Linux-filtre                                                                                                    | 5                                                                                                    |
|   | 1.11                                                                                | Å lage et shell-script                                                                                                    | 5                                                                                                    |
|   | 1.12                                                                                | Filbehandling (Viktig!)                                                                                                    | 6                                                                                                    |
|   | 1.13                                                                                | Spesielle mapper                                                                                                    | 7                                                                                                    |
|   |                                                                                     |                                                                                                    |                                                                                                    |
| 2 | Fore                                                                                | alesning 22/1-24(2 timer) Linux-filsystem Linux-kommandoer                                                                                                    | 7                                                                                                    |
| 2 | Fore                                                                                | elesning $22/1-24(2 \text{ timer})$ . Linux-filsystem, Linux-kommandoer                                                                                                    | <b>7</b>                                                                                                    |
| 2 | <b>Fore</b><br>2.1                                                                  | elesning 22/1-24(2 timer). Linux-filsystem, Linux-kommandoer         Sist         Foreleaningsvideeer                                                                                                    | <b>7</b><br>7                                                                                                    |
| 2 | Fore<br>2.1<br>2.2                                                                  | elesning 22/1-24(2 timer). Linux-filsystem, Linux-kommandoer         Sist         Forelesningsvideoer         Manualsider of appropria                                                                                                    | 7<br>7<br>8<br>°                                                                                                    |
| 2 | Fore<br>2.1<br>2.2<br>2.3                                                           | elesning 22/1-24(2 timer). Linux-filsystem, Linux-kommandoer         Sist         Sist         Forelesningsvideoer         Manualsider og apropos         Tidebærenere de trike i et Linux ekell                                                                                                    | 7<br>7<br>8<br>8                                                                                                    |
| 2 | Fore<br>2.1<br>2.2<br>2.3<br>2.4                                                    | elesning 22/1-24(2 timer). Linux-filsystem, Linux-kommandoer         Sist         Sist         Forelesningsvideoer         Manualsider og apropos         Tidsbesparende triks i et Linux-shell                                                                                                    | 7<br>7<br>8<br>8<br>9                                                                                               |
| 2 | Fore<br>2.1<br>2.2<br>2.3<br>2.4<br>2.5                                             | elesning 22/1-24(2 timer). Linux-filsystem, Linux-kommandoer         Sist         Sist         Forelesningsvideoer         Manualsider og apropos         Tidsbesparende triks i et Linux-shell         Linux-shellscript                                                                                                    | 7<br>7<br>8<br>8<br>9<br>10                                                                                         |
| 2 | Fore<br>2.1<br>2.2<br>2.3<br>2.4<br>2.5<br>2.6                                      | elesning 22/1-24(2 timer). Linux-filsystem, Linux-kommandoer         Sist         Sist         Forelesningsvideoer         Manualsider og apropos         Tidsbesparende triks i et Linux-shell         Linux-shellscript         Absolutt og relativ path                                                                       | 7<br>7<br>8<br>8<br>9<br>10<br>11                                                                                   |
| 2 | Fore<br>2.1<br>2.2<br>2.3<br>2.4<br>2.5<br>2.6<br>2.7                               | elesning 22/1-24(2 timer). Linux-filsystem, Linux-kommandoer         Sist         Sist         Forelesningsvideoer         Manualsider og apropos         Tidsbesparende triks i et Linux-shell         Linux-shellscript         Absolutt og relativ path         Mer filbehandling                                             | 7<br>8<br>8<br>9<br>10<br>11<br>12                                                                                  |
| 2 | Fore<br>2.1<br>2.2<br>2.3<br>2.4<br>2.5<br>2.6<br>2.7<br>2.8                        | elesning 22/1-24(2 timer). Linux-filsystem, Linux-kommandoer   Sist   Sist   Forelesningsvideoer   Manualsider og apropos   Tidsbesparende triks i et Linux-shell   Linux-shellscript   Absolutt og relativ path   Mer filbehandling   Sletting av filer og mapper                                                               | <ul> <li>7</li> <li>8</li> <li>8</li> <li>9</li> <li>10</li> <li>11</li> <li>12</li> <li>12</li> </ul>              |
| 2 | Fore<br>2.1<br>2.2<br>2.3<br>2.4<br>2.5<br>2.6<br>2.7<br>2.8<br>2.9                 | elesning 22/1-24(2 timer). Linux-filsystem, Linux-kommandoer   Sist   Forelesningsvideoer   Manualsider og apropos   Tidsbesparende triks i et Linux-shell   Linux-shellscript   Absolutt og relativ path   Mer filbehandling   Sletting av filer og mapper                                                                      | <ul> <li>7</li> <li>8</li> <li>9</li> <li>10</li> <li>11</li> <li>12</li> <li>12</li> <li>13</li> </ul>             |
| 2 | Fore<br>2.1<br>2.2<br>2.3<br>2.4<br>2.5<br>2.6<br>2.7<br>2.8<br>2.9<br>2.10         | elesning 22/1-24(2 timer). Linux-filsystem, Linux-kommandoer   Sist.   Forelesningsvideoer   Manualsider og apropos   Manualsider og apropos   Tidsbesparende triks i et Linux-shell   Linux-shellscript   Absolutt og relativ path   Mer filbehandling   Sletting av filer og mapper   Enda mer filbehandling   Lovlige filnavn | <ul> <li>7</li> <li>8</li> <li>9</li> <li>10</li> <li>11</li> <li>12</li> <li>12</li> <li>13</li> <li>13</li> </ul> |
| 2 | Fore<br>2.1<br>2.2<br>2.3<br>2.4<br>2.5<br>2.6<br>2.7<br>2.8<br>2.9<br>2.10<br>2.11 | elesning 22/1-24(2 timer). Linux-filsystem, Linux-kommandoer   Sist.   Forelesningsvideoer   Manualsider og apropos   Manualsider og apropos   Tidsbesparende triks i et Linux-shell   Linux-shellscript   Absolutt og relativ path   Mer filbehandling   Sletting av filer og mapper   Lovlige filnavn   Prosesser              | <ul> <li>7</li> <li>8</li> <li>9</li> <li>10</li> <li>11</li> <li>12</li> <li>12</li> <li>13</li> <li>14</li> </ul> |

|   | 2.13 | Orientering: Hvem, hva, hvor                                           | 14 |
|---|------|------------------------------------------------------------------------|----|
|   | 2.14 | Symbolske linker til filer (symbolic links)                            | 14 |
|   | 2.15 | Symbolske linker til mapper                                            | 15 |
|   | 2.16 | Filrettigheter                                                         | 15 |
|   | 2.17 | Hvordan forstå filrettigheter                                          | 16 |
|   | 2.18 | Endre filrettigheter                                                   | 17 |
|   | 2.19 | umask                                                                  | 18 |
| 3 | Fore | elesning $29/1-24(2 \text{ timer})$ . Variabler, omdirigering og pipes | 19 |
|   | 3.1  | Forelesningsvideoer                                                    | 19 |
|   | 3.2  | Sist                                                                   | 19 |
|   | 3.3  | Dagens faktum: UNIX' opprinnelse                                       | 20 |
|   | 3.4  | Shell-variabler                                                        | 20 |
|   | 3.5  | Globale shell-variabler                                                | 21 |
|   | 3.6  | Hvor ligger alle kommandoene egentlig? Svar: PATH                      | 22 |
|   | 3.7  | Prosesser                                                              | 22 |
|   | 3.8  | Apostrofer                                                             | 22 |
|   | 3.9  | Tilordne output fra kommando til en variabel                           | 24 |
|   | 3.10 | Omdirigering (viktig!)                                                 | 24 |
|   |      | 3.10.1 Omdirigering til og fra filer                                   | 24 |
|   | 3.11 | Omdirigering til og fra kommandoer; pipes                              | 26 |
|   | 3.12 | Piping standard error                                                  | 26 |
|   | 3.13 | Sub-shell                                                              | 26 |
|   | 3.14 | source                                                                 | 28 |
|   | 3.15 | Kommandoer brukt under forelesningen                                   | 29 |
| 4 | Fore | elesning $5/2-24(2 \text{ timer})$ . Bash-scripting                    | 29 |
|   | 4.1  | Forelesningsvideoer                                                    | 29 |
|   | 4.2  | Sist                                                                   | 30 |
|   | 4.3  | Shell-programmering                                                    | 30 |

|   | 4.4  | if-test                                              | 31 |
|---|------|------------------------------------------------------|----|
|   | 4.5  | if-eksempel; fil-testing                             | 31 |
|   | 4.6  | Flere filtester og sammenligning                     | 32 |
|   | 4.7  | Logiske operatorer                                   | 32 |
|   | 4.8  | for-løkke                                            | 32 |
|   | 4.9  | Break og Continue                                    | 34 |
|   | 4.10 | Numerikk                                             | 34 |
|   | 4.11 | Script og argumenter                                 | 35 |
|   | 4.12 | Argumenter i for-løkke og exit-verdier.              | 35 |
|   | 4.13 | while                                                | 36 |
|   | 4.14 | /proc - et vindu til kjernen                         | 36 |
| 5 | Fore | elesning $12/2-24(2 \text{ timer})$ . Bash-scripting | 37 |
|   | 5.1  | Forelesningsvideoer                                  | 37 |
|   | 5.2  | Passord-kryntering                                   | 38 |
|   | 5.2  | 5.2.1 Hashing algorithmer                            | 30 |
|   |      | 5.2.2 Passord grading                                | 30 |
|   | -    | 5.2.2 Fassord-cracking                               | 39 |
|   | 5.3  | find                                                 | 40 |
|   | 5.4  | sed                                                  | 40 |
|   | 5.5  | sort                                                 | 41 |
|   |      | 5.5.1 Sortert alfabetisk                             | 41 |
|   |      | 5.5.2 Sortert alfabetisk etter andre kolonne         | 41 |
|   |      | 5.5.3 Sortert numerisk etter tredje kolonne          | 41 |
|   | 5.6  | head og tail                                         | 42 |
|   | 5.7  | cut                                                  | 42 |
|   | 5.8  | Input fra bruker                                     | 43 |
|   | 5.9  | Lese filer og output med while og read               | 43 |
|   | 5.10 | Arrays                                               | 44 |
|   | 5.11 | Et vanlig problem med pipe til while og read         | 45 |

|   | 5.12 | Assosiative array                                             | 46 |
|---|------|---------------------------------------------------------------|----|
|   | 5.13 | funksjoner                                                    | 46 |
|   | 5.14 | funksjoner og parametre                                       | 47 |
|   | 5.15 | Signaler og trap                                              | 48 |
|   | 5.16 | Oversikt over shell-typer                                     | 48 |
|   | 5.17 | Oppstartsfiler                                                | 49 |
| 6 | Fore | elesning 26/2-24(2 timer). Linux-VMer, Screen, ssh-keys, cron | 50 |
|   | 6.1  | Sist                                                          | 50 |
|   | 6.2  | Forelesningsvideoer                                           | 50 |
|   | 6.3  | root og sudo                                                  | 51 |
|   | 6.4  | Brukere                                                       | 51 |
|   | 6.5  | Grupper                                                       | 52 |
|   | 6.6  | Rettighetsprinsipper i Linux/UNIX miljøer                     | 53 |
|   | 6.7  | ssh-copy-id                                                   | 53 |
|   | 6.8  | Root aksess til server med sudo-rettigheter                   | 54 |
|   | 6.9  | Bakgrunnsjobber og screen                                     | 55 |
|   |      | 6.9.1 Å dele en screen med samme bruker                       | 56 |
|   |      | 6.9.2 Bakgrunnsjobber og screen                               | 57 |
|   | 6.10 | scp                                                           | 57 |
|   | 6.11 | Backup med rsync og cron-tab                                  | 58 |
|   | 6.12 | wget                                                          | 59 |
|   | 6.13 | gzip,bzip2, tar og zip                                        | 59 |
|   | 6.14 | awk (ward)                                                    | 60 |
| 7 | Fore | elesning $5/3-24(2 \text{ timer})$ . Containere og Docker     | 61 |
|   | 7.1  | Forelesningsvideoer                                           | 61 |
| 8 | Fore | elesning $12/3-24(2 \text{ timer})$ . Docker og Dockerfile    | 62 |
|   | 8.1  | Forelesningsvideoer                                           | 62 |

| 9  | Fore | elesning $12/3-24(2 \text{ timer})$ . Docker og Dockerhub, shell script ytelse   | 63 |
|----|------|----------------------------------------------------------------------------------|----|
|    | 9.1  | Sist                                                                             | 63 |
|    | 9.2  | Dockerhub                                                                        | 64 |
|    | 9.3  | Shell-programmering, oppsummering                                                | 65 |
|    | 9.4  | Has<br>tighet til programmer skrevet i bash, python, perl, Java og C<br>$\hdots$ | 65 |
| 10 | Fore | elesning $2/4-24(2 \text{ timer})$ . Docker Compose, virtuelle maskiner          | 67 |
|    | 10.1 | Docker Compose og docker-compose.yaml                                            | 67 |
|    | 10.2 | Docker Compose hello-world                                                       | 68 |
|    | 10.3 | Docker Compose nginx                                                             | 68 |
|    | 10.4 | Tjenester med flere samtidige containere                                         | 70 |
|    | 10.5 | docker-compose build                                                             | 71 |
|    | 10.6 | Virtuelle maskiner                                                               | 71 |
|    | 10.7 | Forelesningsvideoer                                                              | 72 |
|    | 10.8 | Virtualisering                                                                   | 72 |
|    | 10.9 | Hvorfor virtualisering?                                                          | 72 |
|    | 10.1 | OIsolasjon                                                                       | 73 |
|    | 10.1 | 1Ressurssparing                                                                  | 73 |
|    | 10.1 | 2Fleksibilitet                                                                   | 73 |
|    | 10.1 | 3Skalering av ressurser                                                          | 74 |
|    | 10.1 | 4Programvare-utvikling                                                           | 74 |
|    | 10.1 | 5Skytjenester                                                                    | 74 |
|    | 10.1 | 6Historie                                                                        | 75 |
|    | 10.1 | 7Krav til virtualisering                                                         | 75 |
|    | 10.1 | 8Hardware støttet virtualisering                                                 | 75 |
|    | 10.1 | 9Type 1 hypervisor                                                               | 76 |
|    | 10.2 | 0Type 2 hypervisor                                                               | 76 |
|    | 10.2 | 1Binær oversettelse                                                              | 77 |
|    | 10.2 | 2Paravirtualisering                                                              | 77 |

| 11 Forelesning 2/4-24(2 timer). Windows PowerShell | 77 |
|----------------------------------------------------|----|
| 11.1 Windows PowerShell                            | 78 |
| 11.1.1 Verdens korteste Hello World program        | 79 |
| 11.2 To viktige kommandoer                         | 79 |
| 11.3 Likheter med bash                             | 80 |
| 11.3.1 Omdirigering                                | 81 |
| 11.4 Variabler                                     | 81 |
| 11.5 Environmentvariabler                          | 82 |
| 11.6 Apostrofer                                    | 83 |
| 11.7 Objekter og Get-Member                        | 83 |
| 11.8 Undersøke typen til et objekt                 | 85 |
| 11.9 ps                                            | 86 |
| 11.10Foreach                                       | 87 |
| 11.11Installasjon av programmer fra PowerShell     | 87 |
| 11.12Select-String, PowerShells svar på grep       | 87 |
| 11.13Logiske operatorer                            | 88 |
| 11.14Windows script editor                         | 89 |
| 11.15Summere antall bytes i filer                  | 89 |
| 11.16Stoppe prosesser med et gitt navn: nkill.ps1  | 89 |
| 11.17PowerShell oneliner                           | 90 |
| 11.18Sort-Object og Select-Object                  | 91 |
| 11.19DateTime                                      | 91 |

# 1 Forelesning 15/1-24(2 timer). Linux-shell, Linux-filsystem

Forelessing slides<sup>1</sup>.

# 1.1 Forelesningsvideoer

Denne forelesningen ble ikke holdt live, men opptak av forelesningene er samlet her. NB! Her omtales innlogging til studssh, se endringer på dette i starten av Uke 3-oppgavene. I år skal vi istedet bruke data2500.cs.oslomet.no., men den er først i drift i starten av januar.

Samlet opptak av forelesningen:

linux.mp $4^2$  (56:34) Samlet opptak av alle delene nedenfor.

Opptak av forelesningen inndelt etter temaer:

linux1del1.mp4<sup>3</sup> (06:10) Slides: Innledning, hva er Linux?

linux1del2.mp4<sup>4</sup> (13:09) Slides: Linux-fordeler og bruksområder, kontainere, shell

linux1del3.mp4<sup>5</sup> (04:55) Demo: Installere putty og logge inn til studssh fra Windows (bruk data2500.cs.oslomet.no istedet for studssh.cs.hioa.no)

 $linux1del4.mp4^{6}$  (02:10) Demo: Logge inn til studssh fra Mac og Linux-terminal (bruk data2500.cs.oslomet.no istedet for studssh.cs.hioa.no)

linux1del5.mp4<sup>7</sup> (05:08) Slides: Linux filsystem og hvordan man flytter seg i fil-treet

linux1del6.mp4<br/>8 $(05{:}05)$ Demo: Hvordan man flytter seg i et Linux filsystem

linux1del7.mp4<sup>9</sup> (07:27) Demo: Hvordan lage et shell-script

linux1del8.mp4<sup>10</sup> (12:01) Demo: Filbehandling og spesielle mapper

linux1del9.mp<br/>4^{11} (03:47) Demo: Hvordan dokumentere oppgaver og hint til top og p<br/>suser-oppgavene i uke3

## 1.2 Hva er Linux?

- Linux er et operativsystem = et stort og komplisert program som styrer en datamaskin
- Linux-kjernen laget av Linus Torvalds i 1991
- GNU/Linux er et mer korrekt navn
- Mest brukt som server OS
- Linux er et Unix-OS, andre er Mac OS X, FreeBSD, BSD, Solaris, AIX
- Unix ble laget av Ken Thompson og Dennis Ritchie i 1969

 $<sup>^{1} \</sup>rm https://www.cs.oslomet.no/~haugerud/os/intro.pdf$ 

<sup>&</sup>lt;sup>2</sup>https://www.cs.oslomet.no/ haugerud/os/Forelesning/video/2021/linux1a.mp4

<sup>&</sup>lt;sup>3</sup>https://www.cs.oslomet.no/ haugerud/os/Forelesning/video/2021/linux1del1.mp4

<sup>&</sup>lt;sup>4</sup>https://www.cs.oslomet.no/ haugerud/os/Forelesning/video/2021/linux1del2.mp4

 $<sup>^5\</sup>rm https://www.cs.oslomet.no/ haugerud/os/Forelesning/video/2021/linux1del3.mp4 <math display="inline">^6\rm https://www.cs.oslomet.no/ haugerud/os/Forelesning/video/2021/linux1del4.mp4$ 

<sup>&</sup>lt;sup>7</sup>https://www.cs.oslomet.no/ haugerud/os/Forelesning/video/2021/linux1del5.mp4

<sup>&</sup>lt;sup>8</sup>https://www.cs.oslomet.no/ haugerud/os/Forelesning/video/2021/linux1del6.mp4

<sup>&</sup>lt;sup>9</sup>https://www.cs.oslomet.no/ haugerud/os/Forelesning/video/2021/linux1del7.mp4

<sup>&</sup>lt;sup>10</sup>https://www.cs.oslomet.no/ haugerud/os/Forelesning/video/2021/linux1del8.mp4

<sup>&</sup>lt;sup>11</sup>https://www.cs.oslomet.no/ haugerud/os/Forelesning/video/2021/linux1del9.mp4

• Viktig del av Unix-filosofien: Sette sammen mange små programmer på mange måter

#### 1.3 Linux

- Åpen kildekode, Linux-kjernen er GPL
- Det finnes mange distribusjoner av Linux, i alle størrelser.
- Små: i IP-kameraer, Mobiltelefoner(Android), Routere, switcher
- Store: Ubuntu/Debian, Red Hat/Fedora/Centos, SUSE/openSUSE
- GUI med vinduer og pek-og-klikk (for de som trenger det)

## 1.4 Linux-fordeler

- Gratis og åpen kildekode
- Naturlig del av åpen kildekode-prosjekter
- Sikkerhet
- Stabilitet

#### 1.5 Hvor brukes Linux?

- Desktop/laptop: 1.5%
- Web servere: 70%
- Public Cloud: Amazon EC2 92% (Totalt: AWS 41%, Microsoft Azure 29%)
- Smartphone/nettbrett: Android 70%, iOS 24% (Unix basert)
- Supercomputere: 100% av de 500 største

## 1.6 Hva er et shell?

- kommandobasert verktøy
- tar imot kommandoer fra tastatur
- Grensesnitt mot Linux-kjernen

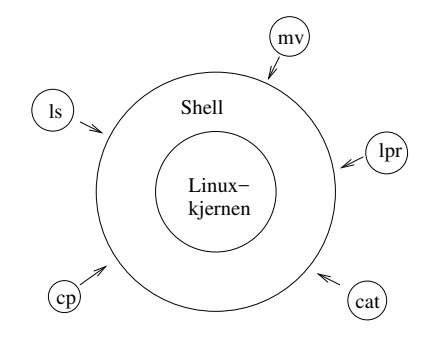

Figure 1: Linux-kommandoene sendes til shellet som er et skall rundt Linux-kjernen. Shellet sørger for at oppdraget det får blir utført ved å gjøre et sett av systemkall til kjernen.

# 1.7 Hvorfor shell/kommandolinje?

Tidligere gikk all kommunikasjon med et Linux-system gjennom et shell.<sup>12</sup>

- Stor frihetsgrad; "Alt" er mulig å gjøre
- Kompliserte oppgaver kan løses effektivt, ved å sette sammen mange små Linuxprogram; sort, grep, sed, cp, mv
- et programmeringsspråk: shell-script som kombinerer Linux-kommandoer; systemprogrammering
- Vanskelig å automatisere og replikere en lang sekvens av pek og klikk
- Mye brukt i Linux automatisering, Cloud, Docker, Kubernetes, Git, osv

## 1.8 Innlogging

Hver bruker på et Linux-system har

- entydig brukernavn
- passord

Oversikt over alle brukere på systemet ligger i filen

• /etc/passwd

og de krypterte passordene ligger i filen

• /etc/shadow

 $<sup>^{12}</sup>$ Spørsmål: Tilsvarer et shell-script i Linux et DOS batch-program (Som f. eks. autoexec.bat)? Svar: Ja, men shell-script er et mye kraftigere verktøy; flere muligheter

Kan ikke leses av vanlige brukere, kun av root (superuser)

Passordet settes/endres på OsloMet via web.

#### 1.9 Linux filsystem

Filer er et helt sentralt Linux-begrep. Alle data lagres som filer og strømmer av data fra tastatur og andre devicer blir behandlet som om de var filer.

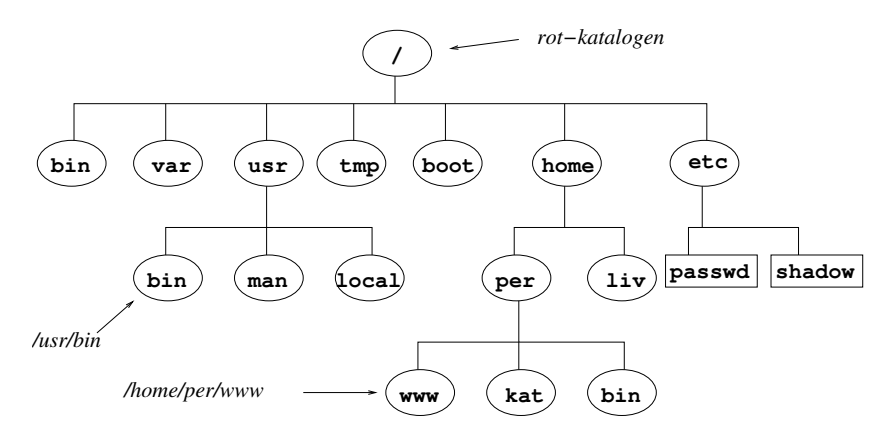

Figure 2: Et typisk Linux-filtre

#### 1.10 Hvordan man flytter seg i et Linux-filtre

| Linux-kommando | Virkning                                                  |
|----------------|-----------------------------------------------------------|
| \$ pwd         | gir mappen/katalogen man står i (Print Working Directory) |
| \$ cd home     | change directory til "home" (kun fra /)                   |
| \$ cd /etc     | flytter til /etc                                          |
| \$ cd          | flytter en mappe opp                                      |
| \$ cd/         | flytter to mapper opp                                     |
| \$ cd          | går til hjemmemappen                                      |
| \$ ls -1       | viser alt som finnes i mappen                             |

# 1.11 Å lage et shell-script

- \$ jed script.sh
  - #! --> nå kommer et script
  - /bin/bash --> skal tolkes av /bin/bash
  - Rettigheter må settes slik at filen er kjørbar (x)

|                                        |                  | os@st    | udssh: ~ |         |        | _ 0  | × |
|----------------------------------------|------------------|----------|----------|---------|--------|------|---|
| <u>Fil Rediger V</u> is <u>T</u> ermin | al <u>H</u> jelp |          |          |         |        |      |   |
| F10 key ==> <b>F</b> ile               | Edit S           | earch    | Buffers  | Windows | System | Help | 1 |
| #! /bin/bash                           |                  |          |          |         |        |      |   |
| uname -a<br>ls<br>pwd<br>ls -l         |                  |          |          |         |        |      |   |
|                                        | <b>⊳</b>         |          |          |         |        |      |   |
|                                        |                  |          |          |         |        |      |   |
|                                        |                  |          |          |         |        |      |   |
| +(Jed 0.99.                            | 18) Emacs        | : script | .sh (S   | H) All  | 8:26pm |      |   |
| Save as: /iu/cube/                     | u4/os/           |          |          |         |        |      | ~ |

Figure 3: script.sh i jed

```
[os]studssh:~$ script.sh
-bash: ./script.sh: Permission denied
[os]studssh:~$ ls -1 script.sh
-rw-r--r-- 1 os student 37 2010-01-06 20:23 script.sh
[os]studssh:~$ chmod 700 script.sh
[os]studssh:~$ ls -1 script.sh
-rwx------ 1 os student 37 2010-01-06 20:23 script.sh
[os]studssh:~$ script.sh
Linux studssh 2.6.24-26-generic #1 SMP Tue Dec 1 18:37:31 UTC 2009 i686 GNU/Linux
tmp
/iu/cube/u4/os/mappe
total 4
drwxr-xr-x 2 os student 4096 2010-01-04 12:11 tmp
```

[os]studssh:~\$

# 1.12 Filbehandling (Viktig!)

"Alt" i Linux er filer; vanligvis ASCII-filer.

| Linux-kommando               | resultat                                                                                |
|------------------------------|-----------------------------------------------------------------------------------------|
| \$ ls                        | lister filer/mapper i mappen der du står                                                |
| \$ ls -1                     | ekstra info                                                                             |
| \$ ls -a                     | lister "skjulte" filer (.fil)                                                           |
| \$ ls /etc                   | lister alt i /etc                                                                       |
| <pre>\$ mkdir mappe</pre>    | lager en mappe                                                                          |
| \$ cat fil1                  | skriv innhold til skjermen                                                              |
| \$ touch fil2                | lag en tom fil med navn "fil2"/oppdaterer tidsstempel hvis den fins                     |
| <pre>\$ jed fil3.txt</pre>   | editer en fil med navn fil3.txt. Rask og effektiv editor som også kan brukes fra putty. |
| <pre>\$ emacs fil4.txt</pre> | editer en fil med navn fil4.txt. Mer omfattende GUI-editor.                             |
| <pre>\$ cp fil1 fil2</pre>   | kopierer fil1 til fil2                                                                  |
| \$ cp -i fil1 fil2           | Spørr om fil2 skal overskrives                                                          |
| \$ mv fil1 fil2              | Endrer navn fra fil1 til fil2                                                           |
| \$ mv fil2 /tmp              | Flytter fil2 til /tmp                                                                   |

# 1.13 Spesielle mapper

| betegnelse | Mappe              |
|------------|--------------------|
|            | den du står i      |
|            | den over           |
| /          | den over den igjen |
| ~          | Din hjemmemappe    |

Bruk av $\tilde{}:$ 

```
$ echo ~
/iu/nexus/ud/haugerud
$ cat ~/.bashrc (skriver din .bashrc til skjermen.)
$ echo ~haugerud
/iu/nexus/ud/haugerud
$ cd ~/www {# gå til din hjemmesidemappe.}
```

# 2 Forelesning 22/1-24(2 timer). Linux-filsystem, Linux-kommandoer

## 2.1 Sist

- Jobb med oppgaver!
- Shell
- Shell-script

# 2.2 Forelesningsvideoer

Denne forelesningen ble ikke holdt live, men opptak av forelesningene er samlet her. Opptak av forelesningen inndelt etter temaer:

| $linux2del1.mp4^{13}$  | (02:42) | Demo:   | Manualsider                                               |
|------------------------|---------|---------|-----------------------------------------------------------|
| $linux2del2.mp4^{14}$  | (04:02) | Demo:   | Tidsbesparende triks i et Linux-shell                     |
| $linux2del3.mp4^{15}$  | (03:08) | Slides: | Oppsummering om Linux-shellscript                         |
| $linux2del4.mp4^{16}$  | (03:06) | Demo:   | Absolutt og relativ path                                  |
| $linux2del5.mp4^{17}$  | (06:42) | Demo:   | Flytte og kopiere mapper og undermapper                   |
| $linux2del6.mp4^{18}$  | (04:57) | Demo:   | Hvordan slette mapper og filer. Mer filbehandling.        |
| $linux2del7.mp4^{19}$  | (07:05) | Demo:   | Filnavn, prosesser, Linux-hosts, Orientering              |
| $linux2del8.mp4^{20}$  | (03:35) | Demo:   | Symbolske linker til mapper og filer                      |
| $linux2del9.mp4^{21}$  | (10:29) | Demo:   | Informasjon fra ls -l og filrettigheter                   |
| $linux2del10.mp4^{22}$ | (04:03) | Demo    | : Alternativ bruk av chmod. Umask og default rettigheter. |
|                        |         |         |                                                           |

# 2.3 Manualsider og apropos

For å finne ut hvordan en viss kommando (f. eks. date) virker, kan man slå opp i manualsiden med

#### \$ man date

Manualsiden er vanligvis for lang til å vises på en side. Du kan manøvrere deg nedover en side av gangen ved å taste space. Man søker ved å taste /søkeord og så taste "n" fortløpende for flere forekomster. Tast "q" for å avslutte.

Apropos: finner kommandoer relatert til et emne.

| haugerud@studssh:~\$ | apropos compare                            |
|----------------------|--------------------------------------------|
| [ (1)                | - check file types and compare values      |
| bcmp (3)             | <ul> <li>compare byte sequences</li> </ul> |
| bzcmp (1)            | - compare bzip2 compressed files           |
| bzdiff (1)           | - compare bzip2 compressed files           |
| cg_diff (1)          | - compares two Cachegrind output files     |
| cmp (1)              | - compare two files byte by byte           |
| comm (1)             | - compare two sorted files line by line    |
| diff (1)             | - compare files line by line               |

#### haugerud@studssh:~\$ man diff

DIFF(1)

User Commands

#### NAME

```
diff - compare files line by line
```

#### SYNOPSIS

diff [OPTION]... FILES

#### DESCRIPTION

Compare FILES line by line.

Mandatory arguments to long options are mandatory for short options too.

```
--normal
output a normal diff (the default)
-i, --ignore-case
ignore case differences in file contents
```

Alt som er listet i [] er opsjoner som kan men ikke må tas med. Tast "q" for å avslutte.

#### studssh\$ diff -i fil1 fil2

Og et google-søk med 'linux command line' eller 'linux bash' og det du ønsker å finne gir ofte raskt det du leter etter.

#### 2.4 Tidsbesparende triks i et Linux-shell

Det finnes mange smarte knep som gjør inntasting av shell-kommandoer enklere. Bla tilbake i tidligere kommandoer og rediger dem med piltastene og trykk TAB-tasten for å finne mulige forlengelser av det du har skrevet inn.

- Tidligere kommandoer kan gjentas og endres med piltaster og vanlig editering
- $\leftarrow, \rightarrow$  editere en tidligere kommando, og utføre den på nytt med Enter
- \$ exit og CTRL-d avslutter et shell.
- Bruk Ctrl-C Hvis du skal stoppe et program som går i et shell

Man kan søke bakover i tidligere kommandoer ved å taste CTRL-r og så fortløpende det man søker etter, "mitt" i eksempelet under:

```
(reverse-i-search)'':
(reverse-i-search)'mitt': mv mitt.sh new
```

Generelt kan man få skallet til å komplettere filnavn og kommandoer ved å trykke på TAB-tasten. Skal man f.eks. flytte til mappen kjempelangtnavn:

\$ cd kj [TAB] \$ cd kjempelangtnavn Hvis du også har en mappe der du står som heter kjiipt, piper det etter TAB

\$ cd kj [TAB] [TAB] kjempelangtnavn/ kjiipt/ \$ cd kje [TAB] \$ cd kjempelangtnavn \$ loc [TAB] local locale localedef locate lockfile

Du kan også bruke TAB-tasten til å komplettere kommandoer du skal utføre. Skriver du

\$ net

og så trykker TAB-tasten to ganger vil du få alle kommandoer som begynner på "net".

\$ net
net netcat netkit-ftp netstat

tast en "s" og TAB igjen og "netstat" fullføres av shellet.

Se mer om dette og andre tips under 'Nyttige tips om bruk av Linux' under Linux-help ikonet på kurs-siden.

Hvis du kjører Linux med grafisk brukergrensesnitt vil i noen tilfeller kopiering og lignende være litt anderledes enn i andre systemer:

- Copy = Merk område med venstre musetast
- Paste = høyre musetast (putty) eller midtre musetast(linux)
- Windows varianten: cut=CTRL-x copy=CTRL-c og paste=CTRL-v virker i de fleste nyere GUI-applikasjoner

#### 2.5 Linux-shellscript

- Samling av kommandolinjer
- program som utføres linje for linje
- Kompileres ikke
- + Raskt å lage.
- + Fint for små oppgaver.
- Langsomt i forhold til kompilert kode.
- Mangler avanserte datastrukturer.
- Kryptisk syntaks

- Vanskelig å feilsøke/debugge

En meget nyttig måte å teste ut bash-script på er å bruke -x parameteren. Kjør scriptet ditt, som heter f. eks. mittscript, slik:

```
$ bash -x mittscript
$ bash -x mittscript
+ '[' -f /etc/passwd ']'
+ echo Bra
Bra
og hver kommando som utføres blir skrevet til skjermen.
```

## 2.6 Absolutt og relativ path

En path (bane) til en mappe eller en fil angis alltid absolutt eller relativt til posisjonen man er i filtreet. Absolutt path begynner alltid med / som er rot-mappen som alle de andre henger på.

\$ pwd / \$ cd home \$ pwd /home \$ cd etc <----- Relativ path bash: cd: etc: No such file or directory \$ cd /etc <----- Absolutt path</pre>

| Alt I: Relativ path    | AltII: Absolutt path      |  |
|------------------------|---------------------------|--|
| Fra /                  | Fra hvor som helst        |  |
| \$ cd usr              | <pre>\$ cd /usr/bin</pre> |  |
| <pre>\$ cd bin</pre>   | \$ pwd                    |  |
| \$ pwd                 | /usr/bin                  |  |
| /usr/bin               |                           |  |
| Begynner $ikke \mod /$ | Begynner med /            |  |

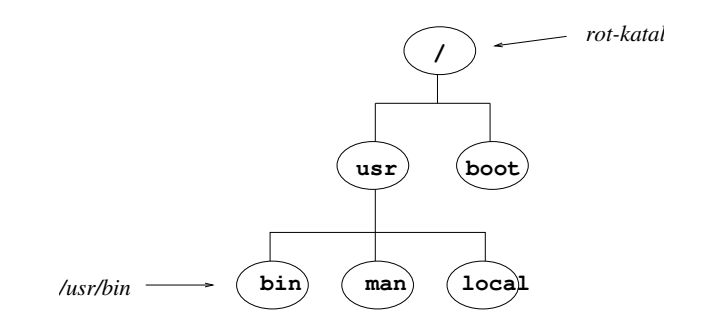

Figure 4: Mappen /usr/bin i filtreet.

# 2.7 Mer filbehandling

| Linux-kommando                          | resultat                                               |
|-----------------------------------------|--------------------------------------------------------|
| \$ tree                                 | viser den underliggende mappe-strukturen               |
| <pre>\$ sudo apt-get install tree</pre> | Installerer programmet tree om det ikke finnes fra før |
| \$ mv dir1 dir2                         | flytter mappen dir1 til mappen dir2                    |
| <pre>\$ cp /bin/c* /tmp</pre>           | Kopier alt som begynner på c i /bin til /tmp           |
| \$ cp -R dir1 dir2                      | Kopier dir1 med undermapper til dir2                   |

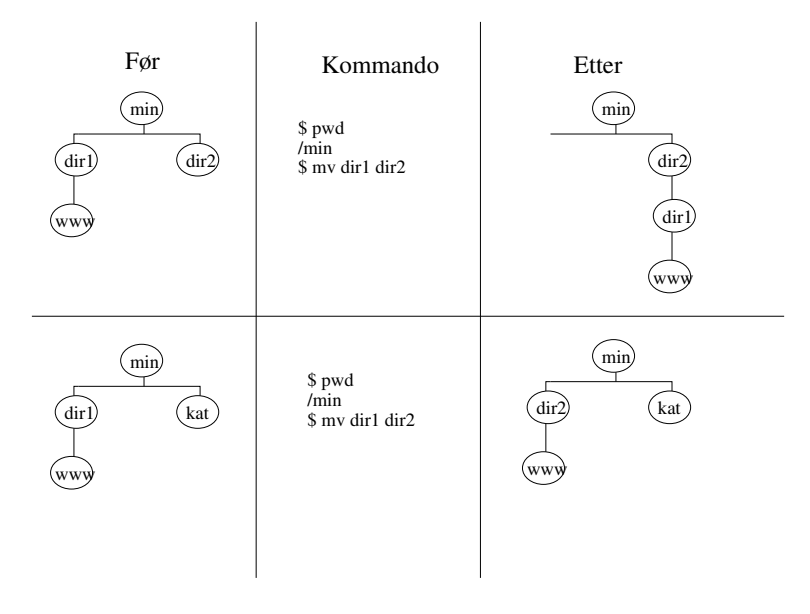

Figure 5: mv av hele mapper

# 2.8 Sletting av filer og mapper

NB! Fjernes for godt (ingen undelete)

| Linux-kommando            | resultat                                  |
|---------------------------|-------------------------------------------|
| \$ rm fil1                | sletter fill (umulig å få tilbake)        |
| <pre>\$ rmdir Mappe</pre> | kun tom mappe                             |
| \$ rm -R Mappe            | sletter mappe og alle undermapper. Farlig |
| \$ rm -i fil2             | ber om bekreftelse først                  |

| Før                        | Kommando                            | Etter                                           |
|----------------------------|-------------------------------------|-------------------------------------------------|
| min<br>dir1<br>www_fil.txt | \$ pwd<br>min<br>\$ cp −R dir1 dir2 | dirl<br>www fil.txt<br>www fil.txt              |
| min<br>dirl<br>www_fil.txt | \$ pwd<br>min<br>\$ cp −R dir1 dir2 | dir)<br>(dir)<br>(www) fil.txt<br>(www) fil.txt |

Figure 6: cp -R av hele mapper

# 2.9 Enda mer filbehandling

| Linux-kommando                               | resultat                                                                |
|----------------------------------------------|-------------------------------------------------------------------------|
| <pre>\$ locate noe</pre>                     | finner alle filer og mapper med navn som inneholder tekststrengen "noe" |
| <pre>\$ find tmp -name fil.txt</pre>         | finner alt under tmp med navn som inneholder fil.txt                    |
| <pre>\$ findname "*fil*"</pre>               | finner alt under mappen du står som inneholder strengen "fil" i navnet  |
| <pre>\$ more fil1</pre>                      | skriv til skjerm; en side av gangen                                     |
| <pre>\$ grep group /etc/passwd</pre>         | skriv til skjerm alle linjer som inneholder strengen group              |
| \$ wc -l /etc/passwd                         | tell antall linjer i /etc/passwd                                        |
| <pre>\$ grep group /etc/passwd   wc -1</pre> | tell antall linjer som inneholder strengen group                        |

# 2.10 Lovlige filnavn

Alle tegn untatt / er lov// unngå spesielle tegn som æ,ø,å og mellomrom for de må spesialbehandles (som "en fin fil") Bruk A-Z a-z $0-9_-$ .

- fil1
- fil1.txt
- Index.html
- VeldigLangeFilnavn.help
- fil2.ver3.tekst

Linux er case-sensitiv. fil1 er IKKE den samme filen som FIL1.

#### 2.11 Prosesser

- ps
- ps aux
- ps aux | grep root
- man ps
- top

## 2.12 Linux-maskiner

- Hver Linux-maskin kalles en "host" (vert)
- Flere brukere kan logge inn og bruke samme host samtidig.
- Hver host har et navn: studssh (Linux, fil og www-server), rex (desktop), etc.
- Entydig adresse som kan nås fra hele verden krever domenenavn i tillegg: studssh.cs.oslomet.no, login.uio.no

Man kan logge inn fra hvorsomhelst i verden til en annen maskin:

```
ssh os@studssh.cs.oslomet.no
os@studssh.cs.oslomet.no's password:
[os]studssh:~$
```

Når man logger inn med ssh (Secure Shell) krypteres alt som sendes.

## 2.13 Orientering: Hvem, hva, hvor

| Linux-kommando         | Gir deg                           |
|------------------------|-----------------------------------|
| \$ whoami              | brukernavn                        |
| <pre>\$ hostname</pre> | maskin-navn                       |
| \$ uname               | Operativsystem (Linux, Solaris,)  |
| \$ uname -a            | OS, versjon, etc.                 |
| \$ who                 | hvem som er logget inn            |
| \$ type chmod          | hviklet program kjøres med chmod? |
| <pre>\$ history</pre>  | tidligere kommandoer              |

#### 2.14 Symbolske linker til filer (symbolic links)

```
$ ln -s fil1 fil2
$ ls -l
-rw------ 1 haugerud drift 20 Sep 4 18:44 fil1
lrwxrwxrwx 1 haugerud drift 4 Sep 4 18:43 fil2 -> fil1
$ cat fil2
Denne teksten står i fil1
```

#### 2.15 Symbolske linker til mapper

Ved å lage en link til en mappe kan man lage en snarvei i filtreet.

```
$ pwd
/home/min/dir1
$ ln -s /usr/bin mbin
$ ls -l
lrwxrwxrwx 1 haugerud drift
```

```
8 Sep 4 19:02 mbin -> /usr/bin
```

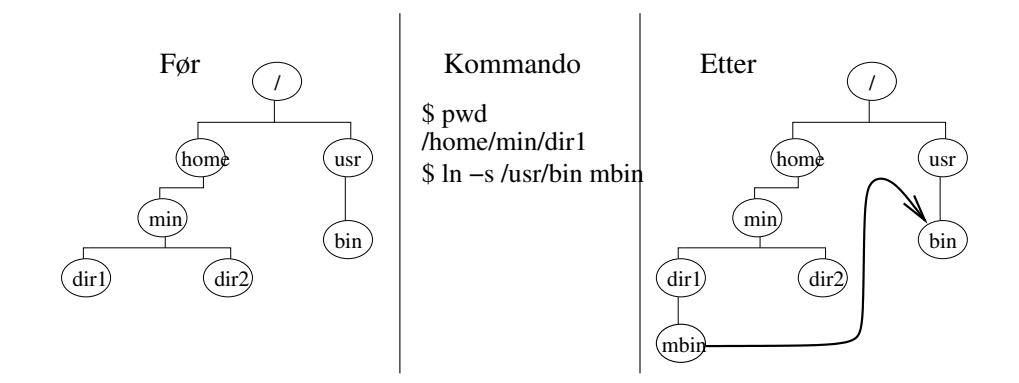

Figure 7: Symbolsk link fra mbin til /usr/bin

```
$ cd mbin
$ ls
822-date
                        giftopnm
                                                     nawk
                                                                           rcsmerge
Esetroot
                        giftrans
                                                     ncftp
                                                                           rdist
                             # alle filene i /usr/bin
.....etc.....
$
$ pwd
                             # /bin/pwd gir path relativt til linken
/home/min/dir1/mbin
$ type pwd
pwd is a shell builtin
                             # kommandoen pwd er bygd inn i bash
$ /bin/pwd
                             # /bin/pwd gir absolutt path til der du er
/usr/bin
$ cd ..
$ pwd
/home/min/dir1
                             # ikke /usr
```

#### 2.16 Filrettigheter

Alle filer tilhører en bruker og en gruppe av brukere. For hver mappe og fil kan eieren sette rettighetene for

- brukeren filen tilhører (seg selv)
- gruppen filen tilhører

• alle andre

\$ 1s -1 -rwxrw-r-- 1 haugerud drift 7512 Aug 30 14:20 fil.exe
fil (d = mappe, l = link) rwx fileier sine rettigheter (r = read, w = write, x = executable) rw- gruppens rettigheter (kan lese og skrive) r-- alle andre sine rettigheter (kan bare lese filen) 1 antall hard links
haugerud eiers brukernavn drift gruppen som filen tilhører (definert i /etc/group) 7512 antall byte
Aug 30 14:20 tidspunkt filen sist ble endret

 $\mathbf{fil.exe} \quad \mathrm{filnavn} \quad$ 

For mapper betyr x at man har tilgang til mappen. Er ikke x satt, kan man ikke gå dit. Og da kan man heller ikke liste filer der eller kopiere noe dit.

#### 2.17 Hvordan forstå filrettigheter

Rettighetene til eier, gruppe og andre er representert med kun tre bit. Dette begrenser hvor mange forskjellige rettigheter man kan ha, samtidig gjør det det enkelt å representere rettighetene som tall og å regne ut rettigheter i hodet. Dette gjør man på følgende måte:

- kjørerettigheter = 1
- skriverettigheter = 2
- leserettigheter = 4

Ved hjelp av disse tallene (og tallet 0) kan vi telle fra 0 til 7 ved å kombinere dem på forskjellige måter. F.eks:

- Kjørerettigheter + leserettigheter = 5
- Kjøre + lese + skrive = 7 (maks)
- skrive og kjøre, men ikke lese = 3

## 2.18 Endre filrettigheter

Numerisk endring av filrettigheter:

\$ chmod 644 fil.txt <- gir rw-r--r-\$ chmod -R 755 dir <- gir rwxr-xr-x til dir og alle filer og mapper under dir</pre>

| Tallene betyr: |       |       |  |
|----------------|-------|-------|--|
| rwx            | octal | tekst |  |
| 000            | 0     |       |  |
| 001            | 1     | x     |  |
| 010            | 2     | - w - |  |
| 011            | 3     | - w x |  |
| 100            | 4     | r     |  |
| 101            | 5     | r - x |  |
| 110            | 6     | r w - |  |
| 111            | 7     | rwx   |  |

For mapper: Rettighet x (execute) gir tilgang til mappen.

Alternativt:

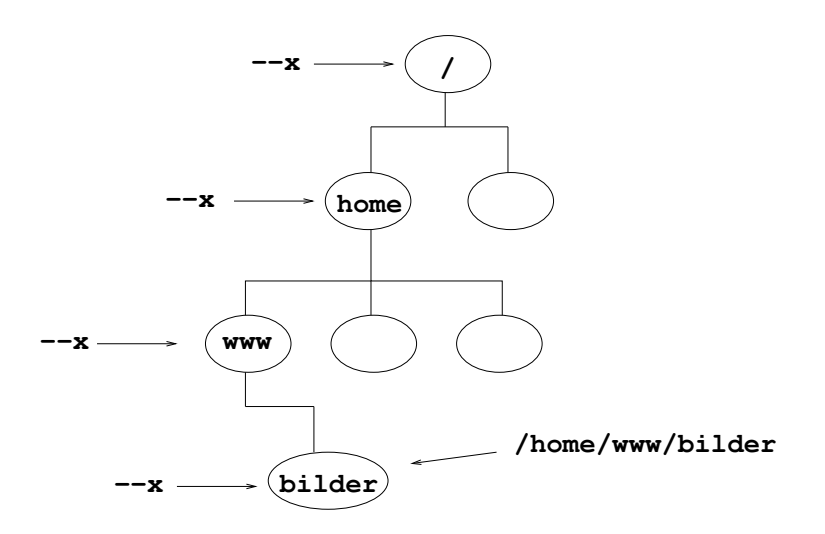

Figure 8: Man må ha tilgangsrettighet (x) til alle mappene i path for å kunne lese en fil (her: se et web-bilde i /home/www/bilder).

\$ chmod a+xr fil.txt <- gir read og execute til alle (a)
\$ chmod g-w fil.exe <- fratar gruppen skriverettigheter</pre>

u = user, g = group, o = other, a = all (både u, g og o)

#### 2.19 umask

Kommandoen umask setter hva som skal være standard rettigheter for nye filer og mapper.

\$ umask 0022 \$ mkdir dir \$ touch fil \$ ls -1 total 1 drwxr-xr-x 2 haugerud drift 512 Aug 30 23:52 dir -rw-r--r- 1 haugerud drift 0 Aug 30 2006 fil

umask er en 'maskering'. For hver brukergruppe settes rettighet '111 minus mask' for mapper og '110 minus mask' for filer. Bit som er satt i mask, settes alltid til null.

\$ umask 027 \$ mkdir dir2 \$ touch fil2 \$ ls -1 total 2 drwxr-x--- 2 haugerud drift 512 Aug 30 23:53 dir2 -rw-r---- 1 haugerud drift 0 Aug 30 2006 fil2

Det er ikke så viktig å vite detaljene i hvordan umask virker, for man kan raskt teste ut hva resultatet blir om man har en viss forståelse. Slik beregnes rettighetene:

| For mappe  | 7 = 111   | 7 = 111   | 7 = 111 |
|------------|-----------|-----------|---------|
| minus mask | 0 = 000   | 2 = 010   | 7 = 111 |
| resultat   | 7 = 111   | 5 = 101   | 0 = 000 |
| rettighet  | 7 = r w x | 5 = r - x | 0 =     |

og for filer

| For fil    | 6 = 110   | 6 = 110 | 6 = 110 |
|------------|-----------|---------|---------|
| minus mask | 0 = 000   | 2 = 010 | 7 = 111 |
| resultat   | 6 = 110   | 4 = 100 | 0 = 000 |
| rettighet  | 6 = r w - | 4 = r   | 0 =     |

#### Spørsmål

**Gir skriverettighet leserettighet?** Har man automatisk leserettigheter hvis man har skriverettighet? Svar: Nei, r, w og x settes uavhengig av hverandre. Men -w- (kun skriverettigheter) brukes i praksis aldri.

Kan man sette bare skriverettigheter på en fil? Ja. chmod 200 fil Da kan man skrive til filen, men ikke lese den.

Hvilke rettigheter trenger man for å kunne slette en fil? w, skriverettigheter.

Kan man slette en fil man selv ikke har skriverettigheter til? Ja, om man har skriverettigheter til mappen den ligger i, men man får en advarsel og blir spurt først. Det samme gjelder en fil med ingen rettigheter, 000.

Hva skjer med eierskapet om man kopierer en annens fil? Da blir man selv eier til den kopierte filen.

# 3 Forelesning 29/1-24(2 timer). Variabler, omdirigering og pipes

#### 3.1 Forelesningsvideoer

Denne forelesningen ble ikke holdt live, men opptak av forelesningene er samlet her. Opptak av forelesningen inndelt etter temaer:

linux3del1.mp $4^{23}$  (03:40) Demo: Shell-variabler

linux3del $2.mp4^{24}$  (05:32) Demo: Globale shell-variabler

linux3del $3.mp4^{25}$  (02:12) Demo: Hvor ligger alle kommandoene egentlig? Svar: PATH

linux3del $4.mp4^{26}$  (05:11) Demo: Prosesser

linux3del5.mp $4^{27}$  (08:05) Demo: Apostrofer og å tilordne output fra kommando til en variabel

linux3del6.mp4^{28} (04:22) Demo: Omdirigering

```
linux3del7.mp4^{29} (10:37) Demo: Omdirigering til og fra filer
```

linux3del8.mp $4^{30}$  (06:02) Demo: Omdirigering til og fra kommandoer; pipes

linux3del9.mp $4^{31}$  (1:07) Demo: Piping av standard error

linux3del10.mp4<sup>32</sup> (04:03) Demo: Sub-shell

linux3del11.mp $4^{33}$  (04:02) Demo: source

#### **3.2** Sist

- filbehandling
- Kommandoer: cp, mv, rm, grep
- Rettigheter

<sup>23</sup>https://www.cs.oslomet.no/ haugerud/os/Forelesning/video/2021/linux3del1.mp4
<sup>24</sup>https://www.cs.oslomet.no/ haugerud/os/Forelesning/video/2021/linux3del2.mp4
<sup>25</sup>https://www.cs.oslomet.no/ haugerud/os/Forelesning/video/2021/linux3del3.mp4
<sup>26</sup>https://www.cs.oslomet.no/ haugerud/os/Forelesning/video/2021/linux3del3.mp4
<sup>26</sup>https://www.cs.oslomet.no/ haugerud/os/Forelesning/video/2021/linux3del4.mp4
<sup>27</sup>https://www.cs.oslomet.no/ haugerud/os/Forelesning/video/2021/linux3del5.mp4
<sup>28</sup>https://www.cs.oslomet.no/ haugerud/os/Forelesning/video/2021/linux3del5.mp4
<sup>29</sup>https://www.cs.oslomet.no/ haugerud/os/Forelesning/video/2021/linux3del6.mp4
<sup>29</sup>https://www.cs.oslomet.no/ haugerud/os/Forelesning/video/2021/linux3del7.mp4
<sup>30</sup>https://www.cs.oslomet.no/ haugerud/os/Forelesning/video/2021/linux3del8.mp4
<sup>31</sup>https://www.cs.oslomet.no/ haugerud/os/Forelesning/video/2021/linux3del8.mp4
<sup>32</sup>https://www.cs.oslomet.no/ haugerud/os/Forelesning/video/2021/linux3del9.mp4
<sup>33</sup>https://www.cs.oslomet.no/ haugerud/os/Forelesning/video/2021/linux3del10.mp4
<sup>34</sup>https://www.cs.oslomet.no/ haugerud/os/Forelesning/video/2021/linux3del10.mp4

• chmod

## 3.3 Dagens faktum: UNIX' opprinnelse

Linux er en åpen kildekode variant av operativsystemet UNIX som opprinnelig ble skrevet i PDP-7 assembler av Ken Thompson i 1969 ved AT&T Bell Laboratories. Han gjorde det for å kunne kjøre spillet "space travel" på minicomputeren PDP-7 (9 Kbyte internminne). Thompson lagde senere programmeringsspråket B og var også med å lage språket Go mens han jobbet hos Google. Programmeringsspråket C ble laget av Dennis Ritchie rundt 1970 for å kunne skrive UNIX i et plattformuavhengig språk; noe som ble gjort i 1973. UNIX og C hadde stor betydning for utviklingen av dataindustrien.

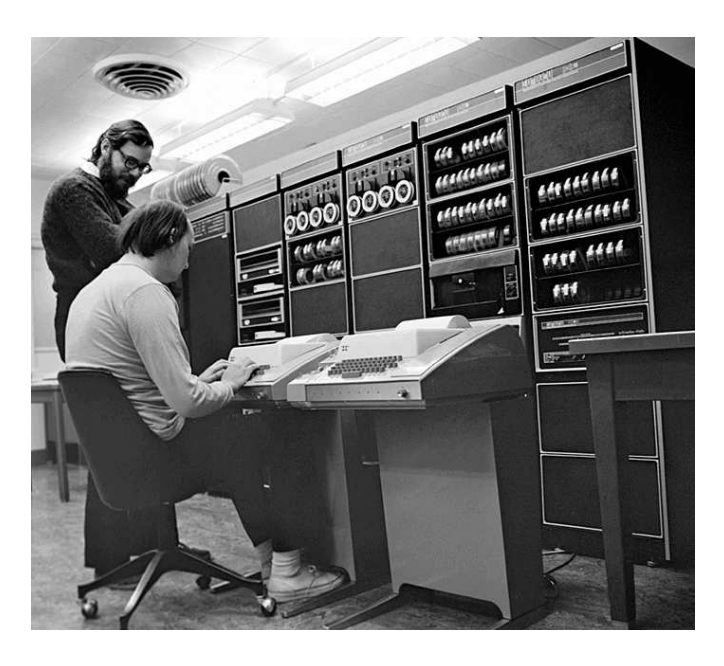

Figure 9: Ken Thompson(foran) og Dennis Ritchie ved en PDP-11.

#### 3.4 Shell-variabler

I et Linux-shell finnes det systemvariabler som \$HOME, \$PATH, \$PS1, \$CLASSPATH og mange andre som systemet og mange applikasjoner som f. eks. Jbuilder bruker. En bruker kan også definere sine egne lokale variabler med selvlagde variabelnavn. Det er vanlig, men ikke påkrevet å bruke små bokstaver i variabelnavnet til lokale variable.

\$ os=Linux
\$ dato='Thu Jan 25'

Det må ikke være mellomrom før og etter =. Variabler refereres til med et \$-tegn foran navnet:

\$ echo \$os

Linux \$ echo \$dato Thu Jan 25

Navnet kan avgrenses med

\$ echo \$osfrelst

\$ echo \${os}frelst Linuxfrelst

Kommandoer for å liste og fjerne variabler:

\$ set # Lister alle definerte variabler og funksjoner \$ unset os # Fjerner definisjonen av os

#### 3.5 Globale shell-variabler

I utgangspunktet er shell-variabler lokale og bare kjent i det shellet de har blitt definert. Man kan gjøre variabler globale med kommandoen **export**:

```
$ date='30. januar'
$ os=Linux
$ export os
$ export nyglobal='ny global verdi'
```

Variabelene **\$os** og **nyglobal** er nå globale og vil arves av nye shell som startes, men det vil ikke **\$date**:

\$ bash
\$ echo \$os
Linux
\$ echo \$nyglobal
ny global verdi
\$ echo \$date

men som vi ser kjenner det nye shellet ikke til variabelen sdate, den er lokal og bare kjent i shellet den ble definert i.

- vanlig å skrive globale variabler med store bokstaver
- kalles ofte ENVIRONMENT varibler (\$HOME, \$PATH, \$EDITOR, \$CLASSPATH)
- leses av programmer som ønsker å vite default editor, classpath, etc
- Globale variabler kan listes med export
- Variabler kan defineres direkte som globale i bash: \$ export os=Linux
- Kommandoen \$ env lister alle definerte globale variabler

#### 3.6 Hvor ligger alle kommandoene egentlig? Svar: PATH

**\$PATH** er en global variabel som inneholder en streng med alle mapper (separert med kolon) som shellet leter i for å finne kjørbare filer når et kommandonavn tastes inn til shellet

```
studssh$ echo $PATH
/opt/bin:/local/iu/bin:/local/gnu/bin:/local/bin:/usr/X11R6/bin:/usr/bin:/bin:.:
studssh$ type ls  # type gir hvilket program shellet starter
ls is /bin/ls
```

Når du taster inn

\$ ls

leter bash igjennom alle mappene i **\$PATH** etter en fil med navn **ls** helt til det finner en i den nest siste (/bin) og kjører den. Hvis du gjør PATH tom:

#### \$ PATH=""

vil shellet ikke finne vanlige kommandoer som mv og 1s fordi mappen /bin ikke er med i \$PATH.

#### 3.7 Prosesser

Hver gang vi starter et program lager Linux en uavhengig prosess:

\$ emacs

Starter vi fra et shell, venter shellet på at programmet skal bli ferdig. \$emacs&

#### феш Ф

\$

Dette starter emacs som en bakgrunnsprosess

| kommando                           | virkning                  |
|------------------------------------|---------------------------|
| \$ ps                              | Lister shellets prosesser |
| <pre>\$ ps aux (eller -Al)</pre>   | Alle prosesser            |
| \$ top                             | Dynamisk ps -aux          |
| \$ kill 1872                       | Drep prosess med PID 1872 |
| \$ kill -9 1872                    | Forsert drap av 1872      |
| <pre>\$ time mittScript.bash</pre> | Måler tidsforbruket       |

#### 3.8 Apostrofer

I bash brukes 3 forskjellige typer apostrofer ', ' og " som alle har forskjellig betydning:

#### \$ dir=mappe

```
$ echo 'ls $dir' ' -> Gir eksakt tekststreng
ls $dir
$ echo "ls $dir" " -> Variabler substitueres; verdien av $dir skrives ut.
ls mappe
$ echo 'ls $dir' ' -> utfører kommando!
fill fil2 fil.txt
```

Huskeregel

' -> / -> Linux -> vet hva man får ' -> \ -> Windows -> aner ikke hva man får

Et mer robust alternativ når en kommando skal utføres:

echo \$(ls \$dir)

Dette gir også mer lesbar kode. I tillegg kan man ikke ha uttrykk med apostrofer inni hverandre:

```
rex$ line='grep 'whoami' /etc/passwd'
Usage: grep [OPTION]... PATTERN [FILE]...
Try 'grep --help' for more information.
bash: /etc/passwd: Permission denied
```

Men dette går fint med \$() syntaksen:

```
rex$ line=$(grep $(whoami) /etc/passwd)
rex$ echo $line
haugerud:x:5999:9002:Hårek Haugerud,,,:/home/haugerud:/bin/bash
```

Så generelt anbefales det å bruke denne. Om man prøver følgende uttrykk med apostrofer inni hverandre:

```
haugerud@studssh:~/mappe$ var='/bin/ls 'pwd' '
```

Det vil si, det ga ingen feilmeldinger. Men om man ser nøyere på hva resultatet ble

```
haugerud@studssh:~/mappe$ echo $var
fil.txtpwd
haugerud@studssh:~/mappe$ pwd
/iu/nexus/ua/haugerud/mappe
haugerud@studssh:~/mappe$ ls
fil.txt
```

så ser vi at de ikke fungerte som ønsket. Igjen er det bedre å bruke \$() konstruksjonen:

```
haugerud@studssh:~/mappe$ var=$(/bin/ls $(pwd))
haugerud@studssh:~/mappe$ echo $var
fil.txt
```

#### 3.9 Tilordne output fra kommando til en variabel

```
$ mappe='pwd'
$echo $mappe
/iu/nexus/ud/haugerud
$ tall='seq 5 10'
$ echo $tall
5 6 7 8 9 10
```

Anbefalt alternativt:

```
$ mappe=$(pwd)
$ tall=$(seq 5 10)
$ echo $tall
5 6 7 8 9 10
$ tall=$(echo {5..10})
$ echo $tall
5 6 7 8 9 10
```

# 3.10 Omdirigering (viktig!)

Den store fleksibiliteten det gir å kunne dirigere datastrømmer til og fra filer og programmer har alltid vært en sentral og nyttig egenskap ved Linux.

De fleste Linux programmer og kommandoer har alltid tre åpne kanaler:

| nummer | navn   | fullt navn     | funksjon              | default      |
|--------|--------|----------------|-----------------------|--------------|
| 0      | stdin  | standard in    | input kanal           | fra tastatur |
| 1      | stdout | standard out   | output kanal          | til skjerm   |
| 2      | stderr | standard error | kanal for feilmelding | til skjerm   |

Dataene som strømmer inn og ut av disse kanalene (streams) kan omdirigeres til og fra filer og programmer.

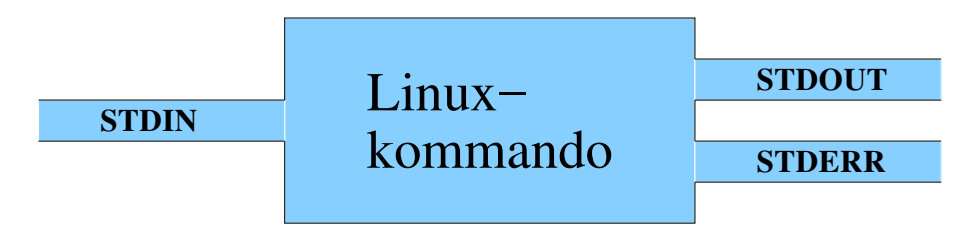

Figure 10: Linux datakanaler

#### 3.10.1 Omdirigering til og fra filer

Eks: stdout for echo er terminal.

\$ echo hei hei \$ echo hei > fil1 \$ cat fil1 hei \$ echo hei2 >> fil1 \$ cat fil1 hei hei2

| omdirigering                                  | virkning                                       |
|-----------------------------------------------|------------------------------------------------|
| > fil.txt                                     | omdirigerer stdout til fil.txt. Overskriver    |
| >> fil.txt                                    | legger stdout etter siste linje i fil.txt      |
| >& fil.txt                                    | sender også stderr til fil.txt                 |
| 2> err.txt                                    | sender stderr til err.txt                      |
| 2> /dev/null                                  | stderr sendes til et 'sort hull' og forsvinner |
| > fil.txt 2> err.txt                          | stdout -¿ fil.txt stderr -¿ err.txt            |
| find / -name passwd 2>&1   grep -v Permission | sender stderr til samme kanal som stdout       |
| prog < fil.txt                                | sender fil til stdin for program               |

Flere eks:

\$ ehco hei
ehco: Command not found
\$ ehco hei >& fil1
\$ cat fil1
ehco: Command not found
\$ echo hei > fil1 2> err.txt # Sender error til err.txt
\$ mail haugerud < fil1</pre>

Konstruksjonen 2>&1 betyr: send stderr til samme kanal som stdout. Man limer da stderr-kanalen til kommandoen på samme linje inn i stdout-kanalen. I eksempelet over vil det føre til at man kan grep'e på både stdout og stdin fra find. Uten 2>&1 ville man bare kunne grep'e på stdout. Denne konstruksjonen kan også brukes som alternativ til >&, kommandoen

ls /tmp/finnesikke > fil.txt 2&>1

vil sende stderr til fil.txt (men må stå etter >).

Konstruksjonen 1>&2 betyr: send st<br/>dout til samme kanal som stderr. Inne i et script vil

echo "Error!" 1>&2

sende feilmeldinger til st<br/>derr, slik programmer vanligvis gjør. Vanligvis sender echo output til st<br/>din, men 1>&2gjør at st<br/>dout istedet sendes til st<br/>derr.

#### 3.11 Omdirigering til og fra kommandoer; pipes

*En pipe* | *er et data-rør som leder et programs stdout til et annent programs stdin.* Uten pipe:

```
$ ps aux > fil
$ more fil
```

Med pipe:

\$ ps aux | more

Dette gjør at man kan kombinere alle Linux-kommandoene på en rekke måter. Noen eksempler:

```
$ ps aux | grep haugerud | more
$ cat /etc/passwd | sort > fil.txt
$ sort /etc/passwd > fil.txt
$ ps aux | awk '{print $1}' | sort | uniq | wc -l
$ ps -eo user | sort | uniq | wc -l
```

Forklaring til det siste eksempelet: ps -eo user gir bare brukernavnet i ps-listingen. sort sorterer listen med brukernavn alfabetisk. uniq fjerner identiske linjer, men kun de som kommer etter hverandre, derfor sort først. wc -l returnerer antall linjer. En slik 'pipeline' gir dermed antall brukere som kjører prosesser på maskinen.

#### 3.12 Piping standard error

Når man setter en pipe etter en kommando, er det bare st<br/>dout som sendes dit. Men ved hjelp av konstruksjonen |& sender man også st<br/>derr videre:

```
$ ehco hei | grep found
No command 'ehco' found, did you mean:
Command 'echo' from package 'coreutils' (main)
ehco: command not found
$ ehco hei |& grep found
No command 'ehco' found, did you mean:
ehco: command not found
```

Finnes det en annen måte å gjøre det samme på?

### 3.13 Sub-shell

Konstruksjonen (kommando; kommando) gir et såkalt subshell. Da startes et nytt shell og man mottar den samlede output til stdout og stderr i shellet som kjører kommandoen. Det kan f.eks. brukes til å slå sammen output fra to filer:

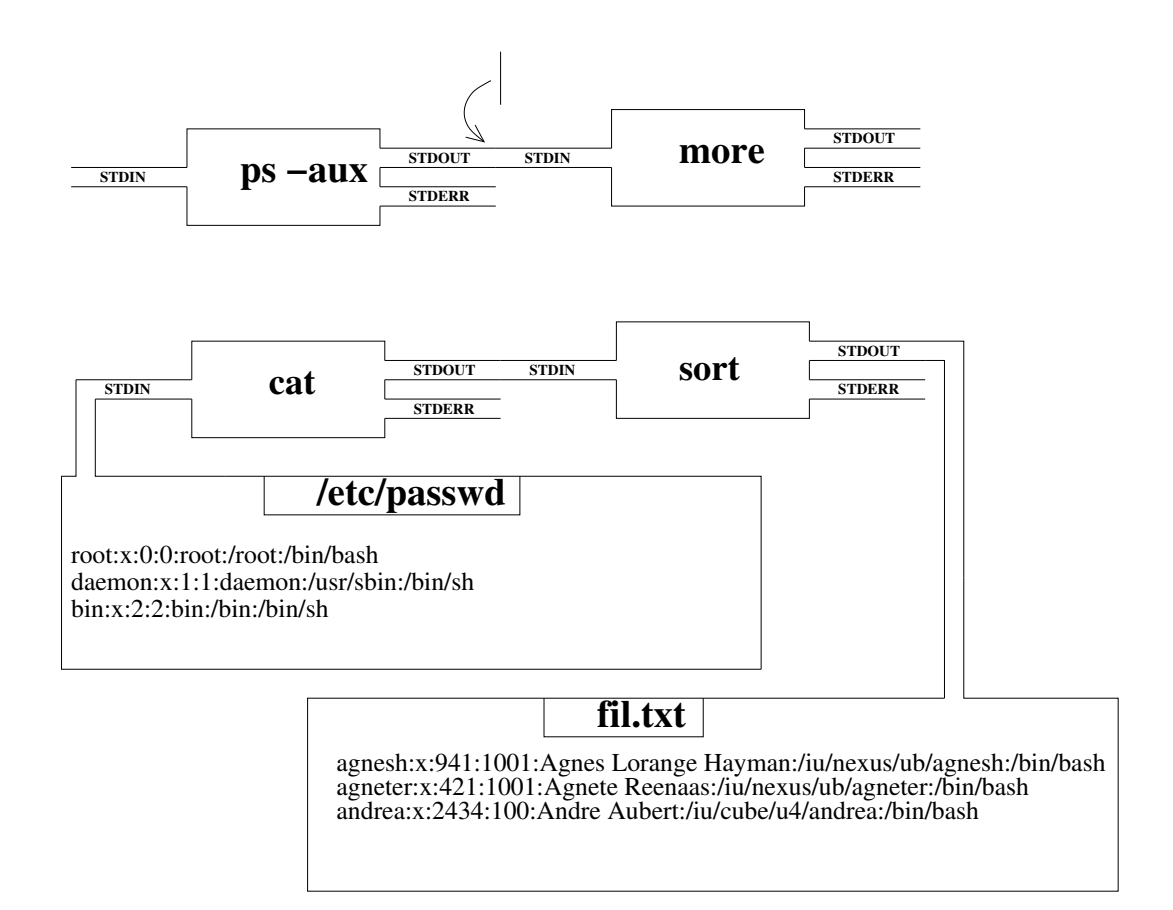

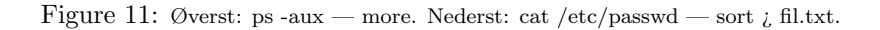

\$ cat > fil1 en to tre \$ cat > fil2 tre to fire \$ sort fil2 fire to tre

Hvis man ønsker å skrive ut de to filene med en kommando, kan man gjøre

\$ cat fil2;cat fil1
tre
to
fire
en
to
tre

Men anta at man ønsker å sortere output fra de to filene; da kan man prøve følgende:

```
cat fil1;cat fil2 | sort
en
to
tre
fire
to
tre
```

Men det som skjer er at bare fil2 blir sortert. Om man lager et sub-shell

```
$ (cat fil1;cat fil2)
en
to
tre
tre
tre
to
fire
```

vil output fra dette subshellet samlet sendes til sort:

```
$ (cat fil1;cat fil2) | sort
en
fire
to
to
tre
tre
```

og man oppnår det man ønsket.

#### 3.14 source

| <pre>\$ emacs change</pre> |  |
|----------------------------|--|
| <pre>#! /bin/bash</pre>    |  |
| cd /usr/bin                |  |
| pwd                        |  |
|                            |  |

\$ pwd
/
\$ change
/usr/bin
\$ pwd
/

Når scriptet change kjøres, starter en ny prosess; et nytt shell som utfører

#### cd /usr/bin

og avsluttes. All shell-info blir da borte (variabler og posisjon i filtreet).

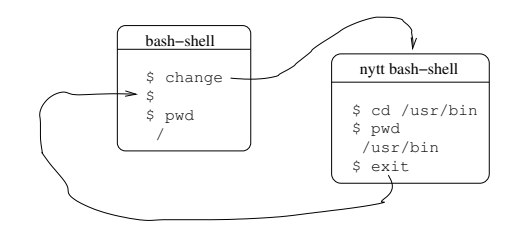

Figure 12: Når et script kjøres startes et helt nytt shell. Alt som har skjedd i dette shellet blir borte når scriptet avsluttes (exit utføres selvom det ikke står eksplisitt på slutten av scriptet).

Kommandoen source utfører linje for linje i argumentfilen uten å starte noe annent shell.

\$ pwd
/
\$ source change
/usr/bin
\$ pwd
/usr/bin

I Bash er . og source ekvivalent:

\$ . change # samme som \$ source change

## 3.15 Kommandoer brukt under forelesningen

 $Kommandoer^{34}$ 

# 4 Forelessing 5/2-24(2 timer). Bash-scripting

#### 4.1 Forelesningsvideoer

Denne forelesningen ble ikke holdt live, men opptak av forelesningene er samlet her. Opptak av forelesningen inndelt etter temaer:

linux4del1.mp4<sup>35</sup> (03:17) Slide: Innledning om shell-programmering linux4del2.mp4<sup>36</sup> (10:52) Demo: If-tester linux4del3.mp4<sup>37</sup> (04:37) Demo: Vanlige feil i if tester. Bruk doble apostrofer rundt variabler! (

<sup>35</sup>https://www.cs.oslomet.no/ haugerud/os/Forelesning/video/2021/linux4del1.mp4

<sup>&</sup>lt;sup>34</sup>https://www.cs.oslomet.no/ haugerud/os/Forelesning/forelesningsKommandoer/Fri07.02.2020.html

<sup>&</sup>lt;sup>36</sup>https://www.cs.oslomet.no/ haugerud/os/Forelesning/video/2021/linux4del2.mp4

<sup>&</sup>lt;sup>37</sup>https://www.cs.oslomet.no/ haugerud/os/Forelesning/video/2021/linux4del3.mp4

#### "\$var")

linux4del4.mp4<sup>38</sup> (02:05) Demo: Vær pinlig nøyaktig med mellomrom i bash-syntaks! linux4del5.mp4<sup>39</sup> (07:23) Demo: Flere filtester, sammenligning og logiske operatorer linux4del6.mp4<sup>40</sup> (06:28) Demo: For-løkker linux4del7.mp4<sup>41</sup> (02:32) Demo: IFS, splitting på andre tegn enn mellomrom linux4del8.mp4<sup>42</sup> (03:46) Demo: Break og continue linux4del9.mp4<sup>43</sup> (02:56) Demo: Numerikk i shellet linux4del10.mp4<sup>44</sup> (04:55) Demo: Script og argumenter linux4del11.mp4<sup>45</sup> (06:44) Demo: while-løkker linux4del12.mp4<sup>46</sup> (04:51) Demo: /proc - et vindu mot operativsystem-kjernen

#### 4.2 Sist

- Globale og lokale shell variabler
- Prosesser
- Apostrofer
- Omdirigering
- pipes

#### 4.3 Shell-programmering

Vi kan lage script som er

- nye kommandoer
- oppstartsprogrammer/program som gjør systemarbeid
- $\bullet \ {\rm innstallasjonsprogrammer} \\$
- daemons; prosesser som alltid går i bakgrunnen og utfører tjenester.

\$mittprog& vil fortsette å kjøre etter logout.

Når du skriver script:

- begynn med et skjelett (som f. eks. kun behandler argumentene) og få det til å virke
- utvid med en detalj av gangen; test for hver gang
- test små deler med copy&paste til et kommandovindu

<sup>&</sup>lt;sup>38</sup>https://www.cs.oslomet.no/ haugerud/os/Forelesning/video/2021/linux4del4.mp4
<sup>39</sup>https://www.cs.oslomet.no/ haugerud/os/Forelesning/video/2021/linux4del5.mp4
<sup>40</sup>https://www.cs.oslomet.no/ haugerud/os/Forelesning/video/2021/linux4del6.mp4
<sup>41</sup>https://www.cs.oslomet.no/ haugerud/os/Forelesning/video/2021/linux4del7.mp4
<sup>42</sup>https://www.cs.oslomet.no/ haugerud/os/Forelesning/video/2021/linux4del8.mp4
<sup>43</sup>https://www.cs.oslomet.no/ haugerud/os/Forelesning/video/2021/linux4del9.mp4
<sup>44</sup>https://www.cs.oslomet.no/ haugerud/os/Forelesning/video/2021/linux4del9.mp4
<sup>45</sup>https://www.cs.oslomet.no/ haugerud/os/Forelesning/video/2021/linux4del10.mp4
<sup>46</sup>https://www.cs.oslomet.no/ haugerud/os/Forelesning/video/2021/linux4del10.mp4

 $<sup>^{46} \</sup>rm https://www.cs.oslomet.no/\ haugerud/os/Forelesning/video/2021/linux4del12.mp4$
Debugging:

- bash -x mittscript viser hva som skjer
- Legg inn linjer som echo "Har nå kommet hit"

Feilmeldinger fra bash er ofte kryptiske og misvisende, så det er vanskelig å finne feil i et stort script.

## 4.4 if-test

```
if test1
then
kommando1
elif test2
then
kommando2
else
kommando3
fi
```

# 4.5 if-eksempel; fil-testing

```
#! /bin/bash
fil=$1
if [ -f "$fil" ]
then
echo $fil er en fil
elif [ -d "$fil" ]; then
echo $fil er en mappe
else
echo $fil er hverken fil eller mappe
fi
```

Man må ha mellomrom før og etter [ og før ] i if-testene. Semikolon adskiller generelt to kommandoer på samme måte som et linjeskift.

Følgende script prøver å teste om det ikke er gitt noe argument:

Men det gir en feilmelding når det kjøres uten argumenter

\$ ./script
./script: line 5: [: =: unary operator expected

fordi det ikke er anførselstegn rundt sargument1 og da ser bash en linje som ser ut som if [ = ""] og gir feilmelding. Analogt vil testen if [ -f ] alltid slå til. Bruk derfor alttid anførselstegn rundt det som skal testes, slik at det blir en tom streng og dermed syntaktisk riktig om variabelen du tester ikke eksisterer eller er tom.

# 4.6 Flere filtester og sammenligning

| Filtest  | Sann hvis                                     |
|----------|-----------------------------------------------|
| -L fil   | fil er en link                                |
| -r fil   | fil er lesbar                                 |
| -w fil   | fil er skrivbar                               |
| -e fil   | fil eksisterer                                |
| -x fil   | fil er eksekverbar                            |
| s1 = s2  | strengene s1 og s2 er like                    |
| s1 != s2 | strengen s1 og s2 er forskjellige             |
| x -eq y  | heltallene x og y er like                     |
| x -lt y  | x er mindre enn y $^{47}$                     |
| x -gt y  | x er større enn y                             |
| t1 -a t2 | Logisk og - sann hvis t1 OG t2 er sanne       |
| t1 -o t2 | Logisk eller - sann hvis t1 ELLER t2 er sanne |

# 4.7 Logiske operatorer

| Operator | betydning  |
|----------|------------|
| !        | logisk NOT |
| -a       | logisk AND |
| -0       | logisk OR  |

# 4.8 for-løkke

```
for variable in list
do
kommandoer
done
```

hvor list er en liste av ord adskilt av mellomrom. F. eks. gir

```
for var in h1 h2 h3
do
echo $var
done
```

til output

h1 h2 h3

Info om nøkkelord som for

```
haugerud@studssh:~$ type for
for is a shell keyword
```

kan man få med

Eksempler på list eller WORDS:

- \$(ls)
- \$(cat fil)
- \*
- dir/\*.txt
- \$filer # ( filer="fil1 fil2 fil3")

En liste splittes med mellomrom. Variabelen IFS (Internal Field Separator) kan settes om man ønsker å splitte på et annet tegn. Det skjer ved at IFS-tegnet byttes ut med mellomrom når verdien av en shellvaribael benyttes. Den må fjernes med unset om man ønsker å splitte på mellomrom igjen.

```
$ var=fil1:fil2:fil3
$ echo $var
fil1:fil2:fil3
$ IFS=:
$ echo $var
fil1 fil2 fil3
$ for fil in $var
> do
> echo $fil
> done
fil1
fil2
fil3
```

Å bruke kolon til å splitte er nyttig om man ønsker å løpe igjennom PATH eller en linje i passordfilen. Med noen opsjoner til cat, kan man se hva som skjuler seg bak \$IFS:

Dette betyr at IFS splitter på de tre tegnene įspaceį įtabį newlineį, noe man kan se i bash sin manual-side om man søker på IFS.

Fra og med bash versjon 2.0 kan man også skrive vanlige for-løkker med en syntaks som ligner mer på Java:

```
for (( i=1;i < 30;i++ ))
do
        echo $i
done</pre>
```

# 4.9 Break og Continue

Break og Continue kan brukes mellom do og done til å avbryte for og while løkker:

continue Fortsett med neste runde i for/while løkke.

break Avslutt for/while løkke; hopp til etter done

break n Hopp ut n nivåer

## 4.10 Numerikk

Tungt å bruke expr som er eneste alternativ i Bourne-shell:

Enklere innenfor (()) for da kan Java-syntaks for numerikk brukes(men bare i bash 2.x).

```
$ (( x = 1 ))
$ echo $x
1
$ (( x += 1))
$ echo $x
2
$ (( total = 4*$x + x )) # Virker med x uten $ foran!
$ echo $total
10
```

Den numeriske testen

if ((x < y))

er et Bash 2.x alternativ til

if [ \$x -lt \$y ]

Den beste løsningen er å bruke syntaksen med doble paranteser, (( )), selvom syntaksen (for å være bakoverkompatibel) er litt uvanlig.

#### 4.11 Script og argumenter

Argumenter blir lagret i spesielle variabler. Kjøres scriptet argscript.bash med tre argumenter:

\$ argscript.sh fil1 fil2 fil3

vil følgende variabler bli satt:

\$ cat forarg

| variabel | innhold               | verdi i eksempelet |
|----------|-----------------------|--------------------|
| \$*      | hele argumentstrengen | fil1 fil2 fil3     |
| \$#      | antall argumenter     | 3                  |
| \$1      | arg nr 1              | fil1               |
| \$2      | arg nr 2              | fil2               |
| \$3      | arg nr 3              | fil3               |

# 4.12 Argumenter i for-løkke og exit-verdier.

```
#!/bin/bash
if [ $# -lt 1 ]
then
   echo No arguments
   exit 1
                      # Avsluttet scriptet
fi
for arg in $*
do
  echo $arg was an argument
done
echo total number: $#
$ forarg hei du
hei was an argument
du was an argument
total number: 2
$ echo $?
0
$ forarg
```

```
No arguments
$ echo $?
1
```

Variabelen \$? inneholder exit-verdien til programmet/kommandoen som sist ble utført. Det finnes andre variabler som er definert, som de to følgende:

echo "PID = \$\$, navn: \$0"

# 4.13 while

syntaks:

```
while test
do
kommandoer
done
```

Eksempel; alternativ måte å behandle argumenter: bedre hvis "strenger med mellomrom" er blant argumentene

#! /bin/bash

Deamon-eksempel

#! /bin/bash

# 4.14 /proc - et vindu til kjernen

Linux tilbyr oss en enkel måte å undersøke tilstanden til operativsystemet på. Det finnes nemlig en mappe /proc som egentlig ikke finnes på harddisken, men som likevel inneholder "filer" som vi kan lese innholdet fra. Hver gang vi åpner en av filene i /proc, kjøres en metode i kjernen som skriver ut innholdet der og da. Man får altså et øyeblikksbildet av hva som skjer. Her er en liste over interessante filer og mapper i /proc:

- cpuinfo
- meminfo
- interrupts
- Hver prosess har en egen mappe som har samme navnsom prosessens PID. Spennende filer i en slik mappe kan være:
  - status Navn og status på prosessen
  - stat Teller prosessorbruk, minnebruk osv. se 'man proc'
- uptime
- version
- net/

# 5 Forelessing 12/2-24(2 timer). Bash-scripting

# 5.1 Forelesningsvideoer

Denne forelesningen ble ikke holdt live, men opptak av forelesningene er samlet her. Opptak av forelesningen inndelt etter temaer:

linux5del1.mp4<sup>48</sup> (07:32) Demo: Passord-kryptering linux5del2.mp4<sup>49</sup> (06:17) Slides: Passord-cracking linux5del3.mp4<sup>50</sup> (05:23) Demo: find linux5del4.mp4<sup>51</sup> (04:11) Demo: Sed og sort linux5del5.mp4<sup>52</sup> (06:43) Demo: head og tail linux5del6.mp4<sup>53</sup> (03:20) Demo: cut linux5del7.mp4<sup>54</sup> (01:18) Demo: Input fra bruker til script linux5del8.mp4<sup>55</sup> (03:29) Demo: Lese en fil linje for linje med while og read linux5del9.mp4<sup>56</sup> (03:25) Demo: Lese passordfilen linje for linje med while og read og trekke ut kolonner linux5del10.mp4<sup>57</sup> (06:23) Demo: Gå igjennom ps aux linje for linje med while og read og trekke ut kolonner linux5del11.mp4<sup>58</sup> (06:45) Demo: Array i bash linux5del12.mp4<sup>59</sup> (04:02) Demo: Et vanlig problem med pipe til while og read linux5del13.mp4<sup>60</sup> (05:00) Demo: Assosiative array

 $<sup>\</sup>label{eq:solution} \begin{array}{l} {}^{48} \mbox{https://www.cs.oslomet.no/ haugerud/os/Forelesning/video/2021/linux5del1.mp4} \\ {}^{49} \mbox{https://www.cs.oslomet.no/ haugerud/os/Forelesning/video/2021/linux5del3.mp4} \\ {}^{50} \mbox{https://www.cs.oslomet.no/ haugerud/os/Forelesning/video/2021/linux5del3.mp4} \\ {}^{51} \mbox{https://www.cs.oslomet.no/ haugerud/os/Forelesning/video/2021/linux5del5.mp4} \\ {}^{52} \mbox{https://www.cs.oslomet.no/ haugerud/os/Forelesning/video/2021/linux5del5.mp4} \\ {}^{53} \mbox{https://www.cs.oslomet.no/ haugerud/os/Forelesning/video/2021/linux5del6.mp4} \\ {}^{54} \mbox{https://www.cs.oslomet.no/ haugerud/os/Forelesning/video/2021/linux5del6.mp4} \\ {}^{55} \mbox{https://www.cs.oslomet.no/ haugerud/os/Forelesning/video/2021/linux5del8.mp4} \\ {}^{56} \mbox{https://www.cs.oslomet.no/ haugerud/os/Forelesning/video/2021/linux5del9.mp4} \\ {}^{57} \mbox{https://www.cs.oslomet.no/ haugerud/os/Forelesning/video/2021/linux5del1.mp4} \\ {}^{58} \mbox{https://www.cs.oslomet.no/ haugerud/os/Forelesning/video/2021/linux5del10.mp4} \\ {}^{58} \mbox{https://www.cs.oslomet.no/ haugerud/os/Forelesning/video/2021/linux5del11.mp4} \\ {}^{59} \mbox{https://www.cs.oslomet.no/ haugerud/os/Forelesning/video/2021/linux5del11.mp4} \\ {}^{60} \mbox{https://www.cs.oslomet.no/ haugerud/os/Forelesning/video/2021/linux5del12.mp4} \\ {}^{60} \mbox{https://www.cs.oslomet.no/ haugerud/os/Forelesning/video/2021/linux5del11.mp4} \\ {}^{60} \mbox{https://www.cs.oslomet.no/ haugerud/os/Forelesning/video/2021/linux5del12.mp4} \\ {}^{60} \mbox{https://www.cs.oslomet.no/ haugerud/os/Forelesning/video/2021/linux5del13.mp4} \\ {}^{60} \mbox{https://www.cs.oslomet.no/ haugerud/os/Forelesning/video/2021/linux5del13.mp4} \\ {}^{60} \mbox{https://www.cs.oslomet.no/ haugerud/os/Forelesning/video/2021/linux5del13.mp4} \\ {}^{60} \mbox{https://www.cs.oslomet.no/ haugerud/os/Forelesning/video/2021/linux5del13.mp4} \\ {}^{60} \mbox{https://www.cs.oslomet.no/ haugerud/os/Forelesning/video/2021/linux5del13.mp4} \\ {}^{60} \mbox{https://www.cs.oslom$ 

linux5del14.mp4<sup>61</sup> (05:56) Demo: Funksjoner og parametre linux5del15.mp4<sup>62</sup> (04:51) Demo: Signaler og trap

# 5.2 Passord-kryptering

Alle brukere på en Linux server har en linje i /etc/passwd. For eksempel:

rex:~\$ grep haugerud /etc/passwd haugerud:x:285:1001:Hårek Haugerud,,,:/home/haugerud:/bin/bash

Tidligere stod det en hash av passordet der istedet for x i andre kolonne. Denne hashen er en kryptert versjon av passordet og ligger nå i /etc/shadow og kan bare leses av root. Det er kun hashen som lagres og dette gjør at man kan logge inn på en datamaskin uten at passordet er lagret i klartekst noe sted. Om en slik liste med passord i klartekst blir lekket, ville det vært katastrofe. Men det er også alvorlig om en liste med passord-hasher blir fritt tilgjengelig.

```
rex:~$ sudo grep haugerud /etc/shadow
[sudo] passord for haugerud:
haugerud:$6$WXQf3H3AUREz8y$IRYwxMcpK/aTX4oF.xEJrol.Va7cjGY4V.93wkKCc3Tcd9JV0mPIPjyqBuljB3UPw6.VPJx/ymiCJlxsk5lBv.:1783
```

Hashen kan (med rett 'salt') genereres med kommandoen mkpasswd:

```
rex:<sup>~</sup>$ mkpasswd -m sha-512 -S WXQf3H3AUREz8y
Passord:
$6$WXQf3H3AUREz8y$IRYwxMcpK/aTX4oF.xEJrol.Va7cjGY4V.93wkKCc3Tcd9JV0mPIPjyqBuljB3UPw6.VPJx/ymiCJlxsk51Bv.
```

Hvilken kryptografisk hashing-metode som er brukt kan sees av de første tegnene i hashen:

| Første tegn | Algoritme                 |
|-------------|---------------------------|
| To tegn     | DES $(13 \text{ totalt})$ |
| \$1\$       | md5                       |
| \$5\$       | sha256                    |
| \$6\$       | sha512                    |

Saltet er de etterfølgende tegnene frem til \$-tegnet. Dette saltet gjør det vanskeligere å bruke enkelte brute force metoder som rainbow tables for å cracke passord om man kjenner en hash for et passord. Ved login skjer følgende:

- 1. Man taster passord
- 2. Login-shellet krypterer passordet
- 3. Sjekker mot /etc/shadow
- 4. Hvis likt  $\rightarrow$  login

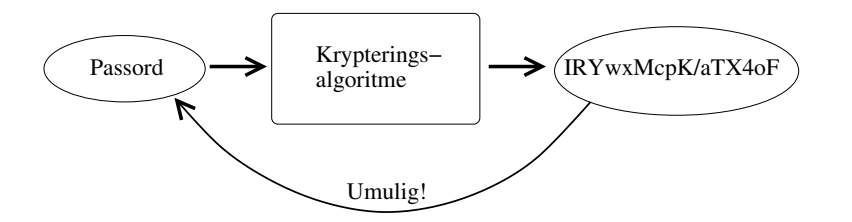

Figure 13: Passordkryptering

For 4 år siden lå alle bruker-hashene i /etc/shadow, men nå autentiseres den som logger seg inn på studssh ved hjelp av PAM (pluggable authentication module) mot AD (Active Directory) sentralt på OsloMet.

#### 5.2.1 Hashing-algoritmer

Med mkpasswd kan man velge hvilken hashing-metode man vil bruke:

```
$ mkpasswd -m help
Available methods:
des standard 56 bit DES-based crypt(3)
md5 MD5
sha-256 SHA-256
sha-512 SHA-512
```

Dette er enveisalgoritmer som for et gitt passord generere en entydig lengre streng av tegn. DES var tidligere standard, men ble så avløst av MD5 som er noe bedre, og nå er sha-512 standard metode for Linux. De samme prinsippene gjelder for Windows-innlogging, der lagres hash-strengene i SAM-databasen på en lokal Windows-maskin eller på en sentral server i Active Directory. Tidligere var LM-hash(DES) standard, men den ble etterhvert avløst av NTLM-hash(MD5) og etterhvert av kraftigere algoritmer som AES(Advanced Encryption Standard).

#### 5.2.2 Passord-cracking

Hvis man har tilgang til shadowfilen på Linux eller SAM-databasen på Windows, kan et crackprogram kryptere alle ord og kombinasjoner av ord i en ordbok og sammenligne med de krypterte passordene. Hvis ett av de riktige passordene velges, vil det avsløres ved at det gir en av hashene. Slike program kan teste hundretusner av passord per sekund, slik at passord fra ordbøker veldig raskt kan knekkes. Jo lengre passordene er og jo flere tegn som brukes i passordene, desto mer tidkrevende er det for passord-cracker program å teste ut alle mulige kombinasjoner.

Hvis man går ut ifra 52 tegn (a-z og A-Z), 10 tall og 32 spesialtegn, har man totalt 94 mulige tegn i et passord. Og om man har en kraftig GPU-server kan man regne ut en million hasher i sekundet for algortimer som sha512, mange flere for enklere algortimer. For åtte tegn i passordet er det  $8^{62} = 2.18 \cdot 10^{14}$  eller 218 billioner mulige kombinasjoner. For å finne hash'ene for alle mulige

<sup>&</sup>lt;sup>61</sup>https://www.cs.oslomet.no/ haugerud/os/Forelesning/video/2021/linux5del14.mp4

<sup>&</sup>lt;sup>62</sup>https://www.cs.oslomet.no/ haugerud/os/Forelesning/video/2021/linux5del15.mp4

kombinasjoner, tar det da i underkant av 7 år om man regner ut en million hash i sekundet. Tid for forskjellige lengder av passord er vist i følgende tabell:

| Lengde | tid (36 tegn) | tid $(62 \text{ tegn})$ | tid (94 tegn)    |
|--------|---------------|-------------------------|------------------|
| 4      | 1.7 sekunder  | 15 sekunder             | 78 sekunder      |
| 6      | 36 minutter   | 16 timer                | 192 timer        |
| 8      | 32 dager      | 6.9 år                  | 193 år           |
| 10     | 116 år        | 26.6tusen år            | 1.7 millioner år |

Til sammenligning er det ca en million ord i en norsk ordbok som tar med alle varianter av norske ord, slik at det kun tar ett sekund å finne et passord som er med i en ordbok om man kjenner hashen for passordet.

Man ser at lengden på passordet er veldig viktig for hvor raskt det kan være å gjette ved hjelp av et brute force angrep på en hash. I tillegg hjelper det at store bokstaver og spesialtegn tas med.

#### 5.3 find

Denne kommandoen kan brukes til å finne filer på systemet. Det er mulig å spesifisere en rekke kriterier. Ønsker man å finne alle filer (og mapper) i hjemmekatalogen som har filendelse c, kan man bruke

```
haugerud@studssh:~$ find ~ -name "*.c"
/iu/nexus/ua/haugerud/os/funk.c
/iu/nexus/ua/haugerud/os/old/main.c
/iu/nexus/ua/haugerud/os/old/sum.c
```

For å finne alle filer og mapper som ble endret mer nylig enn 4 februar 2019 kl 19:55, kan man gjøre

| haugerud@studs | sh:~\$ find  | newermt "4 Feb 2019 1 | 9:55" -ls |         |               |
|----------------|--------------|-----------------------|-----------|---------|---------------|
| 9714           | 4 drwxr-xr-x | 20 haugerud drift     | 4096 feb. | 5 10:28 |               |
| 29479          | 4 -rw        | 1 haugerud drift      | 318 feb.  | 5 10:28 | ./.Xauthority |
| 29374          | 4 -rw-rr     | 1 haugerud drift      | 10 feb.   | 5 20:07 | ./fil         |

der **-ls** gir en mer detaljert listing. Tilsvarende kan man finne alle filer som har blitt endret mellom to tidspunkt med

```
      haugerud@studssh:~$ find . -type f -newermt "29 Jan 2019 19:55" ! -newermt "29 Jan 2019 22:55" -ls

      29422
      4 -rwx-----

      1 haugerud drift
      56 jan. 29 22:40 ./mappe/arg.sh~

      29423
      4 -rwx-----

      1 haugerud drift
      58 jan. 29 22:42 ./mappe/arg.sh
```

hvor -type f gir kun filer.

#### 5.4 sed

Kommandoen sed kan brukes til å bytte ut forekomster av ord i setninger:

```
echo dette er en test | sed s/test/fisk/
echo test og test | sed s/test/fisk/
echo test og test | sed s/test/fisk/g
```

#### 5.5 sort

I tillegg til at man kan sende output fra en Linux-kommando inn til input for en annen, kan man også legge til en rekke opsjoner. På denne måten kan man få til veldig mye med enlinjers sammensatte kommandoer. Manualsiden til sort avslører at opsjonen -k gjør at man kan velge hvilken kolonne man vil sortere med hensyn på, mens -n gjør at man sorterer numerisk slik følgende eksempel viser. Utgangspunktet er filen **biler** som ser slik ut:

\$ cat biler student bmw 500000 haugerud berlingo 150000 kyrre elbil 90000

Denne filen kan man nå sortere som man ønsker med de rette opsjoner.

#### 5.5.1 Sortert alfabetisk

\$ sort biler haugerud berlingo 150000 kyrre elbil 90000 student bmw 500000

#### 5.5.2 Sortert alfabetisk etter andre kolonne

\$ sort -k 2 biler haugerud berlingo 150000 student bmw 500000 kyrre elbil 90000

#### 5.5.3 Sortert numerisk etter tredje kolonne

\$ sort -n -k 3 biler
kyrre elbil 90000
haugerud berlingo 150000
student bmw 500000

Default sender sort output til shellet, hvis man ønsker at reaultatet skal lagres i en fil må man be om det

sort -n -k 3 biler > sortertFil

#### 5.6 head og tail

Hvis man ønsker å se kun de 6 første linjene av en utgave av passordfilen på studssh sortert etter femte kolonne kan man bruke **head** for å få til det:

```
studssh:<sup>$</sup> sort -t: -k 5 /etc/passwd | head -n 6
aasej:x:2748:1001:Aase Jenssen:/iu/nexus/uc/aasej:/bin/bash
s137153:x:2603:100:Aasmund Solberg:/iu/cube/u2/s137153:/bin/bash
s103726:x:1089:100:Abdi Farah Ahmad:/iu/cube/u3/s103726:/bin/false
s133988:x:1695:100:Abdi Hassan Abdulle:/iu/cube/u2/s133988:/bin/bash
s123860:x:1090:100:Abdinasir Omar Kahiye:/iu/cube/u2/s123860:/bin/bash
s141546:x:3449:100:Abdiqadir Said Jama:/iu/cube/u3/s141546:/bin/false
```

Legg merke til at -t: gjør at tegnet : betraktes som skilleledd mellom kolonnene. Evalueringen av en slik pipeline går fra venstre til høyre så hvis man istedet ønsker å se en sortert utgave av de 6 første linjene, får man det med:

```
studssh:~$ head -n 6 /etc/passwd | sort -t: -k 5
bin:x:2:2:bin:/bin:/bin/sh
daemon:x:1:1:daemon:/usr/sbin:/bin/sh
games:x:5:60:games:/usr/games:/bin/sh
root:x:0:0:root:/root:/bin/bash
sync:x:4:65534:sync:/bin:/bin/sync
sys:x:3:3:sys:/dev:/bin/sh
```

Kommandoen tail gir i motsetning til head de siste linjene. En spesielt nyttig bruk av tail er for å se på slutten av log-filer. Hvis man i tillegg tilføyer opsjonen -f vil man kontinuerlig følge med på om det kommer nye linjer til logfilen, for eksempel slik:

sudo tail -f /var/log/auth.log

#### 5.7 cut

Cut brukes til å klippe ut deler av linjer. Cut leser fra standard input. En vanlig anvendelse er å klippe ut enkelte kolonner fra en tabell.

```
$cat /etc/passwd | cut -d: -f2 | tail -n 4
group16
mroot
noob
munin
```

Her "pipes" innholdet i /etc/passwd til cut, som bruker : som kolonneskille (gitt ved -d:) og som klipper ut kolonne 2 (gitt ved -f2). Dette pipes videre til head, som viser de fire nederst linjene.

\$cat /etc/passwd | cut -c -3 | tail -n 4
gro

mro noo mun

Med switchen -c angir vi at vi ønsker å klippe ut "'characters"'. Med -n, der n er et tall, klipper vi ut bare de n første tallene. n- tar tegnene fra tegn n og ut linja, n-m tar alle tegnene mellom tegn n og m.

# 5.8 Input fra bruker

#!/bin/bash

```
echo -en "svar: \a" # -n dropper linjeskift
read answer
echo "Du svarte $answer"
```

opsjonen -e muligjør bruk av kontrolltegn som \a, som gir ett pip.

#### 5.9 Lese filer og output med while og read

Veldig ofte ønsker man å gå igjennom og prosessere en fil eller tekstoutput fra en kommando linje for linje. Da kan while brukes til å lese input og read til å behandle linje for linje, som i skriptet read.sh:

```
#! /bin/bash
i=0
while read LINE
do
  (( i++ ))
  echo "Linje nr $i: $LINE"
done
```

read leser linje for linje fra STDIN slik at

```
$ read.sh < /etc/passwd</pre>
```

vil lese passordfilen. read LINE returnerer 0 (alt OK) helt til EOF og da stopper while.

IFS kan endre hvordan read leser inn dataene og filen kan også sendes til read inne i scriptet::

#! /bin/bash

```
#haugerud:x:285:102:Hårek Haugerud:/iu/nexus/ud/haugerud:/bin/bash
IFS=:
while read brnavn x ID GR NAVN HOME SHELL
do
    echo "$brnavn: $NAVN"
done < /etc/passwd</pre>
```

read leser fra STDIN og dit kan linjene også sendes med en pipe:

### 5.10 Arrays

Et array kan i bash fylles inn med elementer uten å deklarere arrayet først:

```
linux: * tall[0]=null
linux: * tall[1]=en
linux: * tall[2]=to
linux: * tall[3]=tre
```

Den mest naturlige måten å skrive ut et array-element på fungerer ikke:

```
linux: *$ echo $tall[1]
null[1]
linux: *$ echo $tall[2]
null[2]
linux: *$ echo ${tall[2]}
to
```

Men man må legge inn et sett med krøll-parenteser rundt elementnanvnet for å få skrevet ut. Man kan også definere et array ved å skrive inn strenger innenfor en parentes adskilt av mellomrom:

```
$ tall=(null en to tre)
$ echo ${tall[to]}
null
$ echo ${tall[2]}
to
$ tall[4]=fire
$ echo ${#tall[0]} # Antall elementer
5
$ echo ${tall[0]} # Alle verdier
null en to tre fire
$ echo ${!tall[0]} # Index
0 1 2 3 4
$ for t in ${!tall[0]}
```

```
> do
> echo "Tall nr $t er ${tall[$t]}"
> done
Tall nr 0 er null
Tall nr 1 er en
Tall nr 2 er to
Tall nr 3 er tre
Tall nr 4 er fire
```

# 5.11 Et vanlig problem med pipe til while og read

Et naturlig forsøk på å sende output til en while-read løkke er følgende(se avsnittet nedenfor om hvordan man lager et array):

```
#! /bin/bash
i=0
ps aux | awk '{print $2}' |
while read pid
do
      (( i++ ))
      pidArr[$i]=$pid
done
echo Antall elementer: ${#pidArr[@]}
```

men om man kjører dette, får man følgende resultat:

```
$ ./pipe.sh
Antall elementer: 0
```

Dette skyldes at når den kommer etter en pipe vil while-konsturksjonen startes i en annen prosess og variabler som blir laget i denne prosessen (arrayet i eksempelet over) vil forsvinne når whileprosessen avsluttes. Dette kan løses ved å sende en fil direkte til konstruksjonen eller mellomlagre output fra pipe'n i en fil:

```
#! /bin/bash
ps aux | awk '{print $2}' > tmp.txt
i=0
while read pid
do
        (( i++ ))
        pidArr[$i]=$pid
done < tmp.txt
echo Antall elementer: ${#pidArr[@]}</pre>
```

Da vil ønsket resultat oppnås:

\$ ./pipe.sh
Antall elementer: 742

Med den spesielle konstruksjon <(kommando) er det også mulig å direkte sende output fra kommando til while-read løkken som om det var en fil:

```
#! /bin/bash
i=0
while read pid
do
  (( i++ ))
  pidArr[$i]=$pid
done < <(ps aux | awk '{print $2}')
echo Antall elementer: ${#pidArr[@]}
```

Det gir samme ønskede resultat, dataene blir lagret i arrayet og kan brukes etter at løkken er fullført. Konstruksjon <(kommando) kalles "Process Substitution".

#### 5.12 Assosiative array

Assosiative array har, istedet for tall, tekst-strenger som indeks. Et assosiativ array må deklareres før bruk i bash:

```
$ declare -A mann
$ mann[eva]=adam
$ mann[kari]=per
$ mann["Gunn Kari"]="Per Olav"
$ echo ${#mann[@]}
3
$ echo ${mann[@]}
adam Per Olav per
$ echo ${!mann[@]}
eva Gunn Kari kari
$ for k in "${!mann[@]}"
> do
> echo "$k sin mann er ${mann["$k"]}"
> done
eva sin mann er adam
Gunn Kari sin mann er Per Olav
kari sin mann er per
```

#### 5.13 funksjoner

En funksjon (function) brukes nesten på samme måte som et selvstendig script. Må inkluderes først i scriptet.

```
#!/bin/bash
```

```
users() #deklarasjon av funksjon
{
    date #skriver ut dagens dato
    who # Må ha linjeskift før }
```

users # kall paa en funksjon; ETTER deklarasjon

#### 5.14 funksjoner og parametre

Parametre overføres som til bash-script. Og som for script kan kun exit-verdier (tall) returneres, men med return og ikke exit.

```
#!/bin/bash
```

```
findUser()
                    #deklarasjon av funksjon
Ł
    echo "funk-arg: $*"
    local bruker # Lokal variabel
   bruker=$1
                # 1.u argument, dette er en lokal $1, uavhengig av den $1
                 # som er 1. argument til hovedscriptet
    funn=$(grep ^$bruker /etc/passwd)
    if [ "$funn" ]
    then
       return 0 # Alt ok
    fi
    return 1
}
# Hovedprog 'user.sh', syntaks: $ user.sh bruker1 bruker 2 .....
echo "Script-arg: $*"
for user in $*
do
  echo -e "\nLeter etter $user" # -e tillater \n
  findUser $user # $user blir $1 i prosedyren
  if [ $? = 0 ]
                    # Returnverdi fra findUser i $?
  then
     echo "$user finnes"
     echo $funn
                          # $funn er global
   else
     echo "$user finnes ikke"
  fi
done
echo -e "\nScript-arg: $*"
#BUG: $ user.sh haug -> slår til på linjen haugerud i /etc/passwd
# Kan bruke 'while read'-konstruksjon for å trekke ut brukernavn fra linjene
```

Funksjoner kan også defineres direkte i et terminalvindu, men forsvinner når shellet avsluttes. Man kan lagre egne funskjoner i en fil, f. eks. funk.bash og inkludere funskjonene i flere script ved å starte scriptene med som følger:

#! /bin/bash

. funk.bash # Alternativt 'source funk.bash' I begge tilfeller tilsvarer

}

# det å taste inn all koden i filen funk.bash inn i

# begynnelsen av dette scriptet

# 5.15 Signaler og trap

En prosess kan stoppes av andre prosesser og av kjernen. Det gjøres ved å sende et signal. Alle signaler bortsett fra SIGKILL (kill -9) kan stoppes og behandles av bash-script med kommandoen trap. Følgende script kan bare stoppes ved å sende (kill -9) fra et annent shell.

#! /bin/bash

```
# Definisjoner fra
# /usr/src/linux-headers-3.13.0-106/arch/x86/include/uapi/asm/signal.h
#define SIGHUP
                                /* Hangup (POSIX). */
                        1
#define SIGINT
                        2
                                /* Interrupt (ANSI). */
#define SIGKILL
                        9
                                /* Kill, unblockable (POSIX). */
#define SIGTERM
                        15
                                /* Termination (ANSI). */
#define SIGTSTP
                        20
                                /* Keyboard stop (POSIX). */
trap 'echo -e "\rSorry; ignores kill -1 (HUP)\r"' 1
trap 'echo -e "\rSorry; ignores kill -15 (TERM)\r"' 15
trap 'echo -e "\rSorry; ignores CTRL-C\r"' 2
trap 'echo -e "\rSorry; ignores CTRL-Z\r"' 20
trap 'echo -e "\rSorry; ignores kill - 3 4 5\r"' 3 4 5
trap 'echo -e "\rCannot stop kill -9\r"' 9
while [ true ]
do
  echo -en "\a quit? Answer y or n: "
  read answer
  if [ "$answer" = "y" ]
        then break
   fi
done
```

# 5.16 Oversikt over shell-typer

Det finnes mange forskjellige typer shell og det shellet som nå er mest brukt i Linux-distribusjoner og som brukes her ved OsloMet er bash (vi skiftet fra tcsh i 2001). Det er en forbedring og utvidelse av det originale Linux-shellet Bourne Shell (sh)

| Bourne-shell type |                                            | C-shell type          |                                  |  |
|-------------------|--------------------------------------------|-----------------------|----------------------------------|--|
| sh                | Bourne-shell, Det opprinnelige Linux-shell | $\cosh$               | C-shell, C-syntaks               |  |
| bash              | Bourne-again-shell, forbedret sh           | $\operatorname{tcsh}$ | forbedret csh, bedre interaktivt |  |
| ksh               | Korn-shell, utvidet sh, mye fra csh        |                       |                                  |  |

- De fleste Linux/Linux system-script er skrevet i Bourne-shell, /bin/sh
- Bourne-again-shell (bash), er default Linux-shell

- bash kan kjøre alle Bourne-shell script
- bash er Free Software Foundation's (FSF) Linux-shell

Under Linux:

```
haugerud@studssh:~$ ls -l /bin/sh
lrwxrwxrwx 1 root root 4 feb. 19 2014 /bin/sh -> dash
```

Debian Almquist shell (dash) er et mindre og hurtigere shell enn bash. Det ligger nærmere det originale Bourne-shell og har for Ubuntu blitt brukt som Bourne-substitutt siden 2006.

# 5.17 Oppstartsfiler

Hver gang et nytt terminalvindu (f. eks. xterm) startes, startes bash og du får et prompt som du kan taste inn kommandoer ved. Hver gang bash startes leses en konfigurasjonsfil som ligger øverst i brukerens hjemmemappe og heter .bashrc. Alle kommandoer som står der blir utført. Hver gang du logger inn, utføres kommandoene i /etc/profile og ~/.bash\_profile.

Et nytt shell startes hver gang

- man logger inn på en maskin (ssh, telnet)
- et nytt terminalvindu åpnes (xterm)
- et nytt shell startes eksplisitt(\$ bash)

Shellet utfører først kommandoer i noen oppstartsfiler:

- /etc/profile ved hver innlogging, systemfil
- ~/.bash\_profile ved hver innlogging
- /etc/bash.bashrc for hvert nytt shell, men ikke ved innlogging, systemfil
- ~/.bashrc for hvert nytt shell, men ikke ved innlogging

I disse filene kan f. eks. definisjoner av shell-variabler og alias'er legges.

Eksempel på innhold:

```
PS1="\h:\w$ "
alias move=mv
alias cp="cp -i"
```

Legges dette i ~/.bashrc vil move alltid bety mv og promptet blir:

\$ bash
studssh:~/www/os\$ exit
exit
\$ source ~/.bashrc
studssh:~/www/os\$

source starter ikke et nytt shell, men utfører alt i det eksisterende shellet.

# 6 Forelesning 26/2-24(2 timer). Linux-VMer, Screen, sshkeys, cron

#### 6.1 Sist

- sort, head, tail, cut
- $\bullet\,$  read while
- Array
- Assosiative array

# 6.2 Forelesningsvideoer

Denne forelesningen ble ikke holdt live, men opptak av forelesningene er samlet her. Opptak av forelesningen inndelt etter temaer:

linux6del1.mp4<sup>63</sup> (05:01) Demo: Root og sudo på Linux-VM linux6del2.mp4<sup>64</sup> (06:36) Slides: Linux-brukere og å lage en ny bruker på Linux-VM linux6del3.mp4<sup>65</sup> (05:32) Demo: Grupper og å lage en ny gruppe på Linux-VM linux6del4.mp4<sup>66</sup> (03:34) Rettighetsprinsipper på Linux linux6del5.mp4<sup>67</sup> (07:48) Demo: ssh-copy-id, passordløs innlogging linux6del6.mp4<sup>68</sup> (08:02) Demo: Direkte root aksess til Linux-VM for konto med sudo-rettigheter linux6del7.mp4<sup>69</sup> (07:47) Demo: Bakgrunnsjobber og screen linux6del8.mp4<sup>70</sup> (03:08) Demo: Å dele en screen med en eller flere andre linux6del9.mp4<sup>71</sup> (04:22) Demo: Starte en prosess på en annen host med ssh linux6del10.mp4<sup>72</sup> (04:06) Demo: scp, secure copy mellom ssh-hosts linux6del11.mp4<sup>73</sup> (04:35) Demo: backup med rsync linux6del12.mp4<sup>74</sup> (05:17) Demo: Kjøre script regelmessig med crontab linux6del13.mp4<sup>75</sup> (02:19) Demo: wget: Laste ned websider

<sup>&</sup>lt;sup>63</sup>https://www.cs.oslomet.no/ haugerud/os/Forelesning/video/2021/linux6del1.mp4
<sup>64</sup>https://www.cs.oslomet.no/ haugerud/os/Forelesning/video/2021/linux6del2.mp4
<sup>65</sup>https://www.cs.oslomet.no/ haugerud/os/Forelesning/video/2021/linux6del3.mp4
<sup>66</sup>https://www.cs.oslomet.no/ haugerud/os/Forelesning/video/2021/linux6del5.mp4
<sup>67</sup>https://www.cs.oslomet.no/ haugerud/os/Forelesning/video/2021/linux6del5.mp4
<sup>68</sup>https://www.cs.oslomet.no/ haugerud/os/Forelesning/video/2021/linux6del6.mp4
<sup>69</sup>https://www.cs.oslomet.no/ haugerud/os/Forelesning/video/2021/linux6del6.mp4
<sup>69</sup>https://www.cs.oslomet.no/ haugerud/os/Forelesning/video/2021/linux6del6.mp4
<sup>70</sup>https://www.cs.oslomet.no/ haugerud/os/Forelesning/video/2021/linux6del8.mp4
<sup>71</sup>https://www.cs.oslomet.no/ haugerud/os/Forelesning/video/2021/linux6del8.mp4
<sup>71</sup>https://www.cs.oslomet.no/ haugerud/os/Forelesning/video/2021/linux6del9.mp4
<sup>72</sup>https://www.cs.oslomet.no/ haugerud/os/Forelesning/video/2021/linux6del9.mp4
<sup>73</sup>https://www.cs.oslomet.no/ haugerud/os/Forelesning/video/2021/linux6del10.mp4
<sup>74</sup>https://www.cs.oslomet.no/ haugerud/os/Forelesning/video/2021/linux6del10.mp4
<sup>75</sup>https://www.cs.oslomet.no/ haugerud/os/Forelesning/video/2021/linux6del11.mp4
<sup>75</sup>https://www.cs.oslomet.no/ haugerud/os/Forelesning/video/2021/linux6del11.mp4
<sup>75</sup>https://www.cs.oslomet.no/ haugerud/os/Forelesning/video/2021/linux6del12.mp4

linux6del14.mp4<sup>76</sup> (04:59) Demo: Komprimering med gzip og tar

#### 6.3 root og sudo

På den virtuelle Linux-serveren, som egentlig er en ekstra isolert Docker container, dere har blitt tildelt i os-gruppene har dere rettigheter til å gjøre alt dere måtte ønske, som å installere programmer og lage nye brukere. Husk at Linux-VMene har offentlig IP og dermed kan bli utsatt for hacker-angrep fra hele verden.

Root er administratorbrukeren på Linux, som har alle rettigheter på systemet. For å bli root kan man logge inn direkte med root-passordet. Alternativt kan man logge inn med en vanlig brukerkonto og så bli root ved hjelp av kommonadoen **sudo su** hvis man er tildelt rettigheter for å gjøre dette.

På Linux-VM vil du som den vanlige group-brukeren for eksempel ikke få lov til å se på shadowfilen:

\$ whoami group50 \$ cat /etc/shadow cat: /etc/shadow: Permission denied

Men fordi group-brukeren er en såkalt sudo-user som har root-rettigheter om han ønsker det, kan han likevel se shadow-filen med kommandoen

sudo cat /etc/shadow
[sudo] password for group50:

etter å ha skrevet inn sitt vanlige passord. Det er også mulig for en sudo-user å få opp et root-shell ved å gjøre

#### sudo su

Man bør være forsiktig med å jobbe fra et root-shell, siden man da lettere glemmer at man har de allmektige root-rettighetene som potensielt kan føre til store feilgrep.

Om man jobber i et miljø med virtuelle maskiner og kontainere, noe som blir mer og mer vanlig, er ikke det å unngå å være logget på som root like viktig som før. Om man gjør et stort feilgrep, kan man raskt bygge en ny VM eller bare starte en ny kontainer. Ihvertfall så lenge man har backup av alle data som man hadde på serveren. Og det er viktig: ta alltid backup av script og lignende filer som dere har på Linux-VM.

#### 6.4 Brukere

En bruker på et UNIX/Linux system består av følgende:

<sup>&</sup>lt;sup>76</sup>https://www.cs.oslomet.no/ haugerud/os/Forelesning/video/2021/linux6del14.mp4

- En linje i filen /etc/passwd som inneholder bl.a
  - Bruker id UID. Må være unik.
  - Brukernavn
  - Hjemmekatalog
- En linje i filen /etc/shadow som inneholder en hash av passordet
- En hjemmekatalog (vanligvis i /home)
- Eventuelle gruppemedlemskap i filen
- /etc/group

Man kan lage nye bruker med kommandoen **adduser** eller **useradd**. Sistnevnte er kun anbefalt dersom man skal legge til en bruker via et script eller lignende. Kommandoen **adduser** fungerer mer interaktivt og passer best for å legge til en og en bruker. Den kan brukes slik

#### group60@os60:~\$ sudo adduser s123456

for å legge til brukeren **s123456**.

For å legge denne brukeren til sudo-gruppen slik at den blir en sudo-bruker, kan gjøres med

group60@os60:~\$ sudo addgroup s123456 sudo

Et UNIX/Linux system har vanligvis en del brukere i tillegg til de "menneskelige" brukerne. Den mest kjente av dem er root, som har UID 0. De øvrige brukerne representerer tjenester som ikke bør kjøre som brukeren root av risikohensyn. Eksempler på slike brukere er nobody, sshd og sys. Dersom man installerer flere tjenester på et system, f.eks en webserver, vil man sansynligvis få opprettet de tilsvarende brukerne automatisk.

#### 6.5 Grupper

- gruppe av brukere
- Definert i /etc/group
- må defineres av root

Man kan lage en ny gruppe med addgroup:

```
mroot@os50:~$ sudo addgroup newgroup
[sudo] password for mroot:
Adding group 'newgroup' (GID 1003) ...
Done.
mroot@os50:~$ grep newgroup /etc/group
newgroup:x:1003:
```

# 6.6 Rettighetsprinsipper i Linux/UNIX miljøer

Følgende regler gjelder mellom brukere:

- Alle prosesser/programmer som startes av en bruker vil være eid av den brukeren og filrettigheter vil være i forhold til eierskapet. Unntaket er kommandoen **su** som forandrer bruker og tjenester som forandrer status på seg selv, f.eks sshd (startes som root, men blir til sshd kort tid etter).
- Brukere kan kun sende signaler til sine egne prosesser (f.eks med kommandoen kill). Unntak er root.
- Brukere kan kun forandre på rettighetene til filer som de eier selv. Unntak er root.
- Brukere kan ikke "gi" filer til andre brukere ved å forandre hvem som er eier av filen med kommandoen chown. Root kan.
- Brukere KAN forandre hvilken gruppe som eier en fil med kommandoen chgrp, men KUN til grupper som den selv er medlem av. Root kan uansett.
- Brukere kan ikke lage nye brukere. Bare root kan det.

Det finnes to måter å bli root på. Den ene er å bruke kommandoen su, som ber deg om root sitt EGET passord. Denne metoden er mest kjent. I de nyeste versjonene av Linux er det blitt mer vanlig å bruke sudo, som gir rettigheter til vanlige brukere dersom de kan autentisere seg. Man må vanligvis være medlem av en spesiell gruppe for å få lov til å kjøre kommandoen sudo su, som ber brukeren om sitt eget passord istedefor root sitt passord.

Det er også mulig å logge seg rett på systemet som root dersom man har root passordet. Det er derimot ikke anbefalt av følgende årsaker:

- Alt den brukeren gjør vil bli gjort med root-rettigheter.
- Ved å bruke su eller sudo su kan vi se i logfilene HVEM som ble root. Denne typen informasjon kan være veldig viktig når man vil finne ut hva som har skjedd (og hvem som skal få skylden).
- Root skal kun brukes når man har behov for det, og ikke behandles som en normal bruker/person.

# 6.7 ssh-copy-id

Det kan være nyttig å kunne logge inn med ssh på andre servere uten å måtte skrive passord hver gang. Sikkerhetsmessig kan dette også være en fordel, da man kan velge å kun tillate innlogging ved hjelp av ssh-nøkler og dermed unngå alle brute-force ssh-angrep. Først må man lage ssh-keys:

```
group1@os1:~$ ssh-keygen
Generating public/private rsa key pair.
Enter file in which to save the key (/home/group1/.ssh/id_rsa):
Enter passphrase (empty for no passphrase):
Enter same passphrase again:
Your identification has been saved in /home/group1/.ssh/id_rsa.
Your public key has been saved in /home/group1/.ssh/id_rsa.pub.
group1@os1:~$
```

Deretter kan man med ssh-copy-id (som kopierer over id\_rsa.pub) sørge for at man senere kan logge inn uten passord:

```
group1@os1:"$ ssh-copy-id group49@os49.vlab.cs.oslomet.no
group49@os49.vlab.cs.oslomet.no's password:
```

```
group1@os1:~$ ssh group49@os49.vlab.cs.oslomet.no
Linux os49 2.6.32-5-xen-amd64 #1 SMP Fri Feb 5 17:48:36 UTC 2016 x86_64
group49@os49:~$
```

Man kan deretter også utføre kommandoer direkte på andre servere:

```
group1@os1:~$ ssh group49@os49.vlab.cs.oslomet.no whoami;hostname
group49
os1
group1@os1:~$ ssh group49@os49.vlab.cs.oslomet.no "whoami;hostname"
group49
os49
```

#### 6.8 Root aksess til server med sudo-rettigheter

Hvis man har en bruker på en server som har sudo-rettigheter, har man vanligvis ikke mulighet til å logge seg inn med ssh direkte til root-brukeren på serveren. Det er mulig å sette det opp, men det er sikrere og vanlig å skru av muligheten for å logge inn som root med passord. Man kan derfor heller ikke overføre ssh-nøkler med ssh-copy, men det er likevel mulig å sette opp ssh-key innlogging for root. Det som behøves er at nøkkelen også legges i root sin .ssh-mappe. Det er viktig å forsikre seg om at root faktisk har en mappe /root/.ssh og en enkel måte å sørge for at den blir opprettet (om den ikke har blitt opprettet tidligere) med riktige rettigheter er å kjøre ssh-keygen som root:

#### # ssh-keygen

og taste return på alle spørsmål.

Hvis du allerede har satt opp innlogging til din vanlige bruker på serveren, i dette eksempelet til group60@os60, kan du nå overføre nøkkelen derfra slik som dette:

group60@os60:~\$ sudo cp .ssh/authorized\_keys /root/.ssh

Hvis mappen /root/.ssh ikke eksisterer fra før blir den laget som en fil og da vil innlogging ikke virke. Dermed skal du kunne logge inn også som root fra den serveren, f.eks. studssh, som du satte opp ssh-key innlogging fra til group60 i utgangspunktet. Når man overfører sin offentlige nøkkel til en annen server på denne måten, er det en enveis-innlogging. Det vil ikke være mulig å gå tilbake til serveren man kom fra med denne nøkkelen. Men man må passe godt på sin private nøkkel (id\_rsa) for om andre får tilgang til den, kan de logge seg inn til de serverene som du har overført den offentlige nøkkelen til (id\_rsa.pub). Når du logger deg på en server med ssh-key, er det din private nøkkel (id\_rsa) som brukes til å autentisere deg (bevise at det er deg).

#### 6.9 Bakgrunnsjobber og screen

Hvis man ønsker å sette igang en jobb i et terminalvindu og la det stå og jobbe selvom man selv logger ut, kan man bruke screen. Da kan man senere logge seg inn på nytt til samme host og så koble seg opp til terminalvinduet som ligger i bakgrunnen. Man installerer screen og starter en ny screen-session med

```
$ sudo apt update -y
$ sudo apt install screen
$ screen
Screen version 4.03.01 (GNU) 28-Jun-15
$ uname
Linux
$ ./loop.sh
loop nr 1
loop nr 2
loop nr 3
loop nr 4
```

og dermed får man et terminalvindu som ser ut som et helt vanlig terminalvindu. Her kan man kjøre kommandoer og for eksempel sette igang en jobb som loop-jobben over. Når man så kobler seg fra dette screen-vinduet med CTRL-a CTRL-d, kommer man tilbake til shellet hvor man kjørte kommandoen screen.

```
$ screen
[detached from 9833.pts-0.os1]
$
```

Så kan man logge ut og inn igjen(eventuelt fra et helt annent sted) og liste alle screen-sessions med

```
$ screen -ls
There are screens on:
9833.pts-0.os1 (14. feb. 2017 kl. 18.15 +0100) (Detached)
2216.compile (13. feb. 2017 kl. 09.01 +0100) (Detached)
923.pts-1.os1 (13. feb. 2017 kl. 08.57 +0100) (Detached)
3 Sockets in /var/run/screen/S-group1.
```

```
$
```

Så kan man koble seg til den screen man ønsker seg med

\$ screen -r pts-0.os1

og man vil se at jobben har fortsatt å kjøre i terminalvinduet når man var logget ut.

```
group1@os1:~$ ./loop.sh
loop nr 1
loop nr 2
loop nr 3
loop nr 4
loop nr 5
loop nr 6
loop nr 7
loop nr 8
loop nr 9
loop nr 10
```

Om man ønsker å se om man er inne i en screen og vise hvilken det er, kan man oppnå det med

\$ echo \$STY
9833.pts-0.os1

For å gi navn til en screen kan man starte den med

\$ screen -S compile

og den listes med navn som vist over i eksempelet med screen -1s. Om man fra screen-vinduet taster CTRL-d (uten CTRL-a foran) vil screen-prosessen drepes. På samme måte som om man drepte den med kill. For å scrolle opp og ned må man bruke kommandoen CTRL-a ESC og så opp og ned piltaster. ESC igjen for å avslutte scrolling.

Om man leser manual-siden for screen, finner man kommandoer man trenger i litt mer spesielle tilfeller, men dette er alt man behøver for enkel bruk.

#### 6.9.1 Å dele en screen med samme bruker

Hvis to personer er logget inn på samme Linux-server med samme bruker, kan de enkelt dele en felles screen der begge kan utføre kommandoer og dermed jobbe sammen. Først må en av dem lage en ny screen med opsjonene -d -m som gjør at man lager en screen men ikke kobler seg til den:

screen -d -m -S felles

Deretter kan begge koble seg til med

screen -x felles

og de vil begge kunne utføre kommandoer og se hva den andre gjør.

#### 6.9.2 Bakgrunnsjobber og screen

Screen er også et fint verktøy å bruke for å sette igang batch-jobber som potensielt kan bruke lang tid på å bli ferdig og som kan finne på å skrive til både stderr og stdout. Det siste kan være problematisk om man har koblet seg opp med ssh for å starte jobbene, uten å sørge for å redirigere stderr og stdout. Default skriver de da tilbake til terminalen ssh-tilkoblingen kom fra og da kan hele jobben crashe om disse tilkoblingene ikke lenger finnes fordi du har logget ut. Forøvrig er følgende en sikker metode å sette igang en bakgrunnsjobb på en annen maskin med ssh:

ssh haugerud@studssh.cs.oslomet.no '/home/haugerud/back.sh </dev/null >/home/haugerud/backup.log 2>&1 &'

Legg merke til at både stdin, stdout og stderr er tatt hånd om, slik at alle koblinger til ssh-kanalen er brutt. I tillegg er jobben (back.sh) avsluttet med &, slik at den legges i bakgrunnen. I tillegg brukes full path for å sikre at det ikke er noen avhengighet av PATH. Dermed vil denne fortsette å kjøre i bakgrunnen etter at man logger seg ut fra shellet som startet jobben med ssh. Alternativt kunne man startet jobben fra en screen-session, som ville stått og tatt i mot eventuell output. Men da kunne man potensielt fått problemer om serveren som kjører screen hadde gått ned.

#### 6.10 scp

scp (secure copy) kopierer filer mellom maskiner og sender alt kryptert:

```
mroot@os50:~$ scp haugerud@rex.cs.oslomet.no:~/www/regn .
haugerud@rex.cs.oslomet.no's password:
regn 100% 194 123.7KB/s 00:00
mroot@os50:~$
```

Meget nyttig og mye brukt for sikker filoverføring. Hvis man er på studssh og vil overføre en fil r.sh derfra, kan man gjøre det med

| haugerud@studssh:~\$ scp r.sh mroot@os50.vlab.cs.oslomet.no: |      |    |         |       |
|--------------------------------------------------------------|------|----|---------|-------|
| <pre>mroot@os50.vlab.cs.oslomet.no's password:</pre>         |      |    |         |       |
| r.sh                                                         | 100% | 39 | 0.0KB/s | 00:00 |

Med opsjonen -r kan man overføre mapper(inkludert undermapper):

| haugerud@studssh:~\$ ls -l nymappe/    |           |              |         |    |         |       |
|----------------------------------------|-----------|--------------|---------|----|---------|-------|
| total 16                               |           |              |         |    |         |       |
| -rwxr-xr-x 1 haugerud drift 34 jan.    | 8 10:17   | mitt.sh      |         |    |         |       |
| -rwxr-xr-x 1 haugerud drift 39 jan.    | 8 10:10   | r.sh         |         |    |         |       |
| -rw-rr 1 haugerud drift 24 jan.        | 8 10:09   | tomfil       |         |    |         |       |
| haugerud@studssh:~\$ scp -r nymappe mr | coot@os50 | .vlab.cs.osl | omet.no | :  |         |       |
| mroot@os50.vlab.cs.oslomet.no's passw  | ord:      |              |         |    |         |       |
| tomfil                                 |           |              | 100%    | 24 | 0.0KB/s | 00:00 |
| r.sh                                   |           |              | 100%    | 39 | 0.0KB/s | 00:00 |
| mitt.sh                                |           |              | 100%    | 34 | 0.0KB/s | 00:00 |

#### 6.11 Backup med rsync og cron-tab

Når man har satt opp passord-løs innlogging med s<br/>sh-keys som vist over, er det enkelt å sette opp systematisk backup. Anta man ønsker å ta backup av /home/group1 på en os-VM. Det kan man nå gjøre med

#### scp -r /home/group1/ haugerud@studssh.cs.oslomet.no:/home/haugerud/kopiavos1

og hele mappen og alle undermapper blir kopiert over. Men når man gjør det på nytt en gang til, vil alle filer kopieres over enda en gang. Linux-kommandoen rsync gjør det samme, men den kopierer bare over filer som har endret seg fra gang til gang:(Gjør først \$ sudo apt install rsync)

```
rsync -a /home/group1/ haugerud@studssh.cs.oslomet.no:/home/haugerud/rsynckopiavos1
```

Når man lager en ny fil eller gjør en endring, er det bare dette som kopieres over neste gang. Den enkleste måten å få dette til å bli en daglig rutine(eventuelt hver time) er å bruke **cron**. På Linux-VM må cron først insatlleres med

#### group100@os100:~\$ sudo apt install cron

Om man kjører

crontab -e

får man opp en fil som man kan bruke til å kjøre jobber til visse tider på døgnet. Følgende linje i crontab

# Edit this file to introduce tasks to be run by cron. #

# m h dom mon dow command

30 1 \* \* \* /home/group1/bin/rsyncStudssh.sh

fører til at scriptet kjører hver natt kl 01.30. Hvis man bytter ut tallet 1 med \*, vil scriptet rsyncStudssh.sh kjøres 30 minutter etter hver hele time. Forkortelsene i linjen over forklarer syntaksen i crontab:

m minute

h hour

dom day of month

mon month

dow day of week

På siden crontab.guru<sup>77</sup> er det enkelt å teste ut hva forskjellige crontab-koder gir.

Om man har root aksess kan man også legge script i mappene definert i /etc/crontab:

```
group1@os1:~$ cat /etc/crontab
# /etc/crontab: system-wide crontab
# Unlike any other crontab you don't have to run the 'crontab'
# command to install the new version when you edit this file
# and files in /etc/cron.d. These files also have username fields,
# that none of the other crontabs do.
SHELL=/bin/sh
PATH=/usr/local/sbin:/usr/local/bin:/sbin:/bin:/usr/sbin:/usr/bin
# m h dom mon dow user command
17 * * * * root cd / && run-parts --report /etc/cron.hourly
25 6 * * * root test -x /usr/sbin/anacron || ( cd / && run-parts --report /etc/cron.weekly )
52 6 1 * * root test -x /usr/sbin/anacron || ( cd / && run-parts --report /etc/cron.monthly )
```

Script som for eksempel legges i /etc/cron.hourly vil kjøres 17 minutter over hver hele time.

### 6.12 wget

wget henter web (og ftp) sider fra kommandolinjen.

```
mroot@os50:~$ wget https://www.cs.oslomet.no/~haugerud/regn
--2018-02-25 22:29:42-- https://www.cs.oslomet.no/~haugerud/regn
```

På denne måten kan store nedlastninger kjøres i bakgrunnen. Opsjonen  $-0\,$  – sender output til STDOUT, slik at det kan brukes i en pipe.

wget -r https://www.gnu.org -o log.txt

Opsjonen -r henter hele web-stedet rekursivt (default dybde er 5). Med opsjonen --mirror og kjørt regelmessig, kan man opprettholde en mirror-site.

# 6.13 gzip,bzip2, tar og zip

gzip komprimerer en fil mens gunzip dekomprimerer den.

```
$ 11
-rw-r--r- 1 haugerud drift 130680 Oct 5 20:11 passwd
$ gzip passwd
$ 11
```

<sup>&</sup>lt;sup>77</sup>https://crontab.guru

-rw-r--r- 1 haugerud drift 39093 Oct 5 20:11 passwd.gz \$ gunzip passwd.gz \$ 11 -rw-r--r- 1 haugerud drift 130680 Oct 5 20:11 passwd

De nyere bzip2 og bunzip2 gjør det samme, er ikke like raskt, men komprimerer bedre.

```
$ bzip2 passwd
$ 11
-rw-r--r-- 1 haugerud drift 29246 Oct 5 20:11 passwd.bz2
$ bunzip2 passwd.bz2
```

Kommandoen tar pakker en hel mappestruktur til en enkelt fil.

```
$ tar cf dir.tar dir # Pakker alt ned i dir.tar, c = create
$ tar xf dir.tar  # Pakker alt opp, lager dir, x = extract
```

Man kan kjøre gzip på en tar fil, men det er enklere å gjøre alt på en gang:

```
$ tar cfz dir.tgz dir # Pakker alt ned i dir.tar, c = create, z = gzip
$ tar xfz dir.tgz # Pakker alt opp, lager dir, x = extract, z = gzip
$ tar cfz ob1.tgz snort.bash info.bash # Pakker de to filene i ob1.tgz
$ tar cfj dir.tbz dir # j = bzip2
```

Man kan gjøre det samme med kommandoen zip som kan kjøre på mange plattformer og er kompatibel med windows sin PKZIP.

\$ zip -r dir.zip dir # -r = rekursivt i mappen dir \$ unzip dir.zip

tar cfz komprimerer noe mer:

 -rw---- 1 haugerud drift
 728780 Sep 27 00:58 forelesning.tgz

 -rw---- 1 haugerud drift
 1086314 Sep 27 01:00 forelesning.zip

#### 6.14 awk (ward)

Syntaks: awk 'awk program' fil

\$ ps u haugerud 23419 0.0 0.1 2032 1268 pts/1 S 09:07 0:00 -bash \$ ps aux | awk '/haugerud/ {print \$2}' 23419 4396 4397

```
$ ps aux | awk '/haugerud/ {print $2,$11}'
23419 -bash
4403 ps
4404 awk
$ ps aux | awk '{if ($1 == user) {print $2}}' user='whoami'
23419
4416
4417
$ awk -F: '{ if ($1 == "haugerud") {print $NF}}' /etc/passwd
/bin/bash
```

#### Spørsmål

Hvordan fjerne et alias? Svar: med unalias: unalias move

#### For 5/3-24(2 timer). Containere og Docker 7

En fin måte å komme igjennom alle assignmentene i ukeoppgavene er å gå igjennom Mike Longs slides og hver gang det kommer en slide med "Your turn", klikke deg inn på neste assignment og gjøre den. Slidene ligger under filer i Canvas og heter Docker Kickstart.pdf. Pensum er til og med slide 44, Attaching and executing.

#### 7.1Forelesningsvideoer

Her er en link til et uredigert opptak av Containere og Docker-forelesningen<sup>78</sup> fra våren 2020 hvor Docker Kickstart-slidene blir gjennomgått. Docker containere kan kjøres på samme måte på årets VMer. Om du har problemer med å få sett videoen på Firefox, prøv Chrome.

Opptak av forelesningen inndelt etter temaer:

linux7del1.mp4<sup>79</sup> (01:54) Om slidene, Docker Kickstart og continuous deliverv linux7del2.mp4<sup>80</sup> (04:04) Slides: Hva er Docker og hvorfor bruke containere? linux7del3.mp4<sup>81</sup> (01:07) Slides: Avhengigheter, isolasjon, portabilitet linux7del4.mp4<sup>82</sup> (04:45) Slide: ressurs-utnyttelse: virtuelle maskiner sammenlignet med containere linux7del5.mp4<sup>83</sup> (02:41) Slide: Utviklingen av applikasjonsmiljøet fra 2000 til idag linux7del6.mp $4^{84}$  (03:23) Slides: En docker container er ... Mer sammenligning av VMer og containere, terminologi linux7del7.mp4<sup>85</sup> (05:25) Slides og demo: Kjøre Hello world med docker på Linux-VM linux7del8.mp4<sup>86</sup> (02:00) Slides: Problemet med "Go to first exercise" forklart, i url må 1 endres

<sup>&</sup>lt;sup>78</sup>https://www.cs.oslomet.no/ haugerud/os/Forelesning/video/linux7.mp4

<sup>&</sup>lt;sup>79</sup>https://www.cs.oslomet.no/ haugerud/os/Forelesning/video/2021/linux7del1.mp4

<sup>&</sup>lt;sup>80</sup>https://www.cs.oslomet.no/ haugerud/os/Forelesning/video/2021/linux7del2.mp4

<sup>&</sup>lt;sup>81</sup>https://www.cs.oslomet.no/ haugerud/os/Forelesning/video/2021/linux7del3.mp4

<sup>&</sup>lt;sup>82</sup>https://www.cs.oslomet.no/ haugerud/os/Forelesning/video/2021/linux7del4.mp4 <sup>83</sup>https://www.cs.oslomet.no/ haugerud/os/Forelesning/video/2021/linux7del5.mp4

<sup>&</sup>lt;sup>84</sup>https://www.cs.oslomet.no/ haugerud/os/Forelesning/video/2021/linux7del6.mp4

<sup>&</sup>lt;sup>85</sup>https://www.cs.oslomet.no/ haugerud/os/Forelesning/video/2021/linux7del7.mp4

<sup>&</sup>lt;sup>86</sup>https://www.cs.oslomet.no/ haugerud/os/Forelesning/video/2021/linux7del8.mp4

#### til01

linux7del9.mp4<sup>87</sup> (05:05) Demo: Starte opp en ubuntu-container interaktivt; liste containere linux7del10.mp4<sup>88</sup> (03:40) Slides: Laste ned alpine-image med pull og kjøre det linux7del11.mp4<sup>89</sup> (02:49) Slides og demo: Docker-hub, Image-tags linux7del12.mp4<sup>90</sup> (04:28) Spørsmål: Hvorfor er docker nyttig og hva brukes det til? Kan det sammenlignes med JVM? linux7del13.mp4<sup>91</sup> (03:06) Demo: Flere eksempler med docker container run alpine og listing av containere linux7del14.mp4<sup>92</sup> (02:08) Slides: Sletting av images og containere linux7del15.mp4<sup>93</sup> (05:30) Demo: Sletting av images og containere linux7del16.mp4<sup>94</sup> (02:37) Slides: Port forwarding linux7del17.mp4<sup>95</sup> (02:31) Demo: Port forwarding med port 7979 til 80 linux7del18.mp4<sup>96</sup> (08:23) Demo: Attach og execute, CTRL-P CTRL-Q linux7del19.mp4<sup>97</sup> (15:28) Demo: docker container commit for å lage en kopi av den kjørende containere.

# 8 Forelesning 12/3-24(2 timer). Docker og Dockerfile

Forelessing slides<sup>98</sup>.

#### 8.1 Forelesningsvideoer

Uredigert opptak av hele forelesningen (01:31:19)<sup>99</sup>

Opptak av forelesningen inndelt etter temaer:

linux8del2.mp4<sup>100</sup> (08:58) Slides: Hvorfor docker? linux8del3.mp4<sup>101</sup> (08:13) Demo: info om containere, sletting av containere og image, prune linux8del4.mp4<sup>102</sup> (01:36) Spørsmål: Hva er forskjellen på image og container linux8del5.mp4<sup>103</sup> (06:06) Demo av forskjellen på image og container, stopp, start og tilkobling linux8del6.mp4<sup>104</sup> (06:41) Docker volumes, slides linux8del7.mp4<sup>105</sup> (19:35) Demo: docker files, docker build av apache webserver

<sup>&</sup>lt;sup>87</sup>https://www.cs.oslomet.no/ haugerud/os/Forelesning/video/2021/linux7del9.mp4 <sup>88</sup>https://www.cs.oslomet.no/ haugerud/os/Forelesning/video/2021/linux7del10.mp4 <sup>89</sup>https://www.cs.oslomet.no/ haugerud/os/Forelesning/video/2021/linux7del11.mp4 <sup>90</sup>https://www.cs.oslomet.no/ haugerud/os/Forelesning/video/2021/linux7del12.mp4 <sup>91</sup>https://www.cs.oslomet.no/ haugerud/os/Forelesning/video/2021/linux7del13.mp4 <sup>92</sup>https://www.cs.oslomet.no/ haugerud/os/Forelesning/video/2021/linux7del14.mp4 <sup>93</sup>https://www.cs.oslomet.no/ haugerud/os/Forelesning/video/2021/linux7del15.mp4 <sup>94</sup>https://www.cs.oslomet.no/ haugerud/os/Forelesning/video/2021/linux7del16.mp4 <sup>95</sup>https://www.cs.oslomet.no/ haugerud/os/Forelesning/video/2021/linux7del17.mp4 <sup>96</sup>https://www.cs.oslomet.no/ haugerud/os/Forelesning/video/2021/linux7del18.mp4 <sup>97</sup>https://www.cs.oslomet.no/ haugerud/os/Forelesning/video/2021/linux7del19.mp4 <sup>98</sup>https://www.cs.oslomet.no/ haugerud/os/Forelesning/docker.pdf <sup>99</sup>https://www.cs.oslomet.no/ haugerud/os/Forelesning/video/linux8.mp4 <sup>100</sup>https://www.cs.oslomet.no/ haugerud/os/Forelesning/video/linux8del2.mp4 <sup>101</sup>https://www.cs.oslomet.no/ haugerud/os/Forelesning/video/linux8del3.mp4 <sup>102</sup>https://www.cs.oslomet.no/ haugerud/os/Forelesning/video/linux8del4.mp4 <sup>103</sup>https://www.cs.oslomet.no/ haugerud/os/Forelesning/video/linux8del5.mp4 <sup>104</sup>https://www.cs.oslomet.no/ haugerud/os/Forelesning/video/linux8del6.mp4 <sup>105</sup>https://www.cs.oslomet.no/ haugerud/os/Forelesning/video/linux8del7.mp4

linux8del8.mp<br/>4 $^{106}$  (06:38) Demo: hvordan endre dockerfile slik at apache startes n<br/>år containeren starter

linux8del9.mp<br/>4 $^{107}$ (02:12) Demo: Hvordan bygge ett image og starte mange webservere på forskjellige portnummere

linux8del10.mp $4^{108}$  (01:37) Demo: Hvordan endre på innholdet for en kjørende docker webserver linux8del11.mp $4^{109}$  (02:04) Spørsmål: Har man flere image i en container?

linux8del12.mp $4^{110}$  (04:06) Demo: Hvordan få en lokal fil på serveren til å vises av en docker webserver (Siden ble ikke vist pga manglende rettigheter på serveren. chmod 755 /root gjorde at den ble løst, docker-kommandoen for å starte containeren var riktig)

# 9 Forelesning 12/3-24(2 timer). Docker og Dockerhub, shell script ytelse

Uredigert opptak av hele forelesningen<sup>111</sup> Mangler litt av starten av 1. og 2. time, se slides og notater.

Opptak av forelesningen inndelt etter temaer:

linux9del1.mp $4^{112}$  9.4 Uke-oppgave 12.10, oppsett av programmerinsmiljø med Dockerfile

linux9del2.mp4<sup>113</sup> 9.4 Sammenligning av programeringsspråk, hvilket er raskest?

linux9del3.mp $4^{114}$ 9.4 Resultater fra sammenligningen

linux9del4.mp4<sup>115</sup> 9.4 Fortsettelse av oppgave 12.10, docker-container ferdig bygget

linux9del5.mp $4^{116}$  9.4 Script for å teste effektivitet i Dockerfile (problem ved 7-8 min: glemmer å bygge på nytt)

linux<br/>9<br/>del6.mp<br/>4^{117} 9.4 Effektivitet ved å lese og skrive til fil

linux9del7.mp4<sup>118</sup> 9.5 Regulære uttrykk i bash (referansestoff, ikke pensum)

linux9del8.mp4<sup>119</sup> 9.5 Problem med mellomrom i regulært uttrykk, løsning: definer regexp som en variabel (referansestoff, ikke pensum)

#### 9.1 Sist

- Hvorfor docker
- Dockerfile
- docker build

<sup>&</sup>lt;sup>106</sup>https://www.cs.oslomet.no/ haugerud/os/Forelesning/video/linux8del8.mp4
<sup>107</sup>https://www.cs.oslomet.no/ haugerud/os/Forelesning/video/linux8del9.mp4
<sup>108</sup>https://www.cs.oslomet.no/ haugerud/os/Forelesning/video/linux8del10.mp4
<sup>109</sup>https://www.cs.oslomet.no/ haugerud/os/Forelesning/video/linux8del12.mp4
<sup>110</sup>https://www.cs.oslomet.no/ haugerud/os/Forelesning/video/linux8del12.mp4
<sup>111</sup>https://www.cs.oslomet.no/ haugerud/os/Forelesning/video/linux9del1.mp4
<sup>112</sup>https://www.cs.oslomet.no/ haugerud/os/Forelesning/video/linux9del1.mp4
<sup>113</sup>https://www.cs.oslomet.no/ haugerud/os/Forelesning/video/linux9del2.mp4
<sup>114</sup>https://www.cs.oslomet.no/ haugerud/os/Forelesning/video/linux9del3.mp4
<sup>115</sup>https://www.cs.oslomet.no/ haugerud/os/Forelesning/video/linux9del3.mp4
<sup>116</sup>https://www.cs.oslomet.no/ haugerud/os/Forelesning/video/linux9del3.mp4
<sup>117</sup>https://www.cs.oslomet.no/ haugerud/os/Forelesning/video/linux9del3.mp4
<sup>116</sup>https://www.cs.oslomet.no/ haugerud/os/Forelesning/video/linux9del4.mp4
<sup>116</sup>https://www.cs.oslomet.no/ haugerud/os/Forelesning/video/linux9del5.mp4
<sup>117</sup>https://www.cs.oslomet.no/ haugerud/os/Forelesning/video/linux9del5.mp4
<sup>118</sup>https://www.cs.oslomet.no/ haugerud/os/Forelesning/video/linux9del5.mp4
<sup>119</sup>https://www.cs.oslomet.no/ haugerud/os/Forelesning/video/linux9del6.mp4
<sup>119</sup>https://www.cs.oslomet.no/ haugerud/os/Forelesning/video/linux9del6.mp4
<sup>119</sup>https://www.cs.oslomet.no/ haugerud/os/Forelesning/video/linux9del7.mp4

#### 9.2 Dockerhub

Vanligvis laster man ned docker image fra Dockerhub<sup>120</sup> hvor det ligger tusensvis av ferdilagde image som man kan laste ned og bruke, som ubuntu og nginx. Men man kan også lage sitt eget repository og laste opp egne ferdiglagde image dit som andre så kan laste ned og bruke. Anta man vil lage en ubuntu container som har jed installert og bruker følgende Dockerfile:

root@os110:~/osbuntu# cat Dockerfile
from ubuntu
RUN apt-get -y update
RUN apt install -y jed

Deretter bygger man den og lager et image som man kaller for eksempel osbuntu:

root@os110:~/osbuntu# docker build -t osbuntu .

I dette tilfellet har jeg en bruker på dockerhub som heter haugerud og jeg må derfor tagge imaget på riktig måte for å laste det opp dit:

root@os110:~/osbuntu# docker tag osbuntu haugerud/osbuntu:latest

Dette kan også gjøres direkte når man bygger. Default versjon er 'latest', men man kan også lage flere versjoner med egendefinerte versjonsnummer som 1.0, 2.0, etc.

For å kunne pushe et image til Docker Hub må man først logge inn:

```
root@os110:~# docker login
Login with your Docker ID to push and pull images from Docker Hub. If you don't have a Docker ID, head over to https://
Username: haugerud
Password:
WARNING! Your password will be stored unencrypted in /root/.docker/config.json.
Configure a credential helper to remove this warning. See
https://docs.docker.com/engine/reference/commandline/login/#credentials-store
```

Login Succeeded

og så kan man pushe et image:

root@os110:~# docker push haugerud/osubuntu:latest The push refers to repository [docker.io/haugerud/osubuntu] 58657d799cb5: Pushed d0729e7aec69: Pushed 8aaae71fccde: Pushed 03cb13a80250: Pushed b93c1bd012ab: Mounted from library/ubuntu 1.0: digest: sha256:5d9e384a97484e2af982d940833102b14638b057a286b0ca950906903e4b0220 size: 1368 root@os110:~#

 $^{120} \mathrm{https://hub.docker.com}$ 

Deretter kan hvem som helst laste ned dette imaget fra hvor som helst og sikre seg en fin Ubuntucontainer med jed ferdig installert:

```
root@os800:~# docker pull haugerud/osbuntu
Using default tag: latest
latest: Pulling from haugerud/osbuntu
Digest: sha256:55bd19eebe21a365b789dbf7930df2027e3c860f87b31d161f8b143be361bbab
Status: Image is up to date for haugerud/osbuntu:latest
docker.io/haugerud/osbuntu:latest
root@os800:~# docker run -it haugerud/osbuntu /bin/bash
root@601858e8cd75:/# type jed
```

Hvis man ønsker å laste ned en annen versjon enn latest, for eksempel versjon 1.0, kan man gjøre det på følgende måte:

root@os800:~# docker pull haugerud/osbuntu:1.0

#### 9.3 Shell-programmering, oppsummering

- + Fint til enkle oppgaver der Linux-kommandoer gjør jobben
- + Slipper å kompilere

jed is /usr/bin/jed

- + Pipes, omdirigering: Kraftige verktøy
- + bra til enkle systemscript
- dårlig programstruktur (variabel-typer, parameter-overføring, klasser, etc.)
- dårlige feilmeldinger/debugging vanskelig
- kryptisk syntaks
- Veldig langsom sammenlignet med kompilert kode

# 9.4 Hastighet til programmer skrevet i bash, python, perl, Java og C

Vi skal nå sammenligne hastigheten til programmer skrevet i bash, python, perl, Java og C som utfører følgende kode:

```
for(j=0;j < TIMES;j++)
{
    sum = 0;
    for(i=0;i < 40000;i++)
        {
        tall = (i + 1)*(i + 1) - i*i;
        sum = sum + tall;
        }
    }
}</pre>
```

I 2010 ble hastigheten til disse programmen testet på to av serverene ved oslomet og resultatene så da slik ut på cube (Linux) og nexus (Solaris):

| Språk | CPU-tid i sekunder på cube | CPU-tid i sekunder på nexus | TIMES |
|-------|----------------------------|-----------------------------|-------|
| sh    | 248                        | -                           | 1     |
| bash  | 5.7                        | 11.8                        | 1     |
| php   | 5.6                        | 13.3                        | 21    |
| perl  | 5.6                        | 16.4                        | 75    |
| Java  | 5.6                        | -                           | 13500 |
| C/C++ | 5.6                        | 4.3                         | 63000 |

Det viste altså at C-programmet var 63000 ganger raskere enn et bash-script.

På forelesningen i 2019 ble dette resultatene med 500.000 runder i innerste løkke (12 ganger mer enn i 2010):

sum.bash: TIMES = 1; sum.perl: TIMES = 36; sum.py: TIMES = 44 sum.php: TIMES = 400; sum.c: TIMES = 4100; Sum.java: TIMES = 20000; sum0.c: TIMES = 28000;

på en Linux PC med en Intel Core i7-3770 CPU med klokkefrekvens på 3.40GHz. Det er overraskende at forskjellene er så store. Og at Java er så nær C i effektivitet. Det siste skyldes at java bruker en såkalt JIT(Just-In-Time) kompilator, som kan kompilere hele eller deler av bytekoden om til maskinkode, tilsvarende som når C kompileres, rett før programmet kjøres. Forøvrig bruker java for å gjøre dette delvis to CPUer. Om java-programmet tvinges til å kjøre på en CPU, reduseres TIMES til 17000.

Forøvrig er resultatet for sum.c om man kompilerer med gcc uten å bruke opsjonen -0. Da kompileres programmet hurtig, men ikke med fokus på at det skal kjøre raskt. Programmet sumO.c er kompilert med -0 og da går C-programmet mye raskere.

Å finne ut om forskjellen på Linux-VM'ene er den samme er en av ukens øvingsoppgaver.

Men det er viktig å teste på nøyaktig det man er ute etter. Følgende kode leser en fil og skriver den til en annen fil med linjenummer:
```
echo "$nr: $line" >> /tmp/ny.fil
done < /tmp/stor
echo "Read $nr lines"</pre>
```

Testes dette på å lese en 13 Mbyte tekstfil på studssh gir det:

| Språk | CPU-tid i sekunder |
|-------|--------------------|
| bash  | 68.57              |
| Java  | 17.04              |
| php   | 9.3                |
| perl  | 2.18               |
| C++   | 2.00               |

Og som man ser er forskjellene mye mindre.

Følgende avsnitt om regulære uttrykk betegnes i dette kurset som "referansestoff". Dette er stoff som det er interessant og viktig å vite om og som kan være nyttig å bruke i praksis, men dette stoffet vil det ikke bli spurt om til eksamen og er slik sett ikke en del av pensum.

# 10 Forelesning 2/4-24(2 timer). Docker Compose, virtuelle maskiner

Ingen videoer på forhånd om dette temaet, det vil bli gått igjennom på forelesningen på onsdag. Og det vil være noen tilhørende oppgvaer som vil være de siste obligatoriske oppgavene som skal med i oblig3 og dermed de siste obligatoriske oppgavene i kurset.

## 10.1 Docker Compose og docker-compose.yaml

Vi har tidligere sett at det er en ryddigere og mer systematisk måte å bygge containere på ved å bruke en Dockerfile. Da kan man definere alt man ønsker skal være med når man starter containeren, som vilken programvare som skal være installert, hvilke filer som skal kopieres inn og så videre. Dette er et bedre alternativ enn å starte en container, installere det som trengs av programvare og innhold og så lagre denne containeren som et image og senere bruke denne. Da er det vanskligere å gjøre endringer, vanskligere å huske hva containeren egentlig inneholder og generelt vanskligere å gjenskape det samme imaget med noen endringer til å bruke i andre sammenhenger.

Docker compose med den tilhørende docker-compose.yaml filen er en metode som gjør noe av den samme forenklingen for å kjøre containere som Dockerfile gjør for å bygge containere. Ofte trenger man å legge til mange flagg og opsjoner når man starter en container og dette kan gi lange og uoversiktlige docker container run-kommandoer. Man kan gjøre dette på en mye mer ryddig og systematisk måte ved å definere alt som skal skje når man starter en container i en docker-compose.yaml fil. Man kan i en slik fil også velge å starte flere samtidige containere som skal samarbeide om å gi den tjenesten man ønsker. For eksempel kan man med Docker compose samtidig starte både en webserver og en database-server som webserveren henter dataene sine fra. Generelt kan man bruke dette til å sette opp mange forskjellig typer oppsett av samtidige containere på en ryddig og oversiktlig måte. Dermed er det også enkelt å endre på konfigurasjonen og stoppe og starte hele clusteret av containere for å få alt til å virke som man ønsker.

YAML sto opprinnelig for "Yet Another Markup Language" og er som XML et maskinlesbart format som også er inspirert av Python i den forstand at riktig innrykk i teksten er viktig og det fører til feilmeldinger om dette ikke er riktig definert. Derfor må man være svært nøye med innrykk/antall mellomrom og også med å ha mellomrom på riktige steder. Dette gir noe av de samme syntaks-problemene som ved bash-scripting, derfor er det også her en god strategi å sakte bygge opp en docker-compose.yaml fil og teste hver gang man gjør endringer.

## 10.2 Docker Compose hello-world

Det gir kanskje ikke så mye mening å bruke Docker compose for å kjøre en hello-world container, men det kan være nyttig å teste ut for å gjøre seg kjent med konseptene. En docker-compose.yaml som starter en hello-world container kan se slik ut:

```
services:
    hello:
    image: hello-world:latest
```

Tidligere var det vanlig å starte med en linje av typen version: '3.0' som forteller hvilken Yamlversjon som skal brukes, men det er ikke lenger nødvendig. Filen viser alle services som skal være med. I dette er det kun en som vi gir navnet 'hello'. Deretter følger hvilket image som skal brukes. Dermed er man klar til å kjøre hello-world containeren med:

```
root@os180:~/compose# docker compose up
[+] Running 1/1
Container compose-hallo-1 Created
Attaching to hallo-1
hallo-1 |
hallo-1 | Hello from Docker!
```

Tidligere var kommandoen docker-compose up og hvis man prøver det får man nå en feilmelding.

Hvis man her ikke markerer at 'hello' er en av tjenestene og skriver filen slik:

```
services:
   hello:
   image: hello-world:latest
```

får man med en gang en feilmelding:

```
root@os180:~/compose# docker compose up
services.image must be a mapping
```

# 10.3 Docker Compose nginx

Hvis man ønsker å starte en nginx-container kan man bruke følgende yaml-fil:

```
services:
 nginx:
    image: nginx:latest
og starte tjenesten med
root@os180:~/compose# docker compose up -d
[+] Running 1/1
 Container compose-ng1-1 Started
root@os180:~/compose# docker ps
CONTAINER ID
               IMAGE
                              COMMAND
                                                        CREATED
                                                                         STATUS
                                                                                       PORTS
                                                                                                 NAMES
14d123a939af
               nginx:latest
                              ''/docker-entrypoint....'' 8 seconds ago Up 7 seconds
                                                                                         80/tcp
                                                                                                   compose-ng1-1
```

Hvis dette er første gang man laster ned nginx-imaget, vil det først lastes ned på samme måte som når man kjører **docker run nginx**. Deretter kan man stoppe det hele med:

```
root@os180:~/compose# docker compose down
[+] Running 2/2
Container compose-ng1-1 Removed
Network compose_default Removed
```

Docker compose rydder opp etter seg ved å fjerne containeren som ble kjørt.

Hvis man ønsker at port 80 som nginx default bruker som source port skal vises som port 8080 på host'en som kjører containeren, kan man gjøre det ved å definere følgende i yaml-filen:

```
services:
  nginx:
    image: nginx:latest
    ports:
        - 8080:80
```

Generelt kan alle parametre og opsjoner man kan gi til docker container run defineres i yamlfilen. Deretter kan man starte nginx:

```
root@os180:~/compose# docker compose up -d
[+] Running 0/1
 Network compose_default Creating
[+] Running 2/2d
Network compose_default Created
Container compose-ng1-1 Started
root@os180:~/compose# docker ps
                              COMMAND
                                                       CREATED
                                                                      STATUS
                                                                                                              NAMES
CONTAINER ID
               IMAGE
                                                                                      PORTS
6ba1338871fa
                              ''/docker-entrypoint....'' 34 seconds ago Up 33 seconds
                                                                                       0.0.0.0:8080->80/tcp
               nginx:latest
                                                                                                                compose
```

og man vil kunne få en hilsen fra nginx:

```
# curl localhost:8080
```

<!DOCTYPE html> <html> <head> <title>Welcome to nginx!</title>

Videre kan man på en enkel måte definere en mappe på host'en som nginx skal hente sine web-sider fra ved å legge til følgende rett under ports: i yaml-filen:

volumes: - ./innhold:/usr/share/nginx/html:ro

Dette gjør at man nå vil få opp innhold/index.html filen på host'en når man starter nginx.

# 10.4 Tjenester med flere samtidige containere

Det er først og fremst med tanke på å sette opp flere samtidige containere som jobber sammen om å tilby en gitt tjeneste at docker compose virkelig er et kraftig verktøy. Hvis man definerer flere services innen samme docker.compose.yaml fil, vil docker compose også sette opp et lokalt privat nettverk som containerene kan kommunisere på. Dermed kan man for eksempel sette opp et lite nettverk med en database og en web-server som kommuniserer med hverandre.

Følgende yaml-fil definerer to containere som leverer forskjellig innhold på henholdsvis port 8080 og 8081:

Dermed kan man starte begge containerene samtidig og se at de virker som de skal. Og stoppe begge etterpå.

```
root@os180: ~/compose# docker compose up -d --remove-orphans
[+] Running 3/3
 Network compose_default Created
                                                     0.4s
                                                     0.9s
 Container compose-ng1-1 Started
                                                     0.8s
 Container compose-ng2-1 Started
root@os180:~/compose# docker ps
CONTAINER ID
              IMAGE
                             COMMAND
                                                      CREATED
                                                                    STATUS
                                                                                  PORTS
                                                                                                       NAMES
f0343357eb3a nginx:latest
                             ''/docker-entrypoint....'' 6 seconds ago Up 6 seconds 0.0.0.0:8081->80/tcp compose-ng2-
```

```
cc1dfa99cf5c nginx:latest ''/docker-entrypoint....'' 6 seconds ago Up 6 seconds 0.0.0.0:8080->80/tcp compose-ng1-1
root@os180:~/compose# curl localhost:8080
hei
root@os180:~/compose# curl localhost:8081
hei fra 2
root@os180:~/compose# docker compose down
[+] Running 3/3
    Container compose-ng2-1 Removed 0.8s
    Container compose_ng1-1 Removed 0.9s
    Network compose_default Removed
```

Om man går inn i den ene nginx og installerer ping og ifconfig (med apt install iputils-ping nettools) vil man kunne se at man kan kommunisere over det lokale private nettverket med den andre containeren ved å bruke navnet som er definert i yaml-filen:

```
# docker exec -it f2 bash
root@f2d45f6e9bf5:/# ping nginx2
PING nginx2 (192.168.32.3) 56(84) bytes of data.
64 bytes from test_nginx2_1.test_default (192.168.32.3): icmp_seq=1 ttl=64 time=0.137 ms
```

De to containerene har IPer 192.168.32.3 og 192.168.32.2 og kan kommunisere med hverandre som på andre nettverk. Dette gjør det mulig å sette opp relistiske systemer, ikke minst for å teste kode som man utvikler for dette service-scenariet.

Hvis man for eksempel ønsker å gi containeren et eget navn, kan man bruke variabelen container $_n ame$ .

# 10.5 docker-compose build

Man kan kombinere docker-compose med en eller flere Dockerfiles ved å spesifisere en mappe der den tilhørende Dockerfile ligger ved å angi 'build' istedet for image i yaml-filen:

```
services:
  nginx:
    build: ./nginx
    ports:
        - 8080:80
```

Dermed vil docker-compose prøve å bygge et image fra Dockerfile i mappen ./nginx og starte en container med det image't som er resultatet av denne byggingen. Og man kan sette opp en oversiktlig mappestruktur som definerer alle containerene som er med i et compose-prosjekt.

# 10.6 Virtuelle maskiner

Slides brukt i forelesningen<sup>121</sup>

<sup>&</sup>lt;sup>121</sup>https://www.cs.oslomet.no/ haugerud/vm.pdf

# 10.7 Forelesningsvideoer

Opptak av forelesningen inndelt etter temaer:

linux 10<br/>del 1.mp4^{122} (04:26) Grunnleggende om hva virtualisering er<br/>. Hardware, hypervisor og gjeste-OS

linux10del2.mp4<sup>123</sup> (17:30) Hvorfor virtualisering? Isolasjon, Ressurssparing, Fleksibilitet, Programvareutvikling, Skytjenester

linux 10<br/>del3.mp4^{124} (07:39) Historie, Sensitive og priviligerte instruksjoner

linux 10<br/>del4.mp4^{125} (03:09) Hardwarestøttet virtualisering, hypervisor i kernel mode, gjeste-OS i user mode

linux 10<br/>del5.mp4^{126} (02:56) Poll med gjennomgang av svar på hva som IKKE er en av fordelene vet virtualisering: <br/>effiktivitet

linux10del6.mp4<sup>127</sup> (04:20) Oppsummering av hardwarestøttet virtualisering

linux10del7.mp4<sup>128</sup> (08:01) Type 1 & Type 2 hypervisor, binær oversettelse, paravirtualisering

# 10.8 Virtualisering

- Virtualisering av server/desktop hardware
- En hypervisor simulerer hardware ved å gi samme grensesnitt som virkelig hardware gir
- Operativsystemene som kjører på en virtuell maskin, tror de kjører på ekte hardware

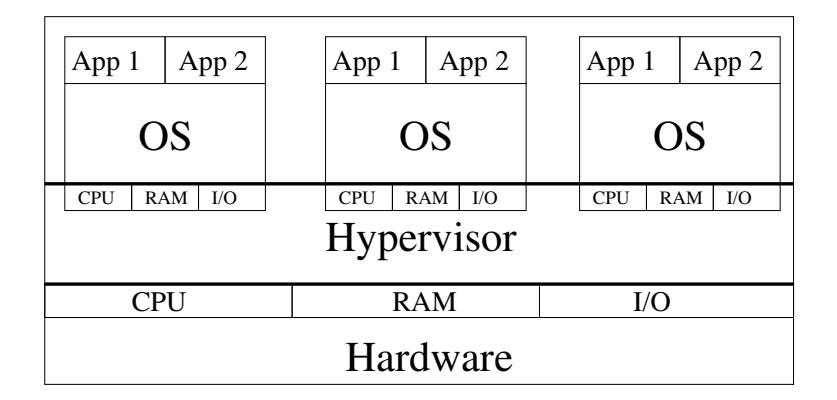

Figure 14: .

# 10.9 Hvorfor virtualisering?

• Isolasjon

<sup>&</sup>lt;sup>122</sup>https://www.cs.oslomet.no/ haugerud/os/Forelesning/video/linux10del1.mp4
<sup>123</sup>https://www.cs.oslomet.no/ haugerud/os/Forelesning/video/linux10del2.mp4
<sup>124</sup>https://www.cs.oslomet.no/ haugerud/os/Forelesning/video/linux10del3.mp4
<sup>125</sup>https://www.cs.oslomet.no/ haugerud/os/Forelesning/video/linux10del4.mp4
<sup>126</sup>https://www.cs.oslomet.no/ haugerud/os/Forelesning/video/linux10del5.mp4
<sup>127</sup>https://www.cs.oslomet.no/ haugerud/os/Forelesning/video/linux10del5.mp4
<sup>126</sup>https://www.cs.oslomet.no/ haugerud/os/Forelesning/video/linux10del5.mp4
<sup>127</sup>https://www.cs.oslomet.no/ haugerud/os/Forelesning/video/linux10del5.mp4
<sup>128</sup>https://www.cs.oslomet.no/ haugerud/os/Forelesning/video/linux10del6.mp4
<sup>128</sup>https://www.cs.oslomet.no/ haugerud/os/Forelesning/video/linux10del6.mp4

- Ressurssparing
- Fleksibilitet
- Programvare-utvikling
- Skytjenester

Alle disse fordelene gjelder også for containere og Docker, bortsett fra den første, isolasjon og sikkerhet. Men fleksibiliteten blir enda større med containere.

# 10.10 Isolasjon

- Tjenester og programmer kan kjøre på hver sin dedikerte server
- Unngår at de forskjellige tjenestene ødelegger for hverandre og gir ryddigere drift
- Men hva om den fysiske serveren eller hypervisor feiler?
- Det meste av nedetid og feil skyldes ikke hardware men software. Og software for en hypervisor er generelt mindre kompleks enn all programvaren på en hel maskin
- Sikkerhet: hvis en tjeneste blir hacket, vil det ikke påvirke de andre tjenestene
- Dette er fordi Operativsystemet og applikasjonene kun kommuniserer mot det virtuelle hardware-API'et som hypervisor gir dem tilgang til. De har ingen mulighet til å kommunisere med andre deler av en hypervisor eller andre VMer.

# 10.11 Ressurssparing

- Man kan oppnå isolasjon ved å ha en fysisk server for hver tjeneste, men det gir store driftskostnader
- Med virtualisering kan det samme oppnås på en enkelt server
- Virtuelle maskiner (VMer) som for eksempel bruker lite CPU kan settes på samme fysiske server
- VMer kan enkelt flyttes til og fra fysiske servere og man kan dermed spare hardware og strøm
- Hage, Thomas: *The CERES project A Cloud Energy Reduction System*, Veileder: Kyrre Begnum (Masteroppgave i Nettverk og Systemadministrasjon, oslomet/UiO)
- https://www.cs.oslomet.no/teaching/materials/MS100A/html/NSA.html

## 10.12 Fleksibilitet

- Kapasiteten kan enkelt økes ved å legge til flere VMer, lastbalansering blir enklere
- Elastisitet: Man kan dynamisk tildele CPUer og internminne til VMer
- Har en VM blitt ødelagt eller kompromittert kan man enkelt starte opp en ny kopi

- Tradisjonelt er det arbeidskrevende å flytte en tjeneste eller et softwareprosjekt til en ny server på grunn av avhengighet av operativsystemet og annen programvare: når noe er utviklet på en VM så kan hele VMen flyttes eller kopieres
- Live migration: Hele VM flyttes til annen fysisk server uten nedetid på tjenestene
- Ung, Fredrik: Towards efficient and cost-effective live migrations of virtual machines, NSA masteroppgave
- Ahmad, Bilal: Coordinating vertical and horizontal scaling for achieving differentiated QoS, NSA masteroppgave, Veiledere: Anis Yazidi og Hårek Haugerud

## 10.13 Skalering av ressurser

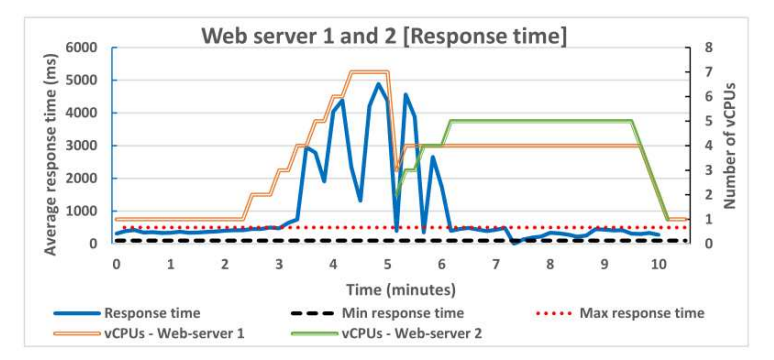

Figure 6.5: Web server 1 and 2 - response time in relation to vCPUs

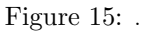

# 10.14 Programvare-utvikling

- Man kan raskt teste ut programvare på forskjellige operativsystemer, Window, Linux, Mac, etc. ved å kjøre VMer med en rekke forskjellige OS
- Det er enklere å automatisere tester på flere plattformer (Test Driven Development)
- Ønsker man å teste ut nye ideer, kan man raskt sette opp miljøer for å teste dem ut

## 10.15 Skytjenester

- Virtualisering er grunnlaget for fleksible skytjenester
- Kunder kan gis egne VMer med et antall CPUer, disk og minne

- Disse kundene kan dele fysiske servere, noe som gir store besparelser av hardware
- Nettbokhandelen Amazon startet med skytjenester fordi de bare hadde bruk for store mengder hardware til webserverene sine før jul og tenkte at de kunne leie ut hardware-ressursene resten av året

# 10.16 Historie

- IBM startet med virtualisering av stormaskiner på 1960-tallet
- En VMM (Virtual Machine Monitor) styrte flere virtuelle maskiner på samme fysiske maskin
- Første virtualiseringsløsning for x86: VMware i 1999
- Deretter fulgte Xen, VirtualBox, KVM og mange andre
- Hardware-støtte for x86 virtualisering kom først i 2005

# 10.17 Krav til virtualisering

- Popek og Goldberg, 1974: En maskin kan bare virtualiseres hvis alle sensitive instruksjonene også er priviligerte instruksjoner
- En Sensitiv instruksjon kan bare utføres i kernel mode
- En Priviligert instruksjon forårsaker en trap til kernel mode hvis den gjøres i user mode

#### Eksempel:

- X86 instruksjonen POPF (skrur av og på interrupts) er en sensitiv instruksjon
- Hvis den utføres i user mode vil ingenting skje, som for NOP (No Operation)
- Instruksjonen CLI (CLear Interupt flag) er en sensitiv instruksjon, men den er også priviligert. Hvis den utføres i user mode, gjøres en trap til kernel mode
- Vanlige instruksjoner som ADD, CMP og MOV er hverken sensitive eller priviligerte.

## 10.18 Hardware støttet virtualisering

- Hardware-støtte for x86 virtualisering kom først i 2005
- Inntil da fantes det sensitive instruksjoner (som POPF) som bare ble droppet
- Gjeste-OS kjører i user mode og vil ikke fungere som på vanlig hardware om en slik instruksjon droppes. Det vil føre til uforutsigbar oppførsel og kan føre til at OS crasher i verste fall.
- Med Intel VT-x og AMD-V vil alle sensitive instruksjoner trap'e til kernel mode når de utføres i user mode

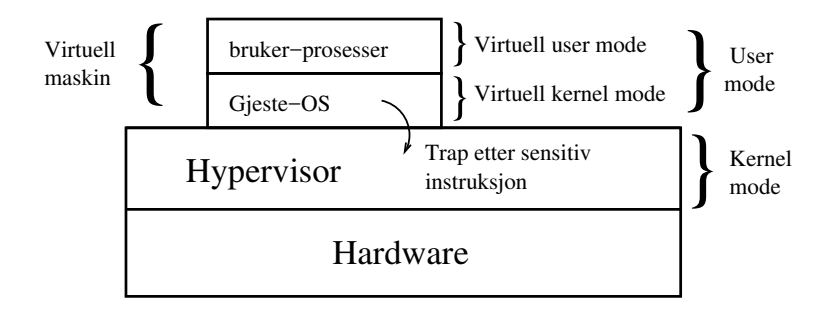

Figure 16: Hardware støttet virtualisering.

# 10.19 Type 1 hypervisor

- En type 1 hypervisor kjører direkte på hardware som et OS
- Alle sensitive instuksjoner som utføres i user mode av gjeste-OS må trap'e til kernel mode og fanges opp av hypervisor
- Eksempler: VMware ESX og vSphere, Xen, Hyper-V(Microsoft)

| App 1 App 2       | App 1 App 2 | App 1 App 2 |
|-------------------|-------------|-------------|
| Windows           | Linux       | OS          |
| CPU RAM I/O       | CPU RAM I/O | CPU RAM I/O |
| Type 1 Hypervisor |             |             |
| CPU               | RAM         | I/O         |
| Hardware          |             |             |

Figure 17: Type 1 Hypervisor.

# 10.20 Type 2 hypervisor

- En type 2 hypervisor kjører oppå et eksisternede OS
- Deler av hypervisor kan inngå i det underliggende OS'et i form av kjernemoduler
- Det kan være litt flytende grenser mellom type 1 og type 2
- KVM/Qemu(Linux), VirtualBox, VMware Fusion (Mac)

| App 1 App 2             | App 1 App 2                     |                      |
|-------------------------|---------------------------------|----------------------|
| Windows                 | Linux                           |                      |
| CPU RAM 1/0<br>Type 2 H | <u>CPU</u> RAM 1/0<br>ypervisor | Host–OS<br>prosesser |
| Host OS (f.eks Linux)   |                                 |                      |
| CPU                     | RAM                             | I/O                  |
| Hardware                |                                 |                      |

Figure 18: Type 2 hypervisor.

# 10.21 Binær oversettelse

- Før 2005 måtte alternative metoder brukes, uten hardware-støtte
- VMware lagde en hypervisor som mens et program kjører scanner koden etter sensitive instruksjoner
- Dette gjøres for hver kodeblokk som ender i jump, call, trap eller lignende
- Sensitive instruksjoner oversettes til kall til VMware-prosedyrer i hypervisor
- De oversatte kodeblokkene cashes og dette gjør kjøringen effektiv
- Hardware med VT-støtte genererer mange traps og dette tar lang tid
- Noe binær oversettelse finnes også i VirtualBox

# 10.22 Paravirtualisering

- Paravirtualisering krever at Gjeste-OS endres
- Alle sensitive instruksjoner erstattes med kall til hypervisor
- Gjeste-OS kan optimaliseres for virtualisering
- Ved å installere drivere laget for paravirtualisering, kan denne metoden bli meget effektiv

# 11 Forelesning 2/4-24(2 timer). Windows PowerShell

Opptak av forelesningen inndelt etter temaer:

linux11del6.mp4<sup>129</sup> (09:58) Windows PowerShell, introduksjon-slides linux11del7.mp4<sup>130</sup> (07:11) Demo av Windows PowerShell i Windows 10 i Virtual Box, Set-ExecutionPolicy linux11del8.mp4<sup>131</sup> (03:48) PowerShell-demo: Get-Command og Get-Help linux11del9.mp4<sup>132</sup> (03:04) PowerShell-demo: likheter med Linux bash linux11del10.mp4<sup>133</sup> (02:58) PowerShell-demo: variabler og environment-variabler linux11del11.mp4<sup>134</sup> (03:21) PowerShell-demo: Apostrofer og \$(ls \$dir) linux11del12.mp4<sup>135</sup> (05:38) PowerShell-demo: Fil-objekter (viktig!) linux11del13.mp4<sup>136</sup> (06:18) PowerShell-demo: Prosess-objekter (viktig!) linux11del14.mp4<sup>137</sup> (02:46) PowerShell-demo: Array av Objekter linux11del15.mp $4^{138}$  (01:42) PowerShell-demo: Telle prosesser linux11del16.mp4<sup>139</sup> (05:22) PowerShell-demo: foreach og ForEach-Object onelinere linux11del17.mp4<sup>140</sup> (03:00) PowerShell-demo: Select-String som erstatning for Linux-grep linux12del5.mp4<sup>141</sup> (07:02) Demo: Scripting i PowerShell ISE, summasjon av fil-størrelser linux12del6.mp4<sup>142</sup> (12:19) Demo: Scripting, drep prosesser, kill.ps1, argumenter linux12del7.mp4<sup>143</sup> (05:17) Demo: PowerShell onelinere linux12del9.mp4<sup>144</sup> (07:55) Demo: Sort-Object og Select-Object, Measure-Command (tar tiden) linux12del10.mp4<sup>145</sup> (06:33) Demo: DateTime-objekter linux12del11.mp4<sup>146</sup> (08:29) Demo: Finne filer som ble endret i et gitt tidsrom

## 11.1 Windows PowerShell

Windows PowerShell er, som bash for Linux, både kommandolinje og scriptspråk for Windows og ble innført av Microsoft i 2006. Fra og med Windows 2008 Server og Windows 7 har PowerShell vært installert som default. Det finnes en rekke aliaser som gjør at man kommer veldig langt med å skrive vanlige bash kommandoer.

Det finnes fire kategorier kommandoer i PowerShell:

Cmdlets Tilsvarer bash shell builtins som pwd og echo (og er en del av shellet). De fleste kommandoer er Cmdlets.

Applications Eksisterende Windowsprogrammer som ping og ipconfig. (tilsvarer /bin/mv)

Scripts Tekstfiler med endelse .ps1 (også for PS versjon 2 og høyere), tilsvarer bash-script

| <sup>129</sup> https://www.cs.oslomet.no/ haugerud/os/Forelesning/video/linux11del6.mp4  |
|------------------------------------------------------------------------------------------|
| <sup>130</sup> https://www.cs.oslomet.no/ haugerud/os/Forelesning/video/linux11del7.mp4  |
| <sup>131</sup> https://www.cs.oslomet.no/ haugerud/os/Forelesning/video/linux11del8.mp4  |
| <sup>132</sup> https://www.cs.oslomet.no/ haugerud/os/Forelesning/video/linux11del9.mp4  |
| <sup>133</sup> https://www.cs.oslomet.no/ haugerud/os/Forelesning/video/linux11del10.mp4 |
| <sup>134</sup> https://www.cs.oslomet.no/ haugerud/os/Forelesning/video/linux11del11.mp4 |
| <sup>135</sup> https://www.cs.oslomet.no/ haugerud/os/Forelesning/video/linux11del12.mp4 |
| <sup>136</sup> https://www.cs.oslomet.no/ haugerud/os/Forelesning/video/linux11del13.mp4 |
| <sup>137</sup> https://www.cs.oslomet.no/ haugerud/os/Forelesning/video/linux11del14.mp4 |
| <sup>138</sup> https://www.cs.oslomet.no/ haugerud/os/Forelesning/video/linux11del15.mp4 |
| <sup>139</sup> https://www.cs.oslomet.no/ haugerud/os/Forelesning/video/linux11del16.mp4 |
| <sup>140</sup> https://www.cs.oslomet.no/ haugerud/os/Forelesning/video/linux11del17.mp4 |
| <sup>141</sup> https://www.cs.oslomet.no/ haugerud/os/Forelesning/video/linux12del5.mp4  |
| <sup>142</sup> https://www.cs.oslomet.no/ haugerud/os/Forelesning/video/linux12del6.mp4  |
| <sup>143</sup> https://www.cs.oslomet.no/ haugerud/os/Forelesning/video/linux12del78.mp4 |
| <sup>144</sup> https://www.cs.oslomet.no/ haugerud/os/Forelesning/video/linux12del10.mp4 |
| <sup>145</sup> https://www.cs.oslomet.no/ haugerud/os/Forelesning/video/linux12del11.mp4 |
| <sup>146</sup> https://www.cs.oslomet.no/ haugerud/os/Forelesning/video/linux12del12.mp4 |

Functions Tilsvarer funksjoner i bash

Operativsystemet Windows er i utgangspunktet objektorientert og konfigurasjonen er ikke basert på tekstfiler som i Linux, men på binære filer og databaser. Derfor må et kraftig Windows shell også være objektorientert og det er PowerShell. Som bash er PowerShell bygd opp av mange små programmer eller Cmdlets som gir en fleksibel måte å løse oppgaver på. Under Linux har vi sett at disse kommandoene kan settes sammen med pipes og omdirigering og det er da tekst som streames mellom kommandoene. PowerShell tar dette ett steg videre og sender hele objekter mellom Cmdlets med pipes.

#### 11.1.1 Verdens korteste Hello World program

Hvis du har problemer med keyboard-tegn og norsk tastatur, kan du velge Settings  $\rightarrow$  Time & Language  $\rightarrow$  Region & Language  $\rightarrow$  norsk  $\rightarrow$  options og så legge til US keyboard. Så kan du switche mellom keyboard med Windows-tasten og space.

#### "Hello World!"

Lagrer man dette som en fil med for eksempel navnet hello.ps1 har man laget verdens korteste Hello World program. PowerShell script må ha filendelse ps1. Det gjelder også for versjon 2 av PowerShell. Med tanke på script som lastes ned av virus og ormer er det i utgangspunktet ikke lov å kjøre script i det hele tatt fra PowerShell. Men hvis du setter

#### PS> set-executionPolicy remoteSigned

vil du kunne kjøre egne script. Men dette får du bare lov til å gjøre hvis du kjører PowerShell med "elevated privileges", det vil si som administrator. Det kan du få til ved å trykke Windows-tasten, skrive "PowerShell" og så høyreklikke og velge "Run as administrator".

Hvis PowerShell scriptet åpner et nytt vindu som umiddelbart forsvinner, slik at du ikke ser "Hello World!"-teksten, kan du finne noen mulige løsninger her: powershell-window-disappears<sup>147</sup>.

# 11.2 To viktige kommandoer

De kanskje to viktigste kommandoene i powershell er de som gir deg hjelp: "Get-Command" gir liste over alle kommandoer og "Get-Help kommando" gir informasjon om kommandoene. Disse kan sammenliknes med "man" og "help" i bash.

Get-Command

| CommandType | Name                       | Version | Source |
|-------------|----------------------------|---------|--------|
|             |                            |         |        |
| Alias       | Add-ProvisionedAppxPackage | 3.0     | Dism   |
| Alias       | Apply-WindowsUnattend      | 3.0     | Dism   |

 $^{147} \rm https://stackoverflow.com/questions/1337229/powershell-window-disappears-before-i-can-read-the-error-message$ 

| Alias    | Disable-PhysicalDiskIndication   | 2.0.0.0 | Storage         |
|----------|----------------------------------|---------|-----------------|
| Function | A:                               |         |                 |
| Function | Add-BCDataCacheExtension         | 1.0.0.0 | BranchCache     |
| Function | Add-BitLockerKeyProtector        | 1.0.0.0 | BitLocker       |
| Cmdlet   | Read-Host                        | 3.1.0.0 | Microsoft.Power |
| Cmdlet   | Receive-DtcDiagnosticTransaction | 1.0.0.0 | MsDtc           |
|          |                                  |         |                 |

Uten argument listes alle kommandoene

Get-Command 1s

| CommandType | Name                | Version | Sourc |
|-------------|---------------------|---------|-------|
|             |                     |         | е     |
|             |                     |         |       |
| Alias       | ls -> Get-ChildItem |         |       |

| CommandType | Name | Definition    |
|-------------|------|---------------|
|             |      |               |
| Alias       | ls   | Get-ChildItem |

Med kommando som argument listes informasjon om kommandoen.

#### Get-Help Get-ChildItem

NAME

Get-ChildItem

#### SYNOPSIS

Gets the items and child items in one or more specified locations.

#### SYNTAX

```
Get-ChildItem [[-Path] <string[]>] [[-Filter] <string>] [-Exclude <string[]
...</pre>
```

For å få informasjon om alle kommandoer, må du først kjøre Update-Help som Administrator.

# 11.3 Likheter med bash

Det er definert en rekke alias som gjør at mange av de kjente bash-kommandoene kan brukes direkte i powershell. Dette gjør at en del bash-script lett kan oversettes. Her er noen av de vanligste, kommandoen **alias** gir alle som er definert:

| set-alias | cat     | get-content   |
|-----------|---------|---------------|
| set-alias | cd      | set-location  |
| set-alias | ср      | copy-item     |
| set-alias | history | get-history   |
| set-alias | kill    | stop-process  |
| set-alias | ls      | get-childitem |
| set-alias | mv      | move-item     |
| set-alias | ps      | get-process   |
| set-alias | pwd     | get-location  |
| set-alias | rm      | remove-item   |
| set-alias | rmdir   | remove-item   |
| set-alias | echo    | write-output  |
|           |         |               |

## 11.3.1 Omdirigering

Omdirigering og pipes virker på samme måte som i bash. For eksempel er

PS> ls | sort > fil.txt

en gyldig powershell-kommando. Vanlig output og feilmeldinger er også delt på samme måte, slik at

| følgende virker som i bash: | omdirigering                 | virkning                                    |
|-----------------------------|------------------------------|---------------------------------------------|
|                             | > fil.txt                    | omdirigerer stdout til fil.txt. Overskriver |
|                             | >> fil.txt                   | legger stdout etter siste linje i fil.txt   |
|                             | Write-Error "oops" 2> \$null | sender stderr til "/dev/null"               |
|                             | > fil.txt 2> err.txt         | stdout -¿ fil.txt stderr -¿ err.txt         |

Men som vi skal se senere er det ikke tekst som streames mellom Cmdlets, men hele objekter!

# 11.4 Variabler

Variabler lages som i PHP ved å sette et \$-tegn foran navnet:

```
PS > $var = "min nye var"
PS > echo $var
min nye var
PS > $var
min nye var
```

Slike variabler er lokale. PowerShell er ikke så nøye på mellorom som bash, men teksstrenger må skrives innenfor apostrofer. Legg merke til at echo er overfløding, en tekststreng blir skrevet ut selvom du ikke skriver echo først.

Cmdlet'en Get-Variable (kan forkortes til gv) viser hvilke variabler som er definert, følgende viser et utdrag:

PS > Get-Variable

| Name                  | Value                                                                                   |
|-----------------------|-----------------------------------------------------------------------------------------|
|                       |                                                                                         |
| MaximumErrorCount     | 256                                                                                     |
| MaximumVariableCount  | 4096                                                                                    |
| MaximumFunctionCount  | 4096                                                                                    |
| MaximumAliasCount     | 4096                                                                                    |
| null                  |                                                                                         |
| false                 | False                                                                                   |
| true                  | True                                                                                    |
| PWD                   | C:\Documents and Settings\group10\My Documents\ps                                       |
| MaximumHistoryCount   | 4000                                                                                    |
| HOME                  | C:\Documents and Settings\group10                                                       |
| PSVersionTable        | {CLRVersion, BuildVersion, PSVersion, PSCompatible                                      |
| PID                   | 3976                                                                                    |
| Culture               | nb-NO                                                                                   |
| ShellId               | Microsoft.PowerShell                                                                    |
| PSHOME                | C:\WINDOWS\system32\WindowsPowerShell\v1.0\                                             |
| ErrorView             | NormalView                                                                              |
| NestedPromptLevel     | 0                                                                                       |
| OutputEncoding        | System.Text.ASCIIEncoding                                                               |
| CommandLineParameters | $\{\}$                                                                                  |
| args                  | $\{\}$                                                                                  |
| PROFILE               | C:\Documents and Settings\group10\My Documents\WindowsPowerShell\Microsoft.PowerShell_j |
| var                   | min nye var                                                                             |
| dir                   | mappe                                                                                   |
|                       |                                                                                         |

# 11.5 Environmentvariabler

I tillegg finnes det et sett med environmentvariabler i namespace'et env: som kan listes ut med ls:

| PS > 1s env:           |                                                            |
|------------------------|------------------------------------------------------------|
| Name                   | Value                                                      |
|                        |                                                            |
| Path                   | C:\WINDOWS\system32;C:\WINDOWS;C:\WINDOWS\System32         |
| TEMP                   | C:\DOCUME~1\group10\LOCALS~1\Temp                          |
| PATHEXT                | .COM; .EXE; .BAT; .CMD; .VBS; .VBE; .JS; .JSE; .WSF; .WSH; |
| USERDOMAIN             | IU-VM                                                      |
| PROCESSOR_ARCHITECTURE | x86                                                        |
| SystemDrive            | C:                                                         |
| APPDATA                | C:\Documents and Settings\group10\Application Data         |
| windir                 | C:\WINDOWS                                                 |
| TMP                    | C:\DOCUME~1\group10\LOCALS~1\Temp                          |
| USERPROFILE            | C:\Documents and Settings\group10                          |
| ProgramFiles           | C:\Program Files                                           |
| HOMEPATH               | \Documents and Settings\group10                            |
| COMPUTERNAME           | IU-VM                                                      |
| USERNAME               | group10                                                    |
| NUMBER_OF_PROCESSORS   | 1                                                          |
| PROCESSOR_IDENTIFIER   | x86 Family 16 Model 4 Stepping 2, AuthenticAMD             |
| SystemRoot             | C:\WINDOWS                                                 |
| ComSpec                | C:\WINDOWS\system32\cmd.exe                                |
| LOGONSERVER            | \\IU-VM                                                    |
| ALLUSERSPROFILE        | C:\Documents and Settings\All Users                        |

```
OS Windows_NT
HOMEDRIVE C:
```

Dette betyr at det for eksempel finnes en variabel \$env:path

```
PS > $env:path
C:\WINDOWS\system32;C:\WINDOWS;C:\WINDOWS\System32\Wbem;C:\WINDOWS\system32\WindowsP
owerShell\v1.0\;C:\Program Files\OpenSSH\bin;C:\lcc\bin
```

Legg merket til at variabler og cmdlets ikke er case-sensitive som de er i bash. Tilsvarende kan man liste funksjoner og aliaser med ls function: og ls alias:

```
PS > $alias:pwd
Microsoft.PowerShell.Management\Get-Location
PS > & $alias:pwd
Path
----
C:\Documents and Settings\group10\My Documents\ps
```

Her ser vi at en & i starten av en linje gjør at innholdet av en streng kjøres. Nyttig om man må ha apostrofer rundt en path fordi den inneholder mellomrom.

# 11.6 Apostrofer

Apostrofer virker stort sett som i bash:

```
PS> $dir="mappe"
PS> echo 'ls $dir' # ' -> Gir eksakt tekststreng
ls $dir
PS> echo "ls $dir" # " -> Variabler substitueres; verdien av $dir skrives ut.
ls mappe
PS> echo "Filer: $(ls $dir)" # utfører kommandoen \verb+ls mappe+ inne i strengen
fil fil2.txt
```

# 11.7 Objekter og Get-Member

Det som virkelig gir "Power" i PowerShell er at hele objekter sendes mellom Cmdlets. Dette gjør det veldig intuitivt og enkelt å trekke ut informasjon fra for eksempel lister av prosesser og filer. Og det geniale er at det kan gjøres på mer eller mindre samme måte uansett hvilke objekter vi ser på, objektene har bare litt andre egenskaper og metoder.

For eksempel returnerer en listing av filene i en mappe

| PS > ls |            |          |             |
|---------|------------|----------|-------------|
| Mode    | LastW      | riteTime | Length Name |
|         |            |          |             |
| d       | 02.03.2010 | 20:38    | mappe       |
| -a      | 01.03.2010 | 12:26    | 73 ps.ps1   |

ikke bare tekst som viser filene i mappen slik som i bash. Egentlig returneres et array av objekter, ett for hver fil eller mappe. Om man ønsker kun et objekt for filen ps.ps1, kan man slik legge det i variabelen \$fil:

#### PS > \$fil = ls ps.ps1

Hvis man på kommandolinjen nå skriver **\$fil**. kan man tabbe seg gjennom alle metoder og properties for dette objektet. En måte å vise alle på en gang, er å sende objektet til cmdlet'en **Get-Member**:

#### PS > \$fil | Get-Member

TypeName: System.IO.FileInfo

| Name           | Member      | Гуре    | Definition                                    |
|----------------|-------------|---------|-----------------------------------------------|
|                |             |         |                                               |
| Mode           | CodeProper  | ty Sys  | <pre>tem.String Mode{get=Mode;}</pre>         |
| AppendText     | Method      | Syst    | em.IO.StreamWriter AppendText()               |
| Delete         | Method      |         | System.Void Delete()                          |
| PSPath         | NotePropert | ty Syst | em.String PSPath=Microsoft.PowerShel          |
| CreationTime   | Property    | Syst    | em.DateTime CreationTime {get;set;}           |
| DirectoryNam   | Property    | Syste   | n.String DirectoryName {get;}                 |
| Extension      | Property    | S       | <pre>ystem.String Extension {get;}</pre>      |
| FullNa         | Property    |         | System.String FullName {get;}                 |
| IsReadOnly     | Property    | Sy      | <pre>stem.Boolean IsReadOnly {get;set;}</pre> |
| LastAccessTime | Property    | System  | .DateTime LastAccessTime {get;set;}           |
| LastWriteTime  | Property    | Syste   | n.DateTime LastWriteTime {get;set;}           |
| Length         | Property    |         | System.Int64 Length {get;}                    |
| Name           | Propertty   |         | System.String Name {get;}                     |

Bare et lite utvalg er vist over. Dermed kan man for eksempel få tak i tidspunktet filen sist ble aksessert, lest eller sett på:

PS > \$fil.LastAccessTime
1. mars 2010 12:26:50

Dette tidspunktet er også et objekt, et System.DateTime objekt. På samme måte kan dette objektet tilordnes en variabel

#### PS > \$date = \$fil.LastAccessTime

Og denne kan vi lese ut metoder og egenskaper fra med Get-Member:

#### PS > \$date | Get-Member TypeName: System.DateTime

| Name                         | MemberType | Definition                                        |
|------------------------------|------------|---------------------------------------------------|
|                              |            |                                                   |
| AddHours                     | Method     | <pre>System.DateTime AddHours(Double value)</pre> |
| ${\tt IsDaylightSavingTime}$ | Method     | <pre>System.Boolean IsDaylightSavingTime()</pre>  |
| ToLongDateString             | Method     | <pre>System.String ToLongDateString()</pre>       |
| ToLongTimeString             | Method     | System.String ToLongTimeString()                  |
| DayOfWeek                    | Property   | <pre>System.DayOfWeek DayOfWeek {get;}</pre>      |
| DayOfYear                    | Property   | <pre>System.Int32 DayOfYear {get;}</pre>          |
| Hour                         | Property   | System.Int32 Hour {get;}                          |
| Millisecond                  | Property   | System.Int32 Millisecond {get;}                   |
| Minute                       | Property   | System.Int32 Minute {get;}                        |
| Month                        | Property   | System.Int32 Month {get;}                         |
| Second                       | Property   | System.Int32 Second {get;}                        |
| TimeOfDay                    | Property   | <pre>System.TimeSpan TimeOfDay {get;}</pre>       |
| Year                         | Property   | System.Int32 Year {get;}                          |

Igjen er bare et lite utvalg vist. Dermed kan man trekke ut disse egenskapene, for eksempel året:

PS > \$date.year 2010

Det er også mulig å gjøre dette direkte uten å gå veien om et dato-objekt:

```
PS > $fil.LastAccessTime.year
2010
```

Man kan til og med trekke det ut direkte fra kommandoen som listet filen:

PS > (ls ps.ps1).LastAccessTime.year
2010

# 11.8 Undersøke typen til et objekt

Med get-member vil vi få listet opp alle egenskaper (properties) og metoder som er tilgjengelige på det aktuelle objektet. Dette er viktig informasjon, fordi det forteller oss hva vi kan gjøre med objektene.

```
PS C: > ls | get-member
```

```
TypeName: System.IO.FileInfo
```

| Name   | MemberType | Definition                            |
|--------|------------|---------------------------------------|
|        |            |                                       |
|        |            |                                       |
| Length | Property   | <pre>System.Int64 Length {get;}</pre> |
| Name   | Property   | System.String Name {get;}             |
|        |            |                                       |

Øverst ser vi at typen til det som returneres fra ls er System.IO.FileInfo. Men vi ser bare typen til det siste elementet på denne måten. Kommandoen ls returnerer altså et array av FileInfoobjekter. Dette kan vi se ved å kalle metoden GetType() på returverdien slik:

PS C:\> (ls).getType()

| IsPublic | IsSerial | Name     | BaseType     |
|----------|----------|----------|--------------|
|          |          |          |              |
| True     | True     | Object[] | System.Array |

For mer informasjon om de ulike typene, kan man søke dem opp på Microsofts dokumentasjonssider, https://msdn.microsoft.com/. Søker man for eksempel etter System.Array får man som første treff Array Class. Her finner du definisjonen av klassen og kodeeksempler i flere språk.

Om man kaller metoden getType for ett av elementene får man vite hva slags type dette er:

#### PS C:\> (ls)[1].getType()

| IsPublic | IsSerial | Name     | BaseType                         |
|----------|----------|----------|----------------------------------|
|          |          |          |                                  |
| True     | True     | FileInfo | ${\tt System.IO.FileSystemInfo}$ |

# 11.9 ps

Når man istedet for å liste filer med ls lister prosesser med ps, gir dette også objekter.

| PS > ps<br>Handles | NPM(K) | PM(K) | WS(K) VM(M) | CPU(s) | ]  | Id ProcessName |      |               |
|--------------------|--------|-------|-------------|--------|----|----------------|------|---------------|
| 194                |        | 6     | 3276        | 6012   | 49 | 1,20           | 4936 | Adobe_Updater |
| 102                |        | 5     | 1156        | 360    | 32 | 0,28           | 1264 | alg           |
| 320                |        | 5     | 1528        | 908    | 22 | 1,28           | 696  | csrss         |

Det som returneres fra ps er et array av prosessobjekter der første element er første prosess i listingen:

PS > \$ps = ps
PS > \$ps[0].name
Adobe\_Updater
PS > \$ps[0].id
4936
PS > \$ps[1].name
alg

Lengden av dette arrayet vil da gi antall prosesser på maskinen:

PS > \$ps.length 44

## 11.10 Foreach

Det er først når man bruker mulighetene objektorienteringen gir i script at PowerShell virkelig viser sin styrke:

```
foreach ($1s in 1s *.ps1){
    $sum += $1s.length
}
$sum
```

eller i onelinere som dette:

ls | ForEach-Object {\$sum += \$\_.Length}

Disse mulighetene vil bli utdypet i senere avsnitt.

# 11.11 Installasjon av programmer fra PowerShell

På samme måte som man installerer programmer i et Linux shell med apt-get, kan man installere programmer i PowerShell med Chocolatey; eller bare choco som kommandoen heter. Da må man først installere choco og det kan i PowerShell gjøres med:

```
wget -OutFile install.ps1 http://chocolatey.org/install.ps1
```

hvor wget er et alias for Invoke-WebRequest og virker på omtrent samme måte som i Linux. Etter å ha kjørt dette installasjons-scriptet, kan man installere annen programvare som ssh og scp med:

PS C: $\$  choco install openssh

og deretter bruke det fra PowerShell på samme måte som man bruker det fra bash i Linux.

# 11.12 Select-String, PowerShells svar på grep

For å gå igjennom et array av objekter, som for eksemple alle prosessene som listes med ps, er foreach en meget nyttig konstruksjon. Allikevel er det viktig å sjekke hva mer man kan gjøre med kommandoen ps, før man overkompliserer oppgaven. I bash bruker vi kommandoen

\$ ps | grep power

for å finne alle prosesser med "power" i navnet. Vi har en funksjon i powershell som likner på grep, nemlig select-string eller kortversjonen sls. Men kommandoen ps | select-string power returnerer ikke helt det vi ønsker. Grunnen til dette er at kommandoen ps, i PowerShell, returnerer et array av objekter, og ikke en tekst. For å gjøre tilsvarende søk i PowerShell skriver man heller følgenede:

#### \$ ps power\*

| Handles | NPM(K) | PM(K) | WS(K) V | /M(M) | CPU(s) | Id ProcessName  |
|---------|--------|-------|---------|-------|--------|-----------------|
|         |        |       |         |       |        |                 |
| 48      | 2      | 764   | 2696    | 28    | 0,05   | 2752 poweroff   |
| 257     | 5      | 28968 | 28196   | 135   | 0,47   | 5412 powershell |

Her sender vi ordet power, med wildcardet \*, til kommandoen ps, som er et alias for kommandoen get-process. Sjekk dette ved å skrive get-command ps. For detaljert informasjon om hva du kan gjøre med get-process, skriv get-help get-process -detailed

Fra Linux er vi vant til å velge ut linjer som inneholder et gitt ord med kommandoen **grep**. Det finnes ikke en helt tilsvarende PowerShell-kommando og ofte bruker man andre metoder for å oppnå det samme. Men det er mulig å bruke CmdLet'en **Select-String** som ligner:

#### ls | Select-String fil

er et forsøk på å velge alle linjer som inneholder ordet fil i ls-listingen. Men Select-String virker på objekter og går derfor inn i mapper i listingen og det virker ikke helt som ønsket. Ved å pipe output fra ls til Out-String gjøres objekt-strømmen om til vanlige strenger og man får det til å virke som i bash:

#### ls | Out-String -Stream | Select-String fil

Man må også ha med opsjonen -Stream til Out-String for at det skal virke.

## 11.13 Logiske operatorer

| Operator | Betydning                |
|----------|--------------------------|
| -lt      | Less than                |
| -gt      | Greater than             |
| -le      | Less than or equal to    |
| -ge      | Greater than or equal to |
| -eq      | Equal to                 |
| -ne      | Not equal to             |

| Operator | Betydning |
|----------|-----------|
| -not     | Not       |
| !        | Not       |
| -and     | And       |
| -or      | Or        |

Merk at i powershell kan vi bruke logiske operatorer rett i shellet. I bash vil 2 -lt 3 ikke returnere noen ting, fordi det er exit-verdien av denne kommandoen som indikerer om testen slo til eller ikke. I powershell er dette litt enklere:

```
PS > 2 -eq 3
False
PS > 2 -lt 3
True
PS > "hei" -eq "hei"
True
PS > -not ("hei" -eq "heia")
True
```

# 11.14 Windows script editor

En mulighet er å bruke Windows PowerShell ISE til å skrive PowerShell script. Da kan man få opp ett PowerShell vindu samtidig med et editor-vindu og kjøre scriptet ved å taste F5. Det finnes også mange generelle tekst-editorer for Windows som stort sett er GUI-baserte.

En annen mulighet er å installere nano med choco install nano og deretter bruke nano fra kommandolinjen slik som i et Linux shell.

# 11.15 Summere antall bytes i filer

Output fra PowerShell CmdLets er som vi har sett ikke bare tekst som i et bash-shell, men objekter. Dermed kan man ved hjelp av **foreach** gå igjennom alle objektene og trekke ut den informasjon man trenger:

```
foreach ($ls in ls *.ps1){
    $sum += $ls.length
}
$sum
```

Foreach er et alias for ForEach-Object, men når det står i starten av en setning, er det et PowerShell statement eller reservert ord, slik som if og for. Summasjon som inkluderer filer i alle undermapper får man med opsjonen -r til ls:

```
foreach ($ls in ls -r){
    if($ls.Extension -eq ".ps1"){
    $sum += $ls.length
    }
}
```

Egentlig er 1s -r et alias for Get-ChildItem -Recurse.

### 11.16 Stoppe prosesser med et gitt navn: nkill.ps1

En stor fordel med at kommandoene gir objekter er at man kan bruke de samme metodene på mange forskjellige typer kommandoer, for eksempel på **ps** som er et alias for **Get-Process**:

```
$s = $args[0] # Første argument
foreach ($p in ps ){
   foreach ($name in $args){
      if ($p.name -eq $name){
        kill -whatif $p.id
      }
   }
}
```

Opsjonen -whatif til kill er nyttig for å teste ut hva som kommer til å skje hvis man kjører scriptet. Når scriptet virker som det skal, kan man fjerne -whatif. En tilsvarende oneliner kan lages slik:

ps | foreach { if(\$\_.name -eq "navn"){kill \$\_.id -whatif}}

# 11.17 PowerShell oneliner

Ofte kan man lage tilsvarende kraftige konstruksjoner med bare en enkelt kommandolinje, såkalte oneliners. For å gjøre det bruker man konstruksjoner som ForEach-Object og Where-Object og lage en indre løkke hvor hvert objekt behandles. Inne i en slik løkke vil den spesielle variabelen  $\_$  være en peker til objektet som er under behandling. Hele scriptet ovenfor kan lages som en oneliner slik:

```
ls | ForEach-Object {$sum += $_.Length}
```

Men man må på kommandolinjen passe på at variabelen nullstilles og hvis man i tillegg ønsker å skrive ut svaret kan man akkurat som i bash adskille kommandoer med semikolon:

\$sum = 0; ls | ForEach-Object {\$sum += \$\_.Length };\$sum

Med Where-Object kan man velge ut objekter med spesielle egenskaper. For eksempel kan man plukke ut mapper fra en listing av filer og mapper på følgende måte:

ls | Where-Object {\$\_.PSIsCointainer}

for **PSIsCointainer** er en TRUE/FALSE property som bare er sann for mapper. Where-Object kan kombineres med forEach-Object:

\$sum = 0; ls | Where-Object {\$\_.extension -eq ".txt"} | ForEach-Object {\$sum += \$\_.Length };\$sum

som legger sammen Length kun for filer med extension .txt.

### 11.18 Sort-Object og Select-Object

Med disse to CmdLets kan man sortere og velge ut objekter. For eksempel vil følgende oneliner sortere filer etter lengde, med de største først (descending) og deretter plukke ut de fire første:

ls | Sort-Object Length -des | Select-Object -First 4

## 11.19 DateTime

DateTime er en CmdLet som uten argumenter gir et objekt som inneholder dato og klokkeslett (DateTime) akkurat nå:

PS C:\> Get-Date søndag 19. mars 2017 19.41.59

Man kan også lage DateTime objekter for et vilkårlig tidspunkt:

PS C:\> Get-Date -Year 2016 -Month 5 -Day 17 -Hour 17 -Minute 30 -Second 00
tirsdag 17. mai 2016 17.30.00
PS C:\> Get-Date "17/5 2007 17:30"
torsdag 17. mai 2007 17.30.00
PS C:\> Get-Date "17 May 2007 17:30"

torsdag 17. mai 2007 17.30.00

Med utgangspunkt i en variabel som inneholder et DateTime-objekt, kan man med Get-Member finne egenskaper og metoder objektet har og for eksempel bruke det til å lage en ny variabel ett døgn tilbake i tid.

```
PS C: > $now = Get-Date
PS C: \> $now
søndag 19. mars 2017 19.44.26
PS C: > $now | Get-Member
   TypeName: System.DateTime
                     MemberType
                                    Definition
Name
____
                     _____
                                    _____
                                    datetime Add(timespan value)
Add
                     Method
AddDays
                     Method
                                    datetime AddDays(double value)
AddHours
                     Method
                                    datetime AddHours(double value)
PS C: > $yesterday = $now.AddDays(-1)
PS C: > $yesterday
lørdag 18. mars 2017 19.44.26
```

Anta at du husker at du har laget eller endret noen filer på mandag 13 mars, men ikke husker hvor de ligger. Da kan man først lage et par DateTime variabler tidlig på dagen og sent på kvelden:

```
PS C:\> $mm = Get-Date "13/3 2017 08:00" # Mandag morgen
PS C:\> $mk = Get-Date "13/3 2017 22:00" # Mandag kveld
PS C:\> $mm.DayOfWeek
Monday
```

Den siste kommandoen dobbeltsjekker at den 13 var en mandag. Deretter kan man lage en oneliner som lister alle filer som har LastWriteTime i dette tidsrommet:

PS C:\Users\haugerud> ls -r | Where-Object {\$\_.LastWriteTime -gt \$mm -and \$\_.LastWriteTime -lt \$mk}

Directory: C:\Users\haugerud

| Mode | LastWr     | iteTime | Length | Name              |
|------|------------|---------|--------|-------------------|
|      |            |         |        |                   |
| d    | 13.03.2017 | 17.05   |        | .ssh              |
| d    | 13.03.2017 | 18.28   |        | mappe             |
| -a   | 13.03.2017 | 19.00   | 0      | file6.txt         |
| -a   | 13.03.2017 | 10.38   | 13074  | history13.03.2017 |

Directory: C:\Users\haugerud\.ssh

| Mode | LastW      | riteTime | Length | Length Name |  |  |
|------|------------|----------|--------|-------------|--|--|
|      |            |          |        |             |  |  |
| -a   | 13.03.2017 | 17.05    | 189    | known_hosts |  |  |

Directory: C:\Users\haugerud\mappe

| Mode | LastWr     | iteTime | Length | Name      |
|------|------------|---------|--------|-----------|
|      |            |         |        |           |
| -a   | 13.03.2017 | 09.05   | 146    | hello.ps1 |
| -a   | 13.03.2017 | 18.36   | 64     | loop.ps1  |
| -a   | 13.03.2017 | 18.25   | 307    | nkill.ps1 |

Hvis man sender output til Format-Table blir det litt ryddigere og man kan velge hvilke felt man ønsker å ha med:

ls -r | Where-Object {\$\_.LastWriteTime -gt \$mm -and \$\_.LastWriteTime -lt \$mk} | Format-Table LastWriteTime,fullName

| LastWriteTime |          | FullName                            |
|---------------|----------|-------------------------------------|
|               |          |                                     |
| 13.03.2017    | 17.05.18 | C:\Users\haugerud\.ssh              |
| 13.03.2017    | 18.28.23 | C:\Users\haugerud\mappe             |
| 13.03.2017    | 19.00.45 | C:\Users\haugerud\file6.txt         |
| 13.03.2017    | 10.38.02 | C:\Users\haugerud\history13.03.2017 |
| 13.03.2017    | 17.05.18 | C:\Users\haugerud\.ssh\known_hosts  |
| 13.03.2017    | 09.05.03 | C:\Users\haugerud\mappe\hello.ps1   |
| 13.03.2017    | 18.36.16 | C:\Users\haugerud\mappe\loop.ps1    |
| 13.03.2017    | 18.25.18 | C:\Users\haugerud\mappe\nkill.ps1   |
|               |          |                                     |

Hvis man ønsker en sortert liste på tidspunktet, må man sende objektene til sort (alias for Sort-Objekt) før man sender det til Format-Table:

ls -r | Where-Object {\$\_.LastWriteTime -gt \$mm -and \$\_.LastWriteTime -lt \$mk} | sort LastWriteTime | Format-Table Last

| LastWriteTime |          | FullName                            |
|---------------|----------|-------------------------------------|
|               |          |                                     |
| 13.03.2017    | 09.05.03 | C:\Users\haugerud\mappe\hello.ps1   |
| 13.03.2017    | 10.38.02 | C:\Users\haugerud\history13.03.2017 |
| 13.03.2017    | 17.05.18 | C:\Users\haugerud\.ssh              |
| 13.03.2017    | 17.05.18 | C:\Users\haugerud\.ssh\known_hosts  |
| 13.03.2017    | 18.25.18 | C:\Users\haugerud\mappe\nkill.ps1   |
| 13.03.2017    | 18.28.23 | C:\Users\haugerud\mappe             |
| 13.03.2017    | 18.36.16 | C:\Users\haugerud\mappe\loop.ps1    |
| 13.03.2017    | 19.00.45 | C:\Users\haugerud\file6.txt         |